**BECKHOFF** New Automation Technology

Betriebsanleitung | DE

# ELX4154

Vierkanalige Analog-Ausgangsklemme, 0/4...20 mA, single-ended, 16 Bit, Ex i

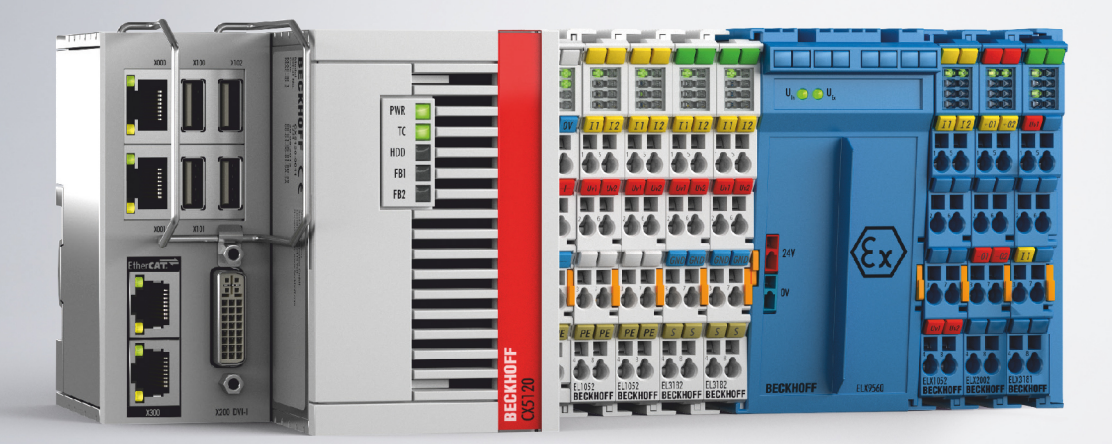

# Inhaltsverzeichnis

| 1 | Vorw | /ort       |                                                | 5    |
|---|------|------------|------------------------------------------------|------|
|   | 1.1  | Hinweise   | e zur Dokumentation                            | 5    |
|   | 1.2  | Sicherhe   | eitshinweise                                   | 6    |
|   | 1.3  | Ausgabe    | estände der Dokumentation                      | 7    |
|   | 1.4  | Vorschlä   | age oder Anregungen zur Dokumentation          | 7    |
|   | 1.5  | Kennzei    | chnung von ELX-Klemmen                         | 8    |
| 2 | Prod | uktübers   | icht                                           | 12   |
|   | 2.1  | ELX415     | 4 - Einführung                                 | 12   |
|   | 2.2  | Technis    | che Daten                                      | 13   |
|   | 2.3  | Bestimm    | nungsgemäße Verwendung                         | 15   |
| 3 | Mont | tage und   | Verdrahtung                                    | 16   |
|   | 3.1  | Besonde    | ere Bedingungen für ELX-Klemmen                | 16   |
|   | 3.2  | Installati | onshinweise für ELX-Klemmen                    | 16   |
|   | 3.3  | Anordnu    | ing von ELX-Klemmen im Busklemmenblock         | . 18 |
|   | 3.4  | Einbaula   | age und Mindestabstände                        | 21   |
|   | 3.5  | Tragsch    | ienenmontage von ELX-Klemmen                   | 22   |
|   | 3.6  | Entsorg    | ung                                            | 23   |
|   | 3.7  | Anschlu    | SS                                             | 24   |
|   |      | 3.7.1      | Anschlusstechnik                               | 24   |
|   |      | 3.7.2      | Verdrahtung                                    | 25   |
|   |      | 3.7.3      | Ordnungsgemäßer Leitungsanschluss              | 26   |
|   |      | 3.7.4      | Schirmung und Potentialtrennung                | . 26 |
|   |      | 3.7.5      | Anschlussbelegung                              | 27   |
| 4 | Para | metrierur  | ng und Programmierung                          | 29   |
|   | 4.1  | TwinCA     | T Quickstart                                   | 29   |
|   |      | 4.1.1      | TwinCAT 2                                      | 32   |
|   |      | 4.1.2      | TwinCAT 3                                      | 43   |
|   | 4.2  | TwinCA     | T Entwicklungsumgebung                         | 56   |
|   |      | 4.2.1      | Installation TwinCAT Realtime Treiber          | . 57 |
|   |      | 4.2.2      | Hinweise zur ESI-Gerätebeschreibung            | . 62 |
|   |      | 4.2.3      | TwinCAT ESI Updater                            | 66   |
|   |      | 4.2.4      | Unterscheidung Online/Offline                  | 66   |
|   |      | 4.2.5      | OFFLINE Konfigurationserstellung               | . 67 |
|   |      | 4.2.6      | ONLINE Konfigurationserstellung                | 72   |
|   |      | 4.2.7      | EtherCAT Teilnehmerkonfiguration               | . 80 |
|   | 4.3  | Allgeme    | ine Inbetriebnahmehinweise für EtherCAT-Geräte | . 89 |
|   | 4.4  | Objektbe   | eschreibung                                    | 98   |
|   |      | 4.4.1      | Restore-Objekt                                 | 98   |
|   |      | 4.4.2      | ELX4154 - Eingangsdaten                        | 98   |
|   |      | 4.4.3      | ELX4154 - Ausgangsdaten                        | 98   |
|   |      | 4.4.4      | ELX4154 - Konfigurationsdaten                  | . 99 |
|   |      | 4.4.5      | Standardobjekte                                | 100  |
| 5 | Anha | ang        |                                                | 105  |

| 5.1 | EtherCAT AL Status Codes | 105 |
|-----|--------------------------|-----|
| 5.2 | UL-Hinweise              | 105 |
| 5.3 | FM-Hinweise              | 106 |
| 5.4 | Support und Service      | 107 |

# 1 Vorwort

### **1.1** Hinweise zur Dokumentation

#### Zielgruppe

Diese Beschreibung wendet sich ausschließlich an ausgebildetes Fachpersonal der Steuerungs- und Automatisierungstechnik, das mit den geltenden nationalen Normen vertraut ist.

Zur Installation und Inbetriebnahme der Komponenten ist die Beachtung der Dokumentation und der nachfolgenden Hinweise und Erklärungen unbedingt notwendig.

Das Fachpersonal ist verpflichtet, stets die aktuell gültige Dokumentation zu verwenden.

Das Fachpersonal hat sicherzustellen, dass die Anwendung bzw. der Einsatz der beschriebenen Produkte alle Sicherheitsanforderungen, einschließlich sämtlicher anwendbaren Gesetze, Vorschriften, Bestimmungen und Normen erfüllt.

#### Disclaimer

Diese Dokumentation wurde sorgfältig erstellt. Die beschriebenen Produkte werden jedoch ständig weiterentwickelt.

Wir behalten uns das Recht vor, die Dokumentation jederzeit und ohne Ankündigung zu überarbeiten und zu ändern.

Aus den Angaben, Abbildungen und Beschreibungen in dieser Dokumentation können keine Ansprüche auf Änderung bereits gelieferter Produkte geltend gemacht werden.

#### Marken

Beckhoff<sup>®</sup>, TwinCAT<sup>®</sup>, TwinCAT/BSD<sup>®</sup>, TC/BSD<sup>®</sup>, EtherCAT<sup>®</sup>, EtherCAT G<sup>®</sup>, EtherCAT G10<sup>®</sup>, EtherCAT P<sup>®</sup>, Safety over EtherCAT<sup>®</sup>, TwinSAFE<sup>®</sup>, XFC<sup>®</sup>, XTS<sup>®</sup> und XPlanar<sup>®</sup> sind eingetragene und lizenzierte Marken der Beckhoff Automation GmbH. Die Verwendung anderer in dieser Dokumentation enthaltenen Marken oder Kennzeichen durch Dritte kann zu einer Verletzung von Rechten der Inhaber der entsprechenden Bezeichnungen führen.

#### Patente

Die EtherCAT-Technologie ist patentrechtlich geschützt, insbesondere durch folgende Anmeldungen und Patente: EP1590927, EP1789857, EP1456722, EP2137893, DE102015105702 mit den entsprechenden Anmeldungen und Eintragungen in verschiedenen anderen Ländern.

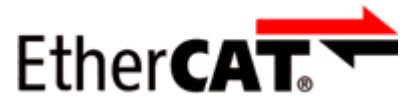

EtherCAT<sup>®</sup> ist eine eingetragene Marke und patentierte Technologie lizenziert durch die Beckhoff Automation GmbH, Deutschland.

#### Copyright

© Beckhoff Automation GmbH & Co. KG, Deutschland.

Weitergabe sowie Vervielfältigung dieses Dokuments, Verwertung und Mitteilung seines Inhalts sind verboten, soweit nicht ausdrücklich gestattet.

Zuwiderhandlungen verpflichten zu Schadenersatz. Alle Rechte für den Fall der Patent-, Gebrauchsmusteroder Geschmacksmustereintragung vorbehalten.

### 1.2 Sicherheitshinweise

#### Sicherheitsbestimmungen

Beachten Sie die folgenden Sicherheitshinweise und Erklärungen! Produktspezifische Sicherheitshinweise finden Sie auf den folgenden Seiten oder in den Bereichen Montage, Verdrahtung, Inbetriebnahme usw.

#### Haftungsausschluss

Die gesamten Komponenten werden je nach Anwendungsbestimmungen in bestimmten Hard- und Software-Konfigurationen ausgeliefert. Änderungen der Hard- oder Software-Konfiguration, die über die dokumentierten Möglichkeiten hinausgehen, sind unzulässig und bewirken den Haftungsausschluss der Beckhoff Automation GmbH & Co. KG.

#### Qualifikation des Personals

Diese Beschreibung wendet sich ausschließlich an ausgebildetes Fachpersonal der Steuerungs-, Automatisierungs- und Antriebstechnik, das mit den geltenden Normen vertraut ist.

#### Signalwörter

Im Folgenden werden die Signalwörter eingeordnet, die in der Dokumentation verwendet werden. Um Personen- und Sachschäden zu vermeiden, lesen und befolgen Sie die Sicherheits- und Warnhinweise.

#### Warnungen vor Personenschäden

#### ▲ GEFAHR

Es besteht eine Gefährdung mit hohem Risikograd, die den Tod oder eine schwere Verletzung zur Folge hat.

#### **A WARNUNG**

Es besteht eine Gefährdung mit mittlerem Risikograd, die den Tod oder eine schwere Verletzung zur Folge haben kann.

#### **⚠ VORSICHT**

Es besteht eine Gefährdung mit geringem Risikograd, die eine mittelschwere oder leichte Verletzung zur Folge haben kann.

#### Warnung vor Umwelt- oder Sachschäden

HINWEIS

Es besteht eine mögliche Schädigung für Umwelt, Geräte oder Daten.

#### Information zum Umgang mit dem Produkt

Diese Information beinhaltet z. B.: Handlungsempfehlungen, Hilfestellungen oder weiterführende Informationen zum Produkt.

### **1.3** Ausgabestände der Dokumentation

| Version | Kommentar                                                      |  |  |  |
|---------|----------------------------------------------------------------|--|--|--|
| 1.2.0   | Kapitel Kennzeichnung von ELX-Klemmen aktualisiert             |  |  |  |
|         | Technische Daten aktualisiert                                  |  |  |  |
|         | Kapitel Anordnung von ELX-Klemmen im Busklemmenblock erweitert |  |  |  |
|         | Kapitel <i>Entsorgung</i> hinzugefügt                          |  |  |  |
|         | Kapitel Parametrierung und Programmierung hinzugefügt          |  |  |  |
|         | Objektbeschreibung hinzugefügt                                 |  |  |  |
| 1.1.0   | Technische Daten aktualisiert                                  |  |  |  |
| 1.0     | Anschlussbelegung aktualisiert                                 |  |  |  |
| 0.2     | Anschlussbelegung aktualisiert                                 |  |  |  |
|         | Technische Daten aktualisiert                                  |  |  |  |
| 0.1     | Erste vorläufige Version                                       |  |  |  |

### **1.4 Vorschläge oder Anregungen zur Dokumentation**

Sollten Sie Vorschläge oder Anregungen zu unserer Dokumentation haben, schicken Sie uns bitte unter Angabe von Dokumentationstitel und Versionsnummer eine E-Mail an: <u>dokumentation@beckhoff.com</u>

# 1.5 Kennzeichnung von ELX-Klemmen

#### Bezeichnung

Eine ELX-Klemme verfügt über eine 15-stellige technische Bezeichnung, die sich zusammensetzt aus

- Familienschlüssel
- Тур
- Software-Variante
- Revision

| Beispiel          | Familie    | Тур                                                                         | Software-Variante | Revision |
|-------------------|------------|-----------------------------------------------------------------------------|-------------------|----------|
| ELX1052-0000-0001 | ELX-Klemme | 1052: Zweikanalige, digitale<br>Eingangsklemme für NAMUR-<br>Sensoren, Ex i | 0000: Grundtyp    | 0001     |
| ELX9560-0000-0001 | ELX-Klemme | 9560: Einspeiseklemme                                                       | 0000: Grundtyp    | 0001     |

#### Hinweise

- die oben genannten Elemente ergeben die **technische Bezeichnung**, im Folgenden wird das Beispiel ELX1052-0000-0001 verwendet.
- Davon ist ELX1052-0000 die Bestellbezeichnung, umgangssprachlich bei "-0000" dann oft nur ELX1052 genannt. "-0001" ist die EtherCAT-Revision.
- Die Bestellbezeichnung setzt sich zusammen aus
  - Familienschlüssel (ELX)
  - Typ (1052)
  - Software-Variante (-0000)
- Die Revision -0001 gibt den technischen Fortschritt wie z. B. Feature-Erweiterung in Bezug auf die EtherCAT-Kommunikation wieder und wird von Beckhoff verwaltet. Prinzipiell kann ein Gerät mit höherer Revision ein Gerät mit niedrigerer Revision ersetzen, wenn nicht anders z. B. in der Dokumentation angegeben. Jeder Revision zugehörig und gleichbedeutend ist üblicherweise eine Beschreibung (ESI, EtherCAT Slave Information) in Form einer XML-Datei, die zum Download auf der Beckhoff Webseite bereitsteht. Die Revision wird außen auf den Klemmen aufgebracht, siehe Abb. *ELX1052 mit Date-Code 3218FMFM, BTN 10000100 und Ex-Kennzeichnung*.
- Bei der Beschriftung auf der Seite der Klemmen entfallen die Bindestriche. Beispiel: Bezeichnung: ELX1052-0000 Beschriftung: ELX1052 0000
- Typ, Software-Variante und Revision werden als dezimale Zahlen gelesen, auch wenn sie technisch hexadezimal gespeichert werden.

#### Identifizierungsnummern

ELX-Klemmen verfügen über zwei verschiedene Identifizierungsnummern:

- Date-Code (Chargen-Nummer)
- Beckhoff Tracebillity Number, kurz BTN (identifiziert als Seriennummer jede Klemme eindeutig)

#### Date Code

Als Date Code bezeichnet Beckhoff eine achtstellige Nummer, die auf die Klemme aufgedruckt ist. Der Date-Code gibt den Bauzustand im Auslieferungszustand an und kennzeichnet somit eine ganze Produktions-Charge, unterscheidet aber nicht die Klemmen einer Charge.

Aufbau des Date Codes: **WW YY FF HH** WW - Produktionswoche (Kalenderwoche) YY - Produktionsjahr FF - Firmware-Stand HH - Hardware-Stand Beispiel mit Date Code 02180100:

- 02 Produktionswoche 02
- 18 Produktionsjahr 2018
- 01 Firmware-Stand 01
- 00 Hardware-Stand 00

#### Beckhoff Tracebillity Number (BTN)

 $\label{eq:constraint} \text{Darüber hinaus verfügt jede ELX-Klemme "uber eine eindeutige Beckhoff Tracebillity Number (BTN).}$ 

#### Ex-Kennzeichnung

Links oben auf der Klemme finden Sie die Ex-Kennzeichnung:

II 3 (1) G Ex ec [ia Ga] IIC T4 Gc II (1) D [Ex ia Da] IIIC I (M1) [Ex ia Ma] I IECEx BVS 18.0005X BVS 18 ATEX E 005 X

#### Beispiele

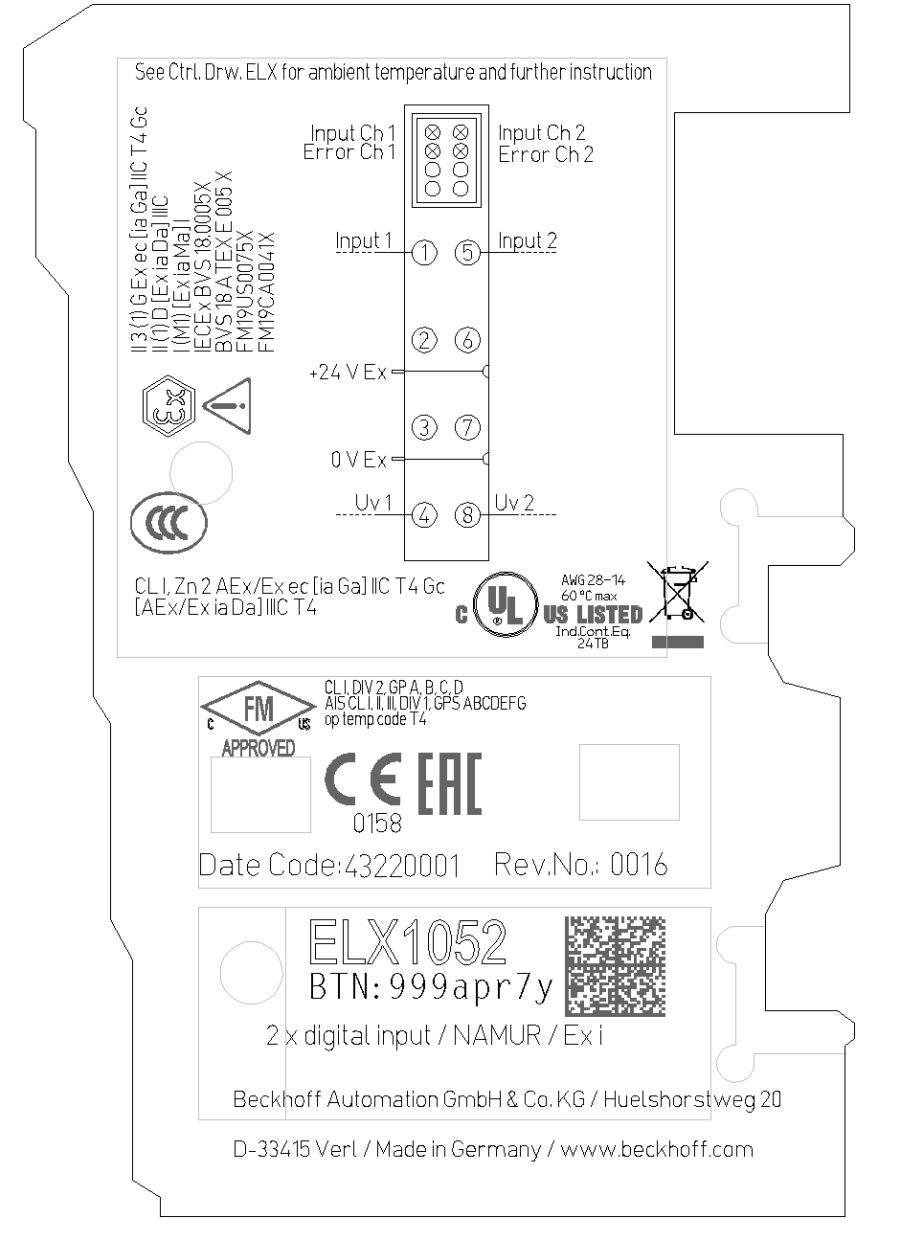

Abb. 1: ELX1052-0000 mit Date Code 43220001, BTN 999apr7y und Ex-Kennzeichnung

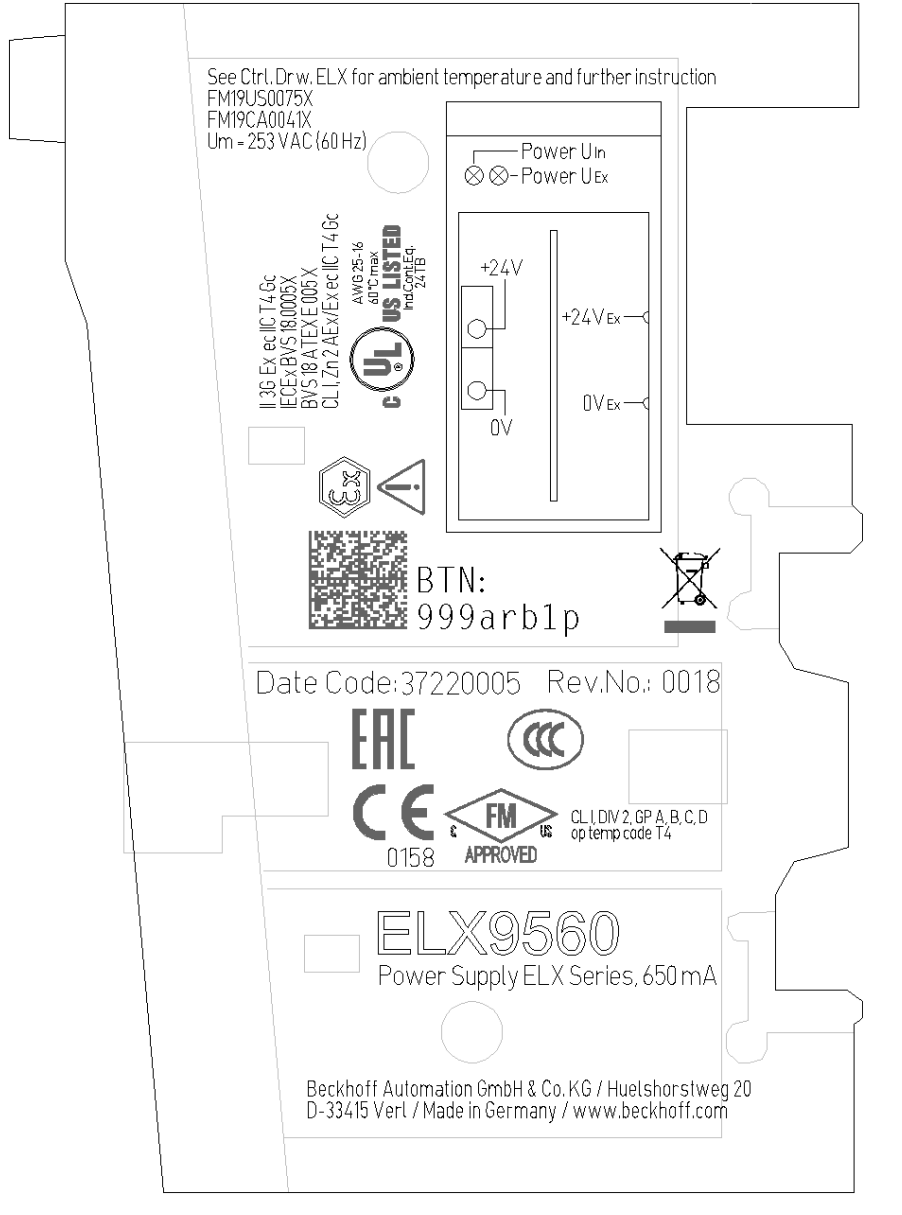

Abb. 2: ELX9560-0000 mit Date Code 37220005, BTN 999arb1p und Ex-Kennzeichnung

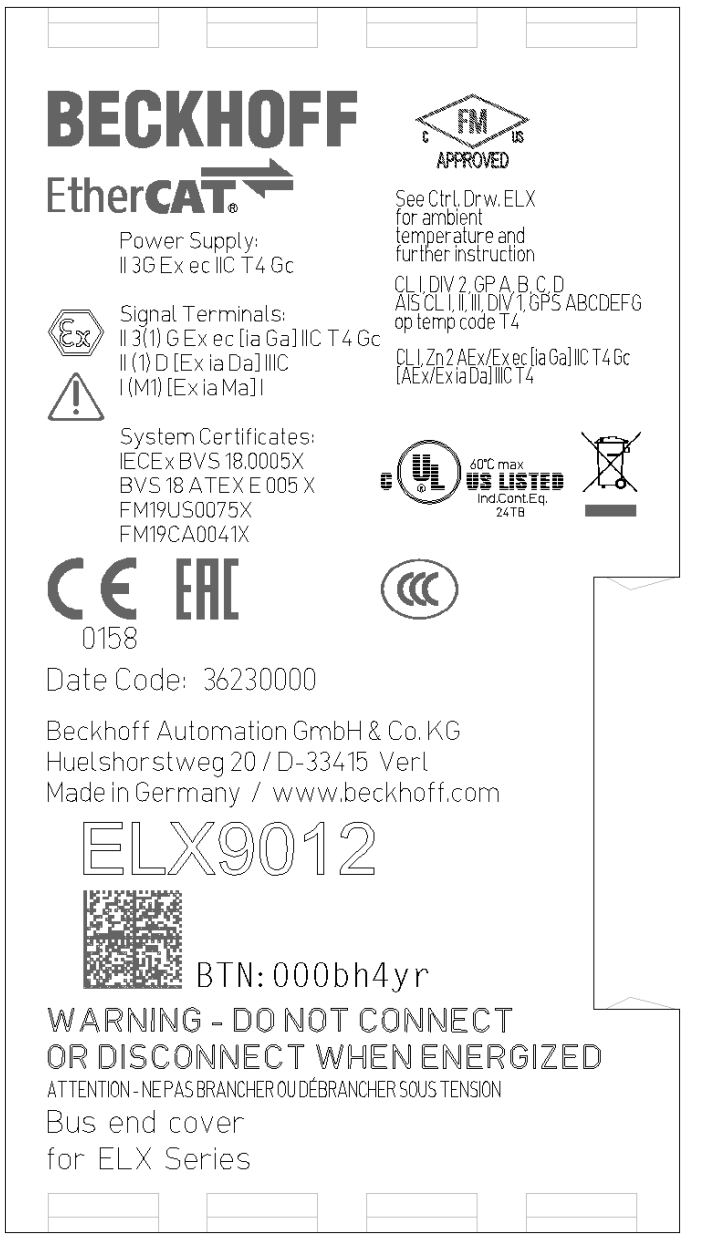

Abb. 3: ELX9012 mit Date Code 36230000, BTN 000bh4yr und Ex-Kennzeichnung

# 2 Produktübersicht

### 2.1 ELX4154 - Einführung

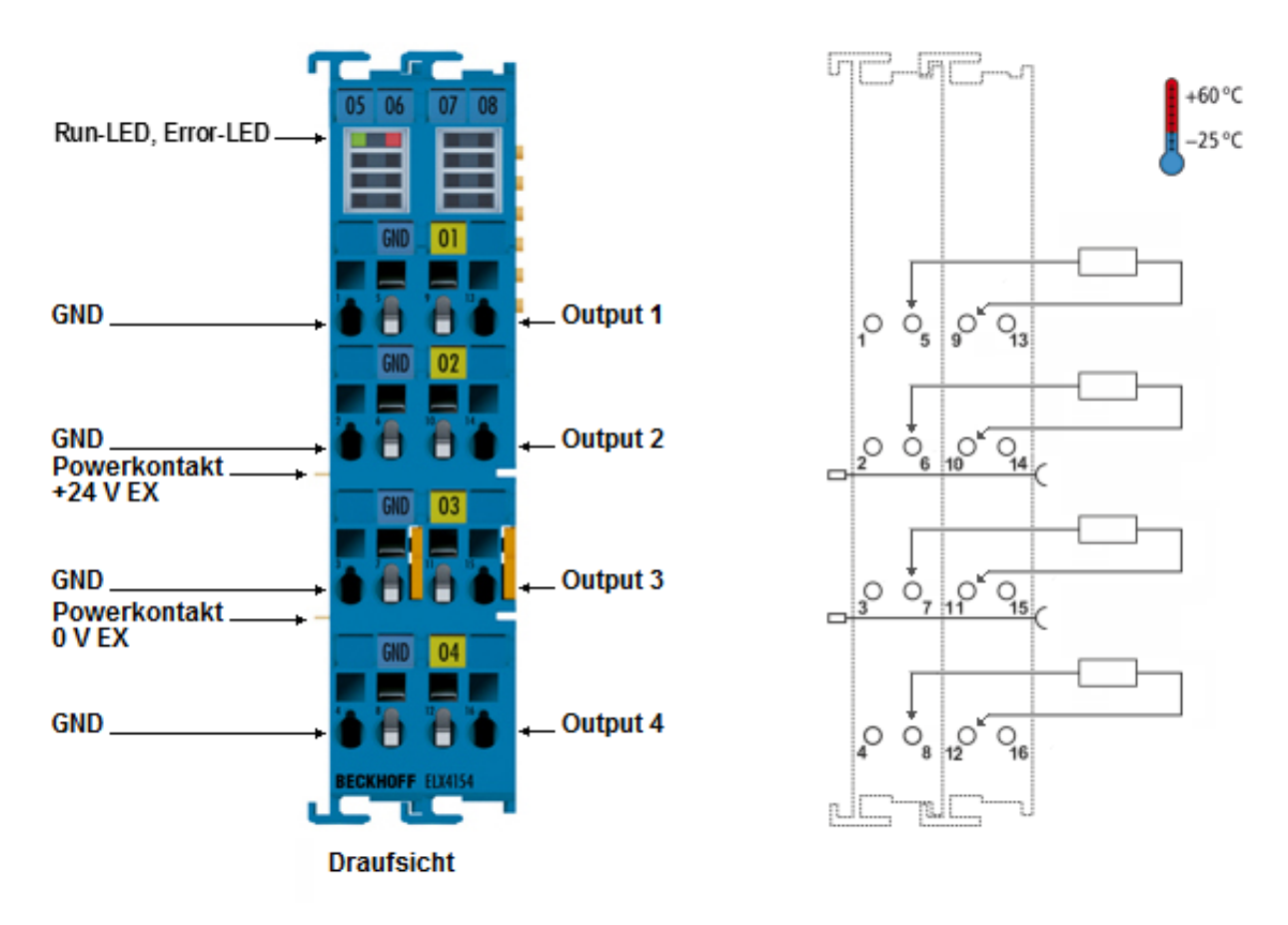

Abb. 4: ELX4154 - Vierkanalige Analog-Ausgangsklemme, 0/4...20 mA, single-ended, 16 Bit, Ex i

Die Analoge-Ausgangsklemme ELX4154 dient zum direkten Anschluss eigensicherer Feldgeräte aus explosionsgefährdeten Bereichen der Zonen 0/20 und 1/21. Hierdurch können zum Beispiel eigensichere Regler für Stellventile angesteuert werden. Der Ausgangsstrombereich kann zwischen 0...20 mA und 4... 20 mA umgeschaltet werden. Die ELX4154 wird über die Powerkontakte der Einspeiseklemme ELX9560 gespeist.

### 2.2 Technische Daten

| Technische Daten                                   | ELX4154-0000                                                                                                    |  |  |
|----------------------------------------------------|----------------------------------------------------------------------------------------------------|--|--|
| Technik                                            | eigensichere Sensorik                                                                                                 |  |  |
| Anzahl Ausgänge                                    | 4 (single ended)                                                                                                    |  |  |
| Anschlusstechnik                                   | 2-Leiter                                                                                                    |  |  |
| Nennspannung                                       | 24 V <sub>DC</sub>                                                                                                    |  |  |
| Signalstrom                                        | 0/420 mA                                                                                                    |  |  |
| Bürde                                              | 400 Ω                                                                                                    |  |  |
| Auflösung                                          | 16 Bit (inkl. Vorzeichen)                                                                                             |  |  |
| Wandlungszeit                                      | typisch 1 ms                                                                                                    |  |  |
| Spannungsversorgung der Elektronik                 | aus dem E-Bus (5 V <sub>DC</sub> ) und den Powerkontakten (24 V <sub>DC</sub> Ex,<br>Einspeisung durch ELX9560)       |  |  |
| Stromaufnahme aus dem E-Bus                        | typisch 60 mA                                                                                                    |  |  |
| Stromaufnahme aus den Powerkontakten               | typisch 21 mA + 0,8 x Last (Einspeisung durch ELX9560)                                                                |  |  |
| Potenzialtrennung                                  | 1500 V (E-Bus / Feldspannung)                                                                                         |  |  |
| Konfiguration                                      | keine Adress- oder Konfigurationseinstellung erforderlich                                                             |  |  |
| Distributed Clocks                                 | ja                                                                                                    |  |  |
| Bitbreite im Prozessabbild                         | 4 x 2 Byte                                                                                                    |  |  |
| Besondere Eigenschaften                            | Watchdog parametrierbar<br>Anwenderabgleich aktivierbar                                                               |  |  |
| Gewicht                                            | ca. 100 g                                                                                                    |  |  |
| zulässiger Umgebungstemperaturbereich im Betrieb   | -25°C + 60°C                                                                                                    |  |  |
| zulässiger Umgebungstemperaturbereich bei Lagerung | -40°C + 85°C                                                                                                    |  |  |
| zulässige relative Luftfeuchtigkeit                | 95%, keine Betauung                                                                                                   |  |  |
| zulässiger Luftdruck                               | 800 hPa bis 1100 hPa                                                                                                  |  |  |
| (Betrieb, Lagerung, Transport)                     | (dies entspricht einer Höhe von ca690 m bis 2000 m über N.N.<br>bei Annahme einer internationalen Standardatmosphäre) |  |  |
| Vibrations- / Schockfestigkeit                     | gemäß EN 60068-2-6 / EN 60068-2-27                                                                                    |  |  |
| EMV-Festigkeit / Aussendung                        | gemäß EN 61000-6-2 / EN 61000-6-4                                                                                     |  |  |
| Schutzart                                          | IP20                                                                                                    |  |  |
| Zulässige Einbaulage                               | Siehe Kapitel Einbaulage und Mindestabstände [▶ 21]                                                                   |  |  |
| Zulassungen / Kennzeichnungen*                     | CE, cULus, CCC, ATEX, IECEx, cFMus                                                                                    |  |  |

\*) Real zutreffende Zulassungen/Kennzeichnungen siehe seitliches Typenschild (Produktbeschriftung).

#### Gehäusedaten

| Technische Daten        | ELX4154-0000                                         |  |
|-------------------------|------------------------------------------------------|--|
| Bauform                 | kompaktes Klemmengehäuse mit Signal-LEDs             |  |
| Material                | Polycarbonat, blau                                   |  |
| Abmessungen (B x H x T) | ca. 27 mm x 100 mm x 68 mm (Breite angereiht: 24 mm) |  |
| Montage [ > 22]         | auf 35 mm Tragschiene nach EN 60715 mit Verriegelung |  |
| Anreihbar durch         | doppelte Nut-Feder-Verbindung                        |  |
| Beschriftung            | Beschriftung der Serie BZxxx                         |  |
| Powerkontakte           | 2 Messer-/Federkontakte                              |  |

#### ELX4154-0000 - Technische Daten zum Explosionsschutz

| Technische Daten zum Explosi | onsschutz | ELX4154-0000                                                                                                    |
|------------------------------|-----------|----------------------------------------------------------------------------------------------------|
| Ex-Kennzeichnung             | ATEX      | II 3 (1) G Ex ec [ia Ga] IIC T4 Gc<br>II (1) D [Ex ia Da] IIIC<br>I (M1) [Ex ia Ma] I                                                                                 |
|                              | IECEx     | Ex ec [ia Ga] IIC T4 Gc<br>[Ex ia Da] IIIC<br>[Ex ia Ma] I                                                                                                    |
|                              | cFMus     | AIS Class I, II, III, Division 1, Groups A thru G<br>Class I, Division 2, Groups A, B, C, D<br>Class I, Zone 2, AEx/Ex ec [ia Ga] IIC T4 Gc<br>[AEx/Ex ia Da] IIIC T4 |
| Zertifikatsnummern           |           | IECEx BVS 18.0005X                                                                                                    |
|                              |           | BVS 18 ATEX E 005 X                                                                                                    |
|                              |           | FM19US0075X, FM19CA0041X                                                                                                    |
| Spannungsversorgung          |           | ausnahmslos in Verbindung mit der ELX9560                                                                                                    |

| Verwendung in Verbindung mit<br>ELX9560 ab HW05* | einer                                                                                    | ELX4154-0000 ab HW02** |                                                                        | ELX4154-0000 bis HW01** |                |
|--------------------------------------------------|------------------------------------------------------------------------------------------|------------------------|------------------------------------------------------------------------|-------------------------|----------------|
| Feldschnittstellen                               | $U_{\circ} = 27,0 V$<br>$I_{\circ} = 74 mA$<br>$P_{\circ} = 496 mW$<br>Kennlinie: linear |                        | $U_o = 27,0 V$<br>$I_o = 80 mA$<br>$P_o = 535 mW$<br>Kennlinie: linear |                         |                |
| Reaktanzen                                       |                                                                                          | L <sub>o</sub>         | C <sub>o</sub>                                                         | L <sub>o</sub>          | C <sub>o</sub> |
| (ohne Berücksichtigung der                       | Ex ia I                                                                                  | 59 mH                  | 3,75 µF                                                                | 49 mH                   | 3,75 µF        |
| Gleichzeitigkeit)                                | Ex ia IIA                                                                                | 42 mH                  | 2,33 µF                                                                | 35 mH                   | 2,33 µF        |
|                                                  | Ex ia IIB                                                                                | 25 mH                  | 705 nF                                                                 | 21 mH                   | 705 nF         |
|                                                  | Ex ia IIC                                                                                | 3,7 mH                 | 90 nF                                                                  | 2,8 mH                  | 90 nF          |
|                                                  | Ex ia IIIC                                                                               | 25 mH                  | 705 nF                                                                 | 21 mH                   | 705 nF         |

| Verwendung in Verbindung mit<br>ELX9560 bis HW04* | einer                                                                        | ELX4154-0000 ab HW02** |                                                                        | ELX4154-0000 bis HW01** |                |
|---------------------------------------------------|------------------------------------------------------------------------------|------------------------|------------------------------------------------------------------------|-------------------------|----------------|
| Feldschnittstellen                                | $U_{o} = 27,7 V$<br>$I_{o} = 76 mA$<br>$P_{o} = 522 mW$<br>Kennlinie: linear |                        | $U_o = 27,7 V$<br>$I_o = 85 mA$<br>$P_o = 565 mW$<br>Kennlinie: linear |                         |                |
| Reaktanzen                                        |                                                                              | Lo                     | C <sub>o</sub>                                                         | L <sub>o</sub>          | C <sub>o</sub> |
| (ohne Berücksichtigung der                        | Ex ia I                                                                      | 55 mH                  | 3,45 µF                                                                | 43 mH                   | 3,45 µF        |
| Gleichzeitigkeit)                                 | Ex ia IIA                                                                    | 39 mH                  | 2,2 µF                                                                 | 30 mH                   | 2,2 µF         |
|                                                   | Ex ia IIB                                                                    | 23 mH                  | 663 nF                                                                 | 18 mH                   | 663 nF         |
|                                                   | Ex ia IIC                                                                    | 3,1 mH                 | 85 nF                                                                  | 2 mH                    | 85 nF          |
|                                                   | Ex ia IIIC                                                                   | 23 mH                  | 663 nF                                                                 | 18 mH                   | 663 nF         |

#### \*) Hardware-Stand der Einspeiseklemme ELX9560

Den Hardware-Stand der ELX9560 finden Sie ab Hardware-Stand 04 auf der Vorderseite Ihrer Einspeiseklemme.

#### \*\*) Hardware-Stand der ELX-Klemme

Den Hardware-Stand der ELX-Klemme finden Sie im <u>Date Code [} 8]</u> auf der Seite Ihrer Signalklemme.

l

l

### 2.3 Bestimmungsgemäße Verwendung

#### **M** WARNUNG

#### Gefährdung der Sicherheit von Personen und Anlagen!

Eine Verwendung der ELX-Komponenten, die über die im Folgenden beschriebene bestimmungsgemäße Verwendung hinausgeht, ist nicht zulässig!

#### 

#### ATEX und IECEx beachten!

Die ELX-Komponenten dürfen nur im Sinne der ATEX-Richtlinie und des IECEx-Schemas eingesetzt werden!

Die ELX-Klemmen erweitern das Einsatzfeld des Beckhoff Busklemmen-Systems um Funktionen zur Einbindung eigensicherer Feldgeräte aus explosionsgefährdeten Bereichen. Das angestrebte Einsatzgebiet sind Datenerfassungs- und Steuerungsaufgaben in der diskreten und prozesstechnischen Automatisierung unter Berücksichtigung explosionsschutztechnischer Anforderungen.

Die ELX-Klemmen sind durch die Zündschutzart "Erhöhte Sicherheit" (Ex e) gemäß IEC 60079-7 geschützt und ausschließlich in explosionsgefährdeten Bereichen der Zone 2 oder in nicht-explosionsgefährdeten Bereichen zu betreiben.

Die Feldschnittstellen der ELX-Klemmen erreichen den Explosionsschutz durch die Zündschutzart "Eigensicherheit" (Ex i) gemäß IEC 60079-11. An die ELX-Klemmen dürfen daher ausschließlich entsprechend zertifizierte, eigensichere Geräte angeschlossen werden. Beachten Sie die maximal zulässigen Anschlusswerte für Spannungen, Ströme und Reaktanzen. Jegliche Zuwiderhandlung kann zur Beschädigung der ELX-Klemmen und damit zur Aufhebung des Explosionsschutzes führen.

Bei den ELX-Klemmen handelt es sich um offene, elektrische Betriebsmittel für den Einbau in abschließbare Schaltschränke, Gehäuse oder Betriebsräume. Stellen Sie sicher, dass der Zugang zu den Geräten nur autorisiertem Fachpersonal möglich ist.

#### **▲ VORSICHT**

#### Rückverfolgbarkeit sicherstellen!

Der Besteller hat die Rückverfolgbarkeit der Geräte über die Beckhoff Tracebility Number (BTN) sicherzustellen.

# 3 Montage und Verdrahtung

### 3.1 Besondere Bedingungen für ELX-Klemmen

#### **WARNUNG**

Beachten Sie die besonderen Bedingungen für die bestimmungsgemäße Verwendung von Beckhoff ELX-Klemmen in explosionsgefährdeten Bereichen (ATEX-Richtlinie 2014/34/EU)!

- Die zertifizierten Komponenten sind in ein geeignetes Gehäuse zu errichten, das eine Schutzart von mindestens IP54 gemäß EN 60079-0 bzw. EN 60529 gewährleistet! Dabei sind die vorgeschriebenen Umgebungsbedingungen bei Installation, Betrieb und Wartung zu berücksichtigen! Im Inneren des Gehäuses sind Verschmutzungsgrad 1 und 2 zulässig.
- Wenn die Temperaturen bei Nennbetrieb an den Einführungsstellen der Kabel, Leitungen oder Rohrleitungen höher als 70°C oder an den Aderverzweigungsstellen höher als 80°C ist, so müssen Kabel ausgewählt werden, deren Temperaturdaten den tatsächlich gemessenen Temperaturwerten entsprechen!
- Beachten Sie für Beckhoff ELX-Klemmen den zulässigen Umgebungstemperaturbereich von -25 bis +60°C!
- Es müssen Maßnahmen zum Schutz gegen Überschreitung der Nennbetriebsspannung durch kurzzeitige Störspannungen um mehr als 40% getroffen werden! Die Spannungsversorgung der Einspeiseklemme ELX9560 muss der Überspannungskategorie II gemäß EN 60664-1 entsprechen.
- Die einzelnen Klemmen dürfen nur aus dem Busklemmensystem gezogen oder entfernt werden, wenn alle Versorgungsspannungen abgeschaltet bzw. das Vorhandensein einer explosionsfähigen Atmosphäre sicher ausgeschlossen wurde!
- Die Anschlüsse der Einspeiseklemme ELX9560 dürfen nur verbunden oder unterbrochen werden, wenn alle Versorgungsspannungen abgeschaltet bzw. das Vorhandensein einer explosionsfähigen Atmosphäre sicher ausgeschlossen wurde!
- Adresswahlschalter und ID-Switche dürfen nur eingestellt werden, wenn alle Versorgungsspannungen abgeschaltet bzw. das Vorhandensein einer explosionsfähigen Atmosphäre sicher ausgeschlossen wurde!

### 3.2 Installationshinweise für ELX-Klemmen

#### **HINWEIS**

#### Lagerung, Transport und Montage

- Transport und Lagerung sind nur in Originalverpackung gestattet!
- Die Lagerung sollte trocken und erschütterungsfrei erfolgen!
- Eine Fabrikneue, im ihrem Bauzustand zertifikatsgültige ELX-Klemme wird nur im versiegelten Karton ausgeliefert. Prüfen Sie daher vor Entnahme die Unversehrtheit von Karton aller Siegel!
- Verwenden Sie die ELX-Klemme nicht, wenn
  - deren Verpackung beschädigt ist
  - die Klemme sichtbar beschädigt ist oder
  - Sie sich der Herkunft der Klemme nicht sicher sein können!
- ELX-Klemmen mit einem beschädigten Verpackungssiegel werden als gebraucht angesehen.

#### **WARNUNG**

#### Unfallverhütungsvorschriften beachten!

Halten Sie während Montage, Inbetriebnahme, Betrieb und Wartung die für Ihre Geräte, Maschinen und Anlagen geltenden Sicherheitsvorschriften, Unfallverhütungsvorschriften sowie die allgemeinen Regeln der Technik ein.

#### **▲ VORSICHT**

#### Errichtungsbestimmungen beachten!

Beachten Sie die geltenden Errichtungsbestimmungen!

#### **HINWEIS**

#### Schützen Sie die Klemmen vor elektrostatischer Entladung (ESD)

Elektronische Bauteile können durch elektrostatische Entladung zerstört werden. Befolgen Sie daher die Sicherheitsmaßnahmen zum Schutz gegen elektrostatische Entladung, wie u. a. in DIN EN 61340-5-1 beschrieben. Stellen Sie in diesem Zusammenhang eine geeignete Erdung des Personals und der Umgebung sicher.

#### HINWEIS

#### Klemmen nicht auf E-Bus-Kontakte legen

Legen Sie die ELX-Klemmen nicht auf die rechtsseitig angebrachten E-Bus-Kontakte. Die Funktion der E-Bus-Kontakte kann aufgrund dadurch entstandener Beschädigungen, wie z. B. Kratzer, beeinträchtigt werden.

#### HINWEIS

#### Schützen Sie die Klemmen vor Verunreinigungen

Zur Gewährleistung der Funktionalität der ELX-Klemmen sind diese vor Verunreinigungen, insbesondere an den Kontaktstellen, zu schützen. Verwenden Sie aus diesem Grund nur saubere Werkzeuge und Materialien.

#### HINWEIS

#### Handhabung

- Das Einführen leitfähiger oder nicht-leitfähiger Gegenstände jeder Art in das Gehäuseinnere (z.B. durch die Lüftungsschlitze im Gehäuse) ist nicht zulässig!
- Verwenden Sie ausschlie
  ßlich die vorgesehenen 
  Öffnungen in der Geh
  äusefront sowie entsprechendes Werkzeug zum Bet
  ätigen der frontseitigen Federklemmkontakte, um Anschlussleitungen an der Klemme zu montieren, siehe Kapitel <u>Verdrahtung [▶ 25]</u>.
- Das Öffnen des Gehäuses, das Entfernen von Teilen oder eine anderweitige, mechanische Verformung oder Bearbeitung einer ELX-Klemme ist nicht zulässig!

Bei Defekt oder Beschädigung einer ELX-Klemme ist diese durch eine gleichwertige zu ersetzen. Nehmen Sie keine Reparaturen an den Geräten vor. Reparaturen dürfen aus sicherheitsrelevanten Gründen nur durch den Hersteller erfolgen.

#### HINWEIS

#### Kontaktbeschriftung und Anschlussbelegung

Die in den Abbildungen des Einführungskapitels dargestellten farbigen Beschriftungsschilder oberhalb der frontseitigen Anschlusskontakte sind nur beispielhaft und nicht Teil des Lieferumfangs! Eine eindeutige Zuordnung von Kanal und Anschlussbezeichnung nach dem Kapitel *Anschlussbelegung* zum eigentlichen Anschlusskontakt kann über die aufgelaserten Kanalnummern 1 bis 8 links oberhalb der

jeweiligen Klemmstelle sowie über das Laserbild erfolgen.

Beachten Sie die ggf. vorhandene Polaritätsabhängkeit angeschlossener eigensicherer Stromkreise!

### 3.3 Anordnung von ELX-Klemmen im Busklemmenblock

#### **A WARNUNG**

#### Beachten Sie die folgenden Hinweise zur Anordnung von ELX-Klemmen!

- ELX-Signalklemmen dürfen ausnahmslos nur hinter einer Einspeiseklemme ELX9560 montiert werden!
- Hinter einer Einspeiseklemme ELX9560 dürfen ausschließlich Signalklemmen der ELX-Serie montiert werden!
- In einem Klemmenblock dürfen mehrere Einspeiseklemmen ELX9560 gesetzt werden, solange vor jeder weiteren ELX9560 eine ELX9410 gesetzt wird!
- Eine Einspeiseklemme ELX9410 darf nicht rechts einer ELX9560 oder links einer ELX-Signalklemme montiert werden!
- Die letzte Klemme jedes ELX-Klemmenstrangs ist mit einer Busenkappe ELX9012 oder EtherCAT-Verlängerung EK1110 abzudecken, sofern nicht zwei Einspeiseklemmen ELX9410 direkt hintereinander installiert sind, um den Klemmenstrang mit Standard-Beckhoff-EtherCAT-Klemmen fortzuführen (z.B. EL/ES/EK)!

#### Beispiele für die Anordnung von ELX-Klemmen

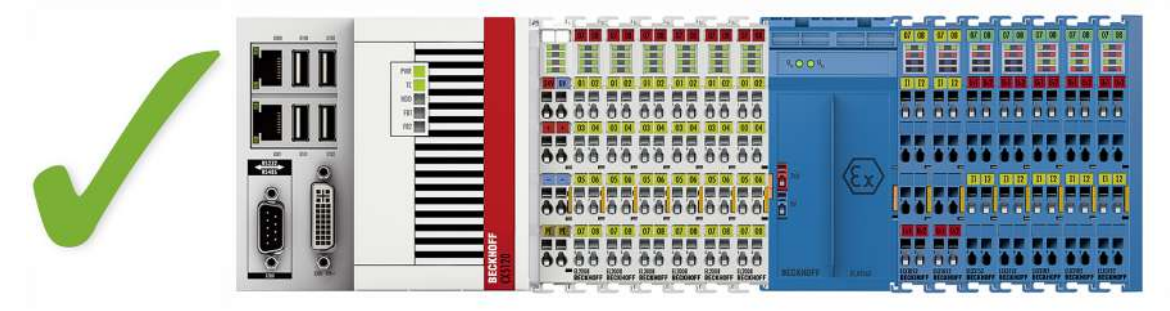

Abb. 5: Zulässige Anordnung der ELX-Klemmen (rechter Klemmenblock).

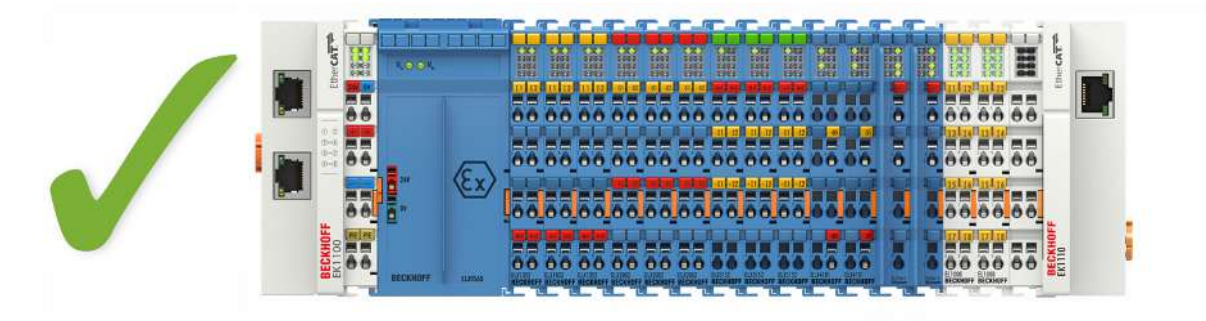

Abb. 6: Zulässige Anordnung - vor und nach dem ELX-Klemmenstrang sind Klemmen gesetzt, die nicht zur ELX-Serie gehören. Die Trennung erfolgt durch die ELX9560 zu Beginn des ELX-Klemmenstranges und zwei ELX9410 zum Ende des ELX-Klemmenstranges.

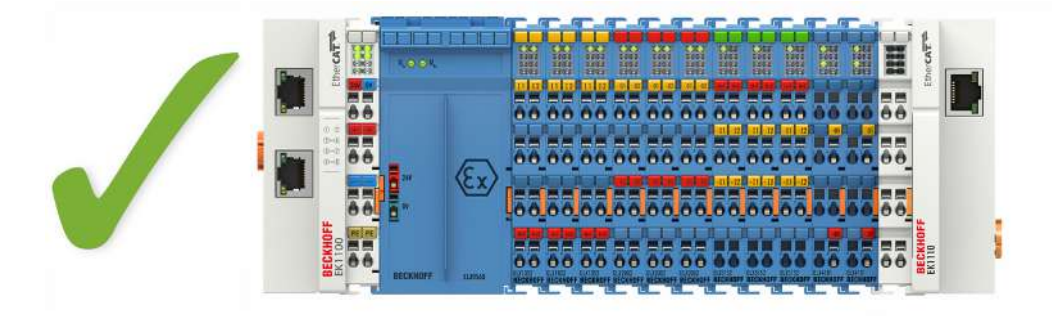

Abb. 7: Zulässige Anordnung - vor und nach dem ELX-Klemmenstrang sind Klemmen gesetzt, die nicht zur ELX-Serie gehören. Die Trennung erfolgt durch die ELX9560 zu Beginn des ELX-Klemmenstranges und den EK1110 zum Ende des ELX-Klemmenstranges.

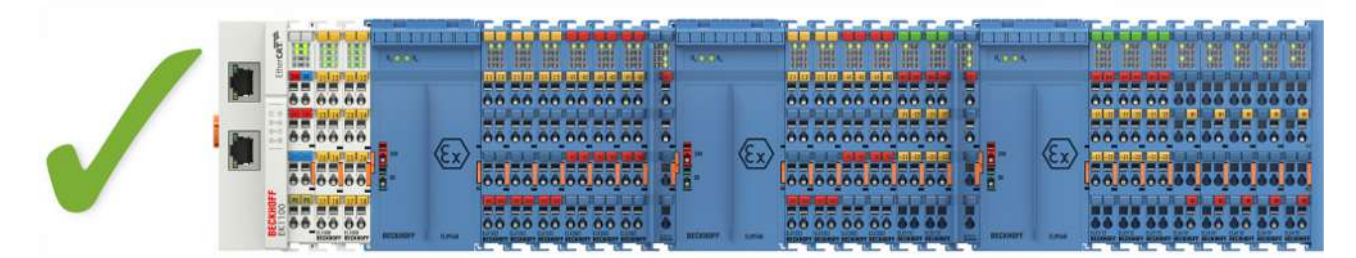

Abb. 8: Zulässige Anordnung - mehrfache Wiedereinspeisungen durch ELX9560 mit jeweils einer vorgeschalteten ELX9410.

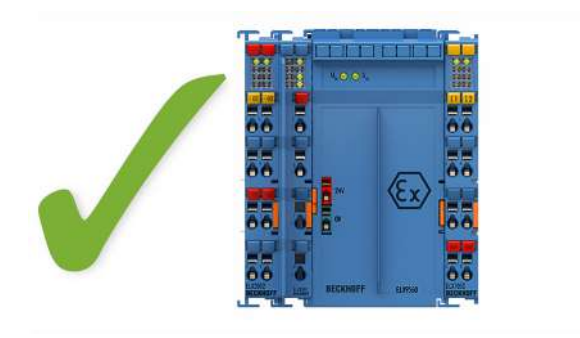

Abb. 9: Zulässige Anordnung - ELX9410 vor einer Einspeiseklemme ELX9560.

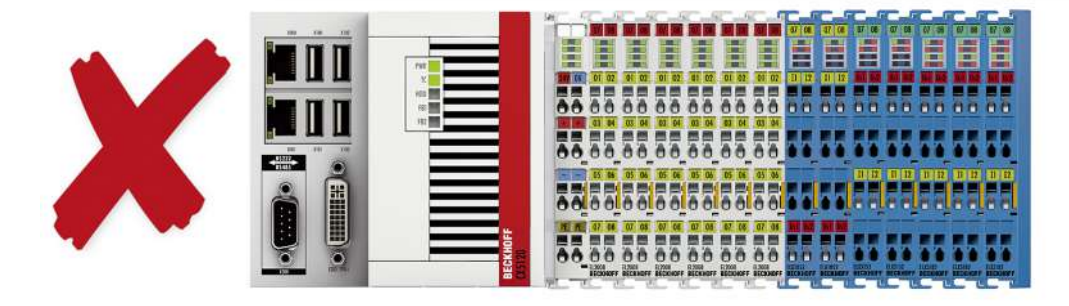

Abb. 10: Unzulässige Anordnung - fehlende Einspeiseklemme ELX9560.

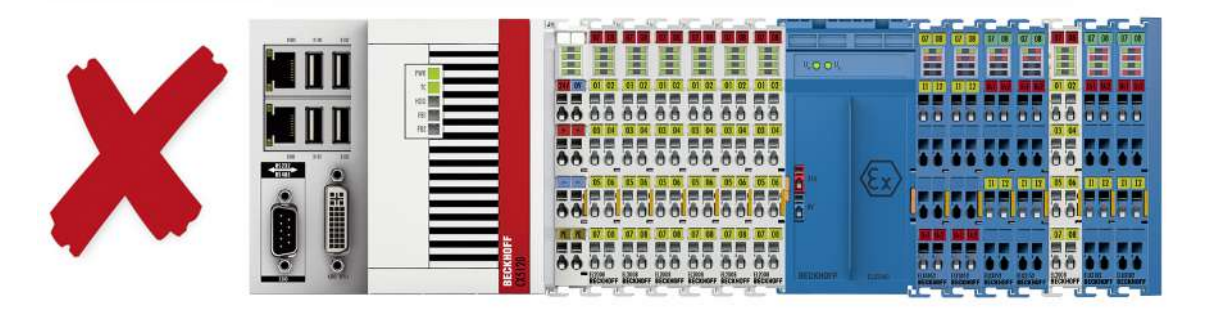

Abb. 11: Unzulässige Anordnung - Klemme im ELX-Klemmenstrang, die nicht zur ELX-Serie gehört

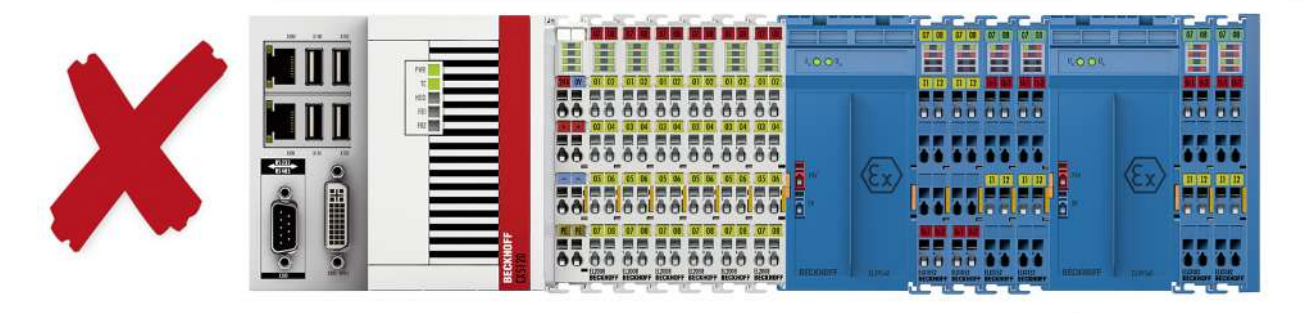

Abb. 12: Unzulässige Anordnung - zweite Einspeiseklemme ELX9560 im ELX-Klemmenstrang ohne vorgeschaltete ELX9410.

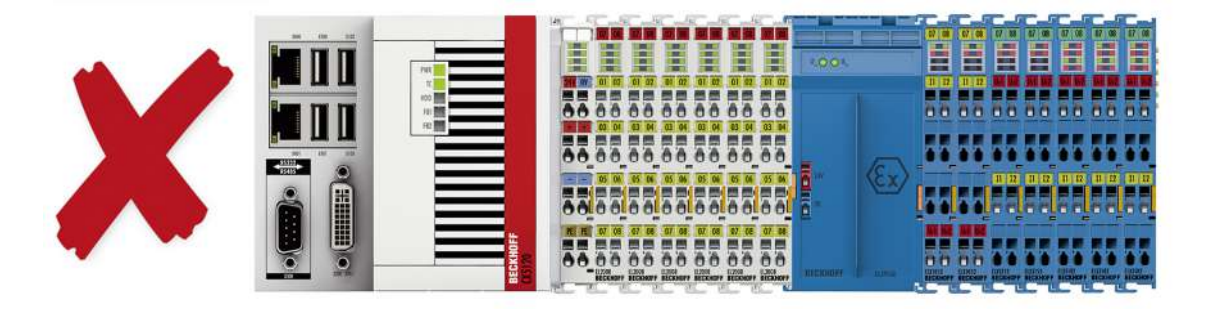

Abb. 13: Unzulässige Anordnung - fehlende Busendkappe ELX9012.

#### HINWEIS

#### Beachten Sie den maximalen Ausgangsstrom der ELX9560

Bitte beachten Sie bei der Konfiguration des Klemmenstrangs den maximal verfügbaren Ausgangsstrom der Einspeiseklemme ELX9560 gemäß der angegeben technischen Daten. Bei Bedarf muss eine zusätzliche Einspeiseklemme ELX9560 mit vorgeschalteter ELX9410 (siehe Montagebeispiele) installiert oder ein vollständig neuer Busklemmenblock aufgebaut werden.

### 3.4 Einbaulage und Mindestabstände

#### Einbaulage

Für die vorgeschriebene Einbaulage wird die Tragschiene waagerecht montiert und die Anschlussflächen der ELX-Klemmen weisen nach vorne (siehe Abbildung unten). Die Klemmen werden dabei von unten nach oben durchlüftet, was eine optimale Kühlung der Elektronik durch Konvektionslüftung ermöglicht. Die Richtungsangabe "unten" entspricht der Richtung der positiven Erdbeschleunigung.

#### Mindestabstände

Beachten Sie die folgenden Mindestabstände um eine optimale Konvektionskühlung zu gewährleisten:

- über und unter den ELX-Klemmen: 35 mm (gefordert!)
- neben dem Busklemmenblock: 20 mm (empfohlen)

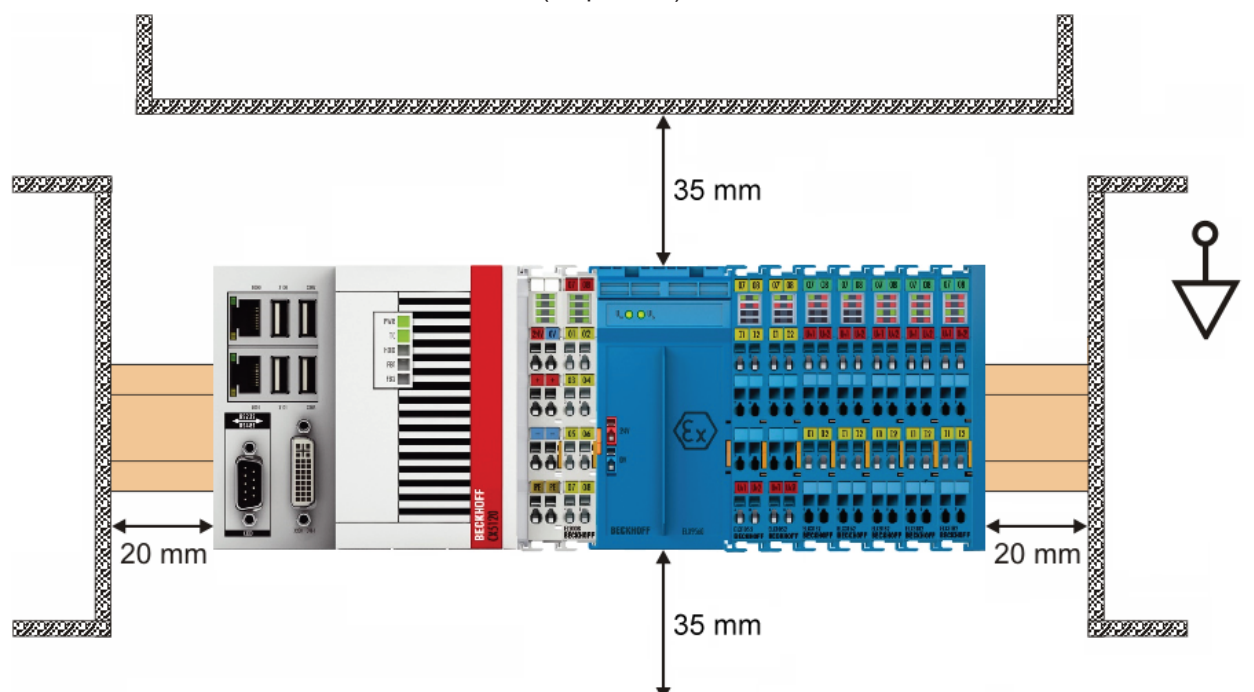

Abb. 14: Einbaulage und Mindestabstände

#### 

#### Beachten Sie die Mindestabstände gemäß IEC 60079-14!

Beachten Sie außerdem die vorgeschriebenen Mindestabstände zwischen eigensicheren und nichteigensicheren Stromkreisen gemäß IEC 60079-14.

### 3.5 Tragschienenmontage von ELX-Klemmen

#### **MARNUNG**

#### Verletzungsgefahr durch Stromschlag und Beschädigung des Gerätes möglich!

Setzen Sie das Busklemmen-System in einen sicheren, spannungslosen Zustand, bevor Sie mit der Montage, Demontage oder Verdrahtung der Busklemmen beginnen!

#### 

#### Verletzungsgefahr durch Powerkontakte!

Achten Sie zu Ihrem eigenen Schutz auf sorgfältigen und vorsichtigen Umgang mit den ELX-Klemmen. Insbesondere die linksseitig angebrachten, scharfkantigen Messerkontakte stellen eine potentielle Verletzungsgefahr dar.

#### Montage

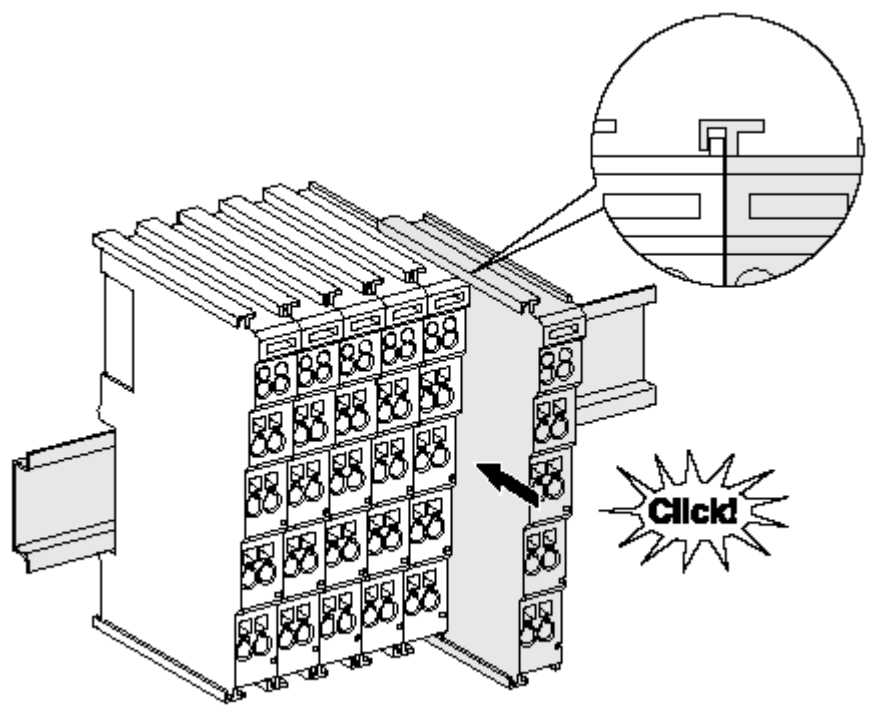

Abb. 15: Montage auf Tragschiene

Die Buskoppler und Busklemmen werden durch leichten Druck auf handelsübliche 35 mm-Tragschienen (Hutschienen nach EN 60715) aufgerastet:

- 1. Stecken Sie zuerst den Feldbuskoppler auf die Tragschiene.
- 2. Auf der rechten Seite des Feldbuskopplers werden nun die Busklemmen angereiht. Stecken Sie dazu die Komponenten mit Nut und Feder zusammen und schieben Sie die Klemmen gegen die Tragschiene, bis die Verriegelung hörbar auf der Tragschiene einrastet. Wenn Sie die Klemmen erst auf die Tragschiene schnappen und dann nebeneinander schieben, ohne dass Nut und Feder ineinander greifen, wird keine funktionsfähige Verbindung hergestellt! Bei richtiger Montage darf kein nennenswerter Spalt zwischen den Gehäusen zu sehen sein.

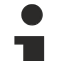

#### Tragschienenbefestigung

Der Verriegelungsmechanismus der Klemmen und Koppler reicht in das Profil der Tragschiene hinein. Achten Sie bei der Montage der Komponenten darauf, dass der Verriegelungsmechanismus nicht in Konflikt mit den Befestigungsschrauben der Tragschiene gerät. Verwenden Sie zur Befestigung von Tragschienen mit einer Höhe von 7,5 mm unter den Klemmen und Kopplern flache Montageverbindungen wie Senkkopfschrauben oder Blindnieten.

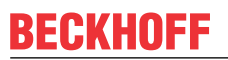

#### Demontage

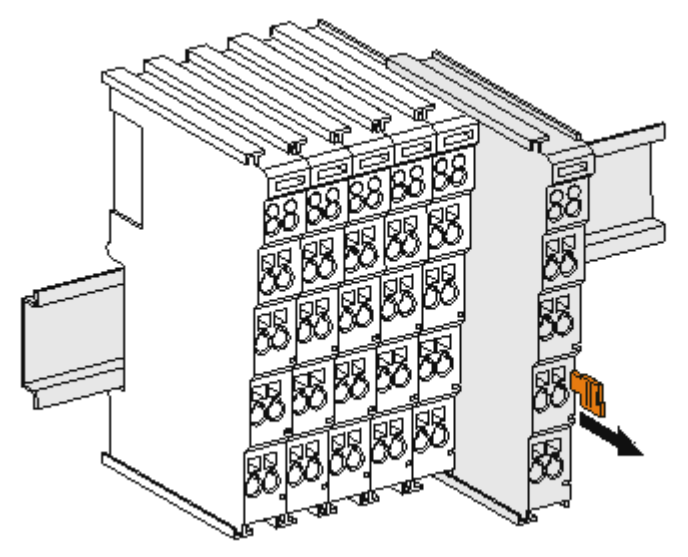

Abb. 16: Demontage von Tragschiene

Jede Klemme wird durch eine Verriegelung auf der Tragschiene gesichert, die zur Demontage gelöst werden muss:

- 1. Ziehen Sie die Klemme an ihren orangefarbigen Laschen ca. 1 cm von der Tragschiene herunter. Dabei wird die Tragschienenverriegelung dieser Klemme automatisch gelöst und Sie können die Klemme nun ohne großen Kraftaufwand aus dem Busklemmenblock herausziehen.
- 2. Greifen Sie dazu mit Daumen und Zeigefinger die entriegelte Klemme gleichzeitig oben und unten an den Gehäuseflächen und ziehen Sie sie aus dem Busklemmenblock heraus.

#### Verbindungen innerhalb eines Busklemmenblocks

Die elektrischen Verbindungen zwischen Buskoppler und Busklemmen werden durch das Zusammenstecken der Komponenten automatisch realisiert:

- Die sechs Federkontakte des E-Bus übernehmen die Übertragung der Daten und die Versorgung der Busklemmenelektronik.
- Die Powerkontakte übertragen die Versorgung für die Feldelektronik und stellen so innerhalb des Busklemmenblocks eine Versorgungsschiene dar. Die Versorgung der Powerkontakte der ELX-Klemmen erfolgt durch die Einspeiseklemme ELX9560. Diese unterbricht die Powerkontakte und stellt so den Anfang einer neuen Versorgungsschiene dar.

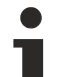

#### Powerkontakte

Beachten Sie bei der Projektierung eines Busklemmenblocks die Kontaktbelegungen der einzelnen Busklemmen, da einige Typen (z.B. analoge Busklemmen oder digitale 4-Kanal-Busklemmen) die Powerkontakte nicht oder nicht vollständig durchschleifen.

### 3.6 Entsorgung

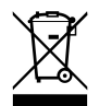

Die mit einer durchgestrichenen Abfalltonne gekennzeichneten Produkte dürfen nicht in den Hausmüll. Das Gerät gilt bei der Entsorgung als Elektro- und Elektronik-Altgerät. Die nationalen Vorgaben zur Entsorgung von Elektro- und Elektronik-Altgeräten sind zu beachten.

### 3.7 Anschluss

### 3.7.1 Anschlusstechnik

#### **WARNUNG**

#### Verletzungsgefahr durch Stromschlag und Beschädigung des Gerätes möglich!

Setzen Sie das Busklemmen-System in einen sicheren, spannungslosen Zustand, bevor Sie mit der Montage, Demontage oder Verdrahtung der Busklemmen beginnen!

Die Klemmen der Serie ELXxxxx enthalten Elektronik und Anschlussebene in einem Gehäuse.

#### Standardverdrahtung

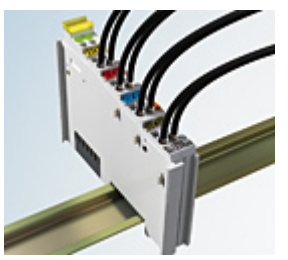

Abb. 17: Standardverdrahtung

Die Klemmen der Serie ELXxxxx integrieren die schraublose Federkrafttechnik zur schnellen und einfachen Montage.

#### High-Density-Klemmen (HD-Klemmen)

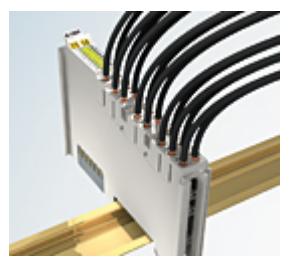

Abb. 18: High-Density-Klemmen

Die Busklemmen dieser Baureihe mit 16 Anschlusspunkten zeichnen sich durch eine besonders kompakte Bauform aus, da die Packungsdichte auf 12 mm doppelt so hoch ist wie die der Standard-Busklemmen. Massive und mit einer Aderendhülse versehene Leiter können ohne Werkzeug direkt in die Federklemmstelle gesteckt werden.

#### Ultraschall-litzenverdichtete Leiter

#### Ultraschall-litzenverdichtete Leiter

An die Standard- und High-Density-Klemmen können auch ultraschall-litzenverdichtete (ultraschallverschweißte) Leiter angeschlossen werden. Beachten Sie die unten stehenden Tabellen zum Leitungsquerschnitt!

### 3.7.2 Verdrahtung

#### A WARNUNG

#### Verletzungsgefahr durch Stromschlag und Beschädigung des Gerätes möglich!

Setzen Sie das Busklemmen-System in einen sicheren, spannungslosen Zustand, bevor Sie mit der Montage, Demontage oder Verdrahtung der Busklemmen beginnen!

#### Klemmen für Standardverdrahtung

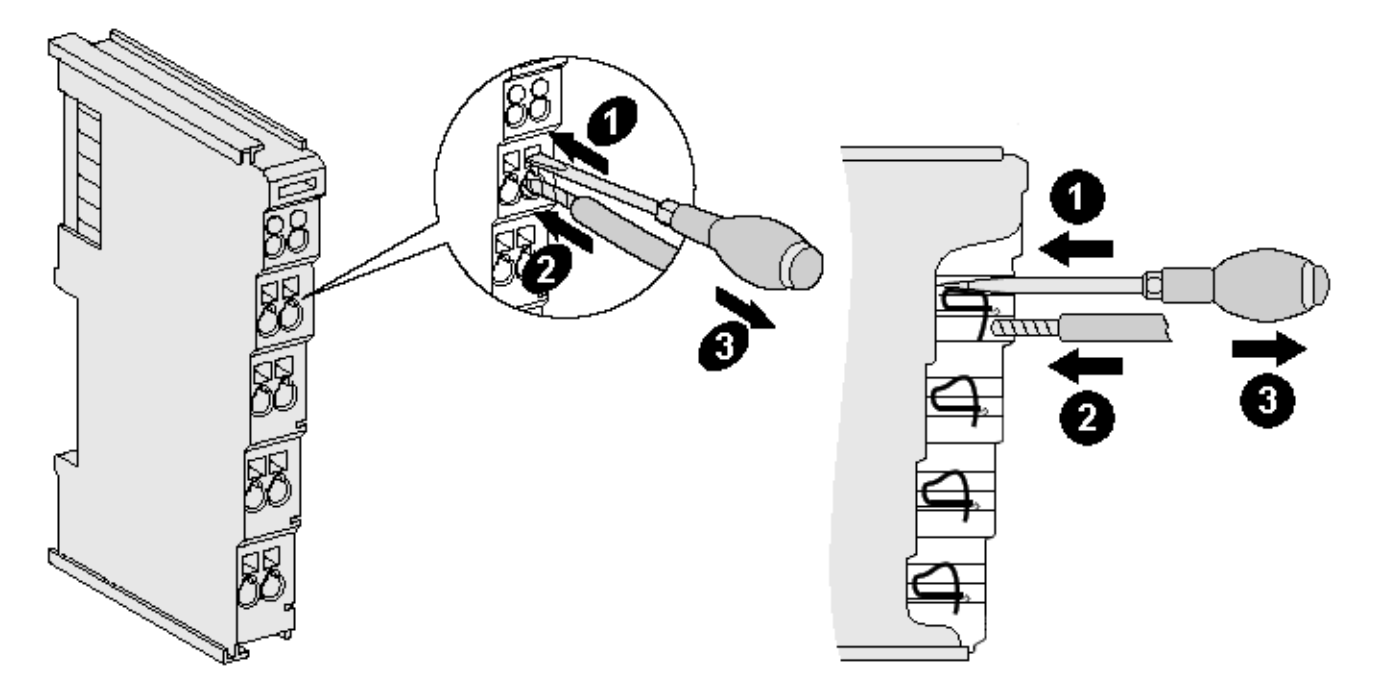

Abb. 19: Anschluss einer Leitung an eine Klemmstelle

Bis zu acht Klemmstellen ermöglichen den Anschluss von massiven oder feindrähtigen Leitungen an die Busklemme. Die Klemmstellen sind in Federkrafttechnik ausgeführt. Schließen Sie die Leitungen folgendermaßen an:

- 1. Öffnen Sie eine Klemmstelle, indem Sie einen Schraubendreher gerade bis zum Anschlag in die viereckige Öffnung über der Klemmstelle drücken. Den Schraubendreher dabei nicht drehen oder hin und her bewegen (nicht hebeln).
- 2. Der Draht kann nun ohne Widerstand in die runde Klemmenöffnung eingeführt werden.
- 3. Durch Rücknahme des Druckes schließt sich die Klemmstelle automatisch und hält den Draht sicher und dauerhaft fest.

Beachten Sie die Anforderungen an Anschlussleitungen und Querschnitte gemäß IEC 60079-7 und IEC 60079-11. Den zulässigen Leiterquerschnitt entnehmen Sie den nachfolgenden Tabellen.

| Klemmengehäuse                                     | Standardverdrahtung      | ELX9560                  |
|----------------------------------------------------|--------------------------|--------------------------|
| Leitungsquerschnitt (massiv)                       | 0,08 2,5 mm <sup>2</sup> | 0,14 1,5 mm <sup>2</sup> |
| Leitungsquerschnitt (feindrähtig)                  | 0,08 2,5 mm <sup>2</sup> | 0,14 1,5 mm <sup>2</sup> |
| Leitungsquerschnitt (Aderleitung mit Aderendhülse) | 0,14 1,5 mm <sup>2</sup> | 0,14 1,0 mm <sup>2</sup> |
| Abisolierlänge                                     | 8 9 mm                   | 8 9 mm                   |

#### HINWEIS

#### Maximale Schraubendreherbreite für ELX9560

Verwenden Sie zur Verdrahtung der Einspeiseklemme ELX9560 einen Schraubendreher mit einer maximalen Breite von 2 mm. Breitere Schraubendreher können die Klemmstellen beschädigen.

#### High-Density-Klemmen (HD-Klemmen) mit 16 Klemmstellen

Bei den HD-Klemmen erfolgt der Leiteranschluss bei massiven Leitern werkzeuglos, in Direktstecktechnik, das heißt der Leiter wird nach dem Abisolieren einfach in die Klemmstelle gesteckt. Das Lösen der Leitungen erfolgt, wie bei den Standardklemmen, über die Kontakt-Entriegelung mit Hilfe eines Schraubendrehers. Den zulässigen Leiterquerschnitt entnehmen Sie der nachfolgenden Tabelle.

| Klemmengehäuse                                     | HD-Gehäuse                |
|----------------------------------------------------|---------------------------|
| Leitungsquerschnitt (massiv)                       | 0,08 1,5 mm <sup>2</sup>  |
| Leitungsquerschnitt (feindrähtig)                  | 0,25 1,5 mm <sup>2</sup>  |
| Leitungsquerschnitt (Aderleitung mit Aderendhülse) | 0,14 0,75 mm <sup>2</sup> |
| Leitungsquerschnitt (ultraschall-litzenverdichtet) | nur 1,5 mm²               |
| Abisolierlänge                                     | 8 9 mm                    |

### 3.7.3 Ordnungsgemäßer Leitungsanschluss

Schließen Sie stets nur eine Leitung pro Klemmstelle an.

Bei der Verwendung feindrähtiger Leiter wird empfohlen, diese mit Aderendhülsen anzuschließen, um eine sichere, leitfähige Verbindung herzustellen.

Achten Sie zudem auf korrekte Anschlussbelegung, um Schäden an den ELX-Klemmen und den angeschlossenen Geräten zu vermeiden.

### 3.7.4 Schirmung und Potentialtrennung

#### Schirmung

Encoder, analoge Sensoren und Aktoren sollten immer mit geschirmten, paarig verdrillten Leitungen angeschlossen werden!

#### **▲ VORSICHT**

Installationsanforderungen in Bereichen explosionsfähiger Atmosphäre beachten!

Beachten Sie bei der Installation die Anforderungen an Leitungen, Schirmung und Erdpotentialausgleich in Bereichen explosionsfähiger Atmosphäre gemäß IEC 60079-11, IEC 60079-14 und IEC 60079-25!

#### **WARNUNG**

#### Potentialtrennung der 24 V Ex-Potentialschiene sicherstellen!

Stellen Sie in jedem Fall sicher, dass die durch die ELX9560 vorgenommene galvanische Trennung zwischen der 24 V Ex-Potentialschiene (Powerkontakte +24 V Ex und 0 V Ex) und anderen Systempotentialen (ggfs. auch Funktions- oder Schutzerden) nicht aufgehoben wird!

## 3.7.5 Anschlussbelegung

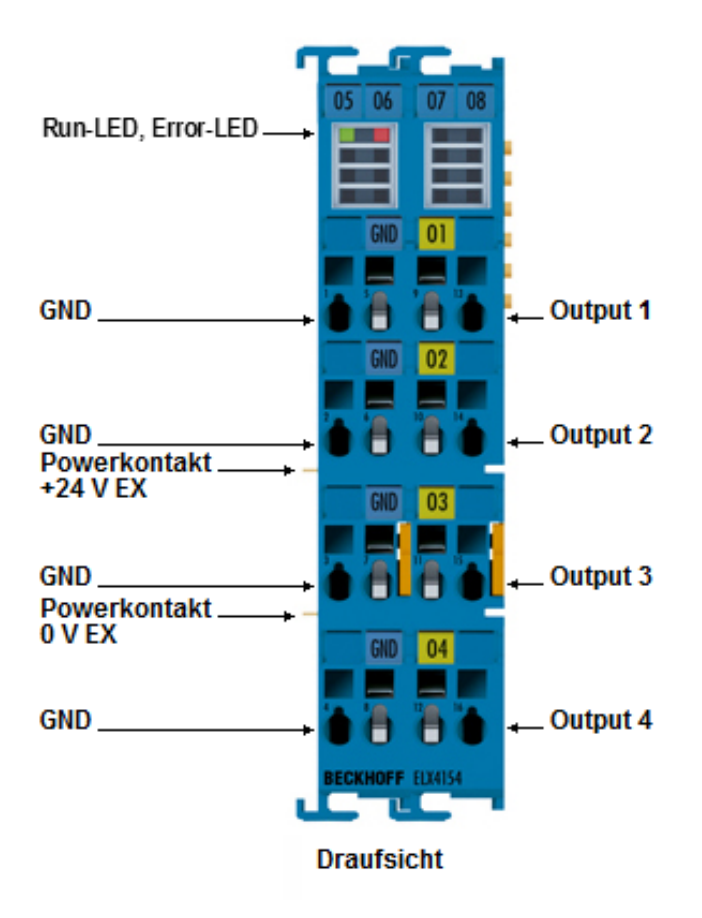

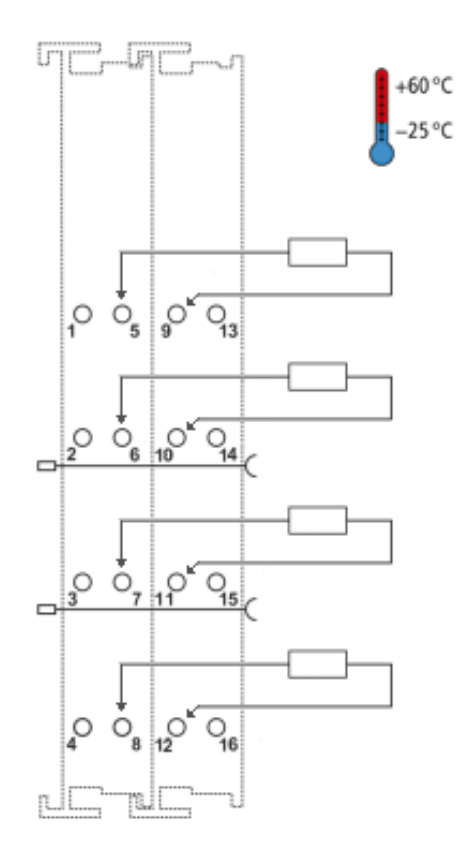

| Klemmstelle |                | Beschreibung    |  |  |
|-------------|----------------|-----------------|--|--|
| Name        | Nr.            |                 |  |  |
|             | 1              | nicht belegt    |  |  |
|             | 2              | nicht belegt    |  |  |
|             | 3              | nicht belegt    |  |  |
|             | 4 nicht belegt |                 |  |  |
| GND         | 5              | Ground          |  |  |
| GND         | 6              | Ground          |  |  |
| GND         | 7              | Ground          |  |  |
| GND         | 8              | Ground          |  |  |
| Output 1    | 9              | Ausgang Kanal 1 |  |  |
| Output 2    | 10             | Ausgang Kanal 2 |  |  |
| Output 3    | 11             | Ausgang Kanal 3 |  |  |
| Output 4    | 12             | Ausgang Kanal 4 |  |  |
|             | 13             | nicht belegt    |  |  |
|             | 14             | nicht belegt    |  |  |
|             | 15             | nicht belegt    |  |  |
|             | 16             | nicht belegt    |  |  |

#### LED-Anzeigen

| LED   | Farbe | Bedeutung                                             |                                                                                                    |  |  |
|-------|-------|-------------------------------------------------------|----------------------------------------------------------------------------------------------------|--|--|
| Run   | grün  | Diese LED gibt den Betriebszustand der Klemme wieder: |                                                                                                    |  |  |
|       |       | aus                                                   | Zustand der EtherCAT State Machine: <b>INIT</b> = Initialisierung der Klemme oder <b>BOOTSTRAP</b> = Funktion für Firmware Updates der Klemme                       |  |  |
|       |       | blinkend                                              | Zustand der EtherCAT State Machine: <b>PREOP</b> = Funktion für Mailbox-<br>Kommunikation und abweichende Standard-Einstellungen gesetzt                            |  |  |
|       |       | Einzelblitz                                           | Zustand der EtherCAT State Machine: <b>SAFEOP</b> = Überprüfung der Kanäle<br>des Sync-Managers und der Distributed Clocks.<br>Ausgänge bleiben im sicheren Zustand |  |  |
|       |       | an                                                    | Zustand der EtherCAT State Machine: <b>OP</b> = normaler Betriebszustand;<br>Mailbox- und Prozessdatenkommunikation ist möglich                                     |  |  |
| Error | rot   | EtherCAT-Kommunikationsfehler                         |                                                                                                    |  |  |

# 4 Parametrierung und Programmierung

### 4.1 TwinCAT Quickstart

TwinCAT stellt eine Entwicklungsumgebung für Echtzeitsteuerung mit Multi-SPS-System, NC Achsregelung, Programmierung und Bedienung dar. Das gesamte System wird hierbei durch diese Umgebung abgebildet und ermöglicht Zugriff auf eine Programmierumgebung (inkl. Kompilierung) für die Steuerung. Einzelne digitale oder analoge Eingänge bzw. Ausgänge können auch direkt ausgelesen bzw. beschrieben werden, um diese z.B. hinsichtlich ihrer Funktionsweise zu überprüfen.

Weitere Informationen hierzu erhalten Sie unter http://infosys.beckhoff.de:

- EtherCAT Systemhandbuch: Feldbuskomponenten → EtherCAT-Klemmen → EtherCAT System Dokumentation → Einrichtung im TwinCAT System Manager
- **TwinCAT 2**  $\rightarrow$  TwinCAT System Manager  $\rightarrow$  E/A- Konfiguration
- Insbesondere zur TwinCAT Treiberinstallation:
   Feldbuskomponenten → Feldbuskarten und Switche → FC900x PCI-Karten f
  ür Ethernet → Installation

Geräte, d. h. "devices" beinhalten jeweils die Klemmen der tatsächlich aufgebauten Konfiguration. Dabei gibt es grundlegend die Möglichkeit sämtliche Informationen des Aufbaus über die "Scan" - Funktion einzubringen ("online") oder über Editorfunktionen direkt einzufügen ("offline"):

- "offline": der vorgesehene Aufbau wird durch Hinzufügen und entsprechendes Platzieren einzelner Komponenten erstellt. Diese können aus einem Verzeichnis ausgewählt und Konfiguriert werden.
  - Die Vorgehensweise für den "offline" Betrieb ist unter <u>http://infosys.beckhoff.de</u> einsehbar: TwinCAT 2 → TwinCAT System Manager → EA - Konfiguration → Anfügen eines E/A-Gerätes
- "online": die bereits physikalisch aufgebaute Konfiguration wird eingelesen
  - Sehen Sie hierzu auch unter <u>http://infosys.beckhoff.de</u>:
     Feldbuskomponenten → Feldbuskarten und Switche → FC900x PCI-Karten für Ethernet → Installation → Geräte suchen

Vom Anwender – PC bis zu den einzelnen Steuerungselementen ist folgender Zusammenhang vorgesehen:

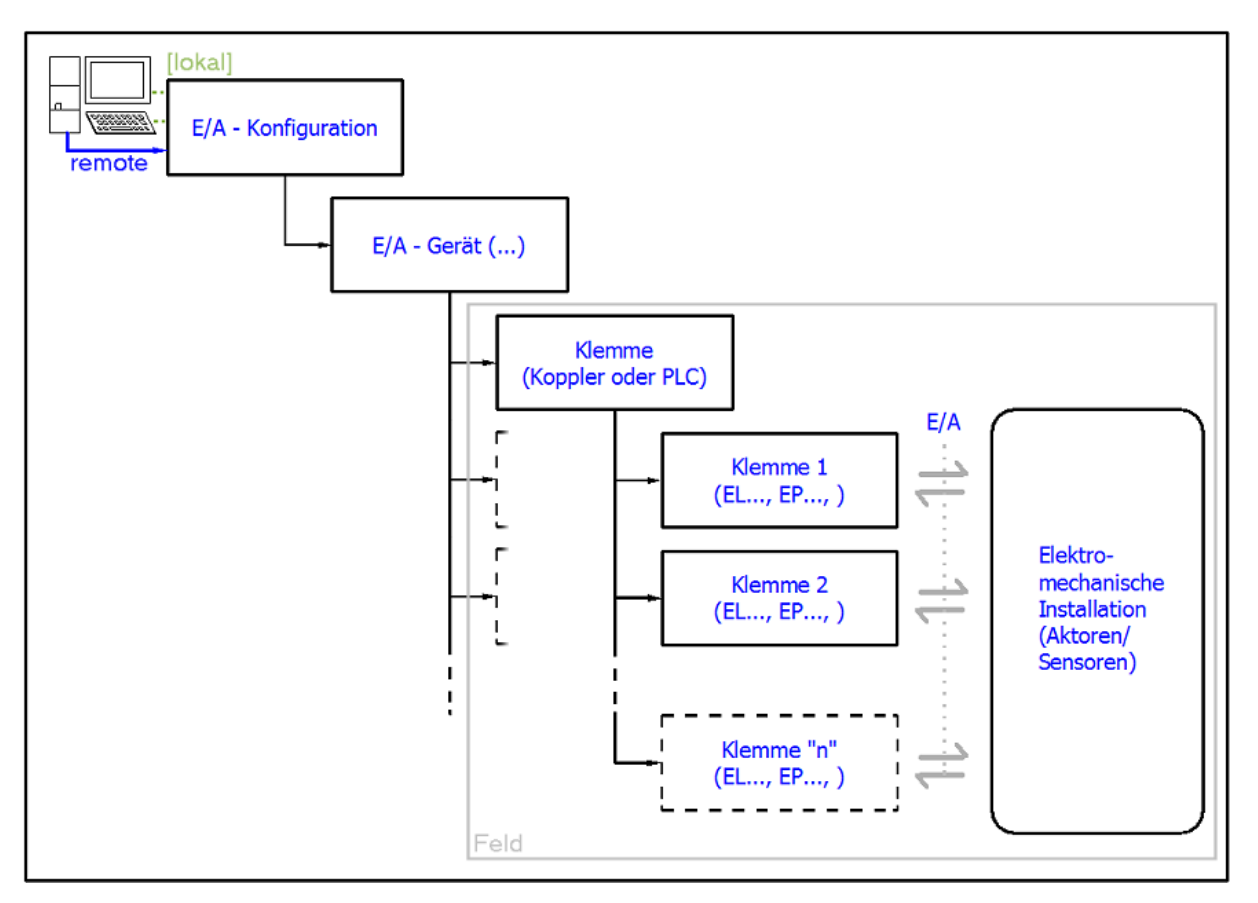

Abb. 21: Bezug von der Anwender Seite (Inbetriebnahme) zur Installation

Das anwenderseitige Einfügen bestimmter Komponenten (E/A – Gerät, Klemme, Box,..) erfolgt bei TwinCAT 2 und TwinCAT 3 auf die gleiche Weise. In den nachfolgenden Beschreibungen wird ausschließlich der "online" Vorgang angewandt.

#### Beispielkonfiguration (realer Aufbau)

Ausgehend von der folgenden Beispielkonfiguration wird in den anschließenden Unterkapiteln das Vorgehen für TwinCAT 2 und TwinCAT 3 behandelt:

- Steuerungssystem (PLC) CX2040 inkl. Netzteil CX2100-0004
- Rechtsseitig angebunden am CX2040 (E-Bus):
   EL1004 (4-Kanal-Digital-Eingangsklemme 24 V<sub>DC</sub>)
- Über den X001 Anschluss (RJ-45) angeschlossen: EK1100 EtherCAT-Koppler
- Rechtsseitig angebunden am EK1100 EtherCAT-Koppler (E-Bus): EL2008 (8-Kanal-Digital-Ausgangsklemme 24  $V_{DC}$ ; 0,5 A)
- (Optional über X000: ein Link zu einen externen PC für die Benutzeroberfläche)

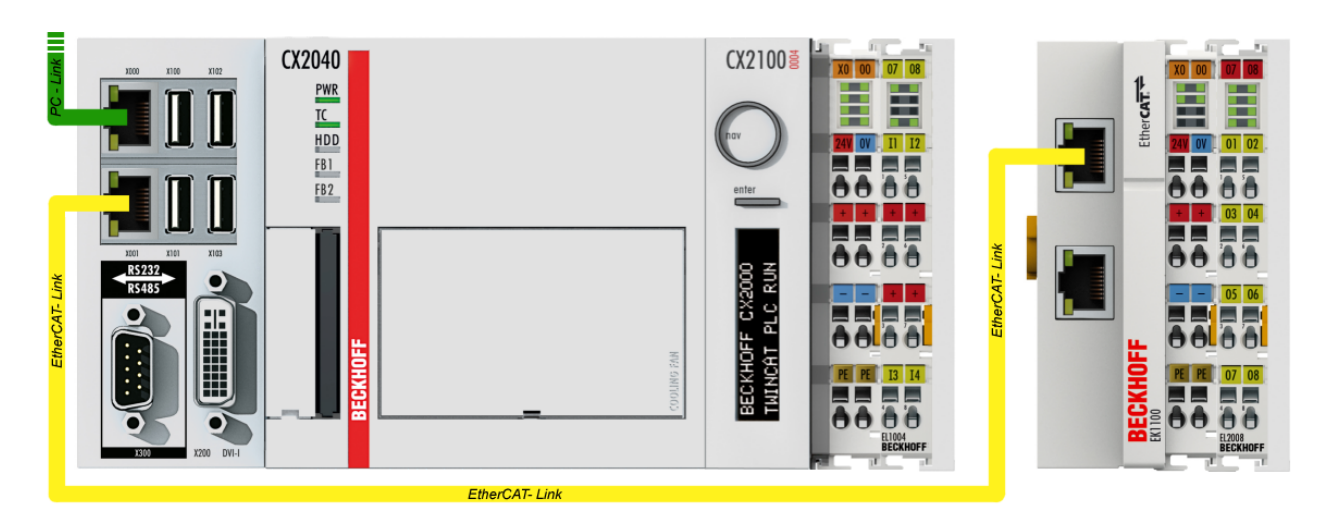

Abb. 22: Aufbau der Steuerung mit Embedded-PC, Eingabe (EL1004) und Ausgabe (EL2008)

Anzumerken ist, dass sämtliche Kombinationen einer Konfiguration möglich sind; beispielsweise könnte die Klemme EL1004 ebenso auch nach dem Koppler angesteckt werden oder die Klemme EL2008 könnte zusätzlich rechts an dem CX2040 angesteckt sein – dann wäre der Koppler EK1100 überflüssig.

### 4.1.1 TwinCAT 2

#### Startup

TwinCAT 2 verwendet grundlegend zwei Benutzeroberflächen: den "TwinCAT System Manager" zur Kommunikation mit den elektromechanischen Komponenten und "TwinCAT PLC Control" für die Erstellung und Kompilierung einer Steuerung. Begonnen wird zunächst mit der Anwendung des "TwinCAT System Manager".

Nach erfolgreicher Installation des TwinCAT-Systems auf den Anwender PC der zur Entwicklung verwendet werden soll, zeigt der TwinCAT 2 (System Manager) folgende Benutzeroberfläche nach dem Start:

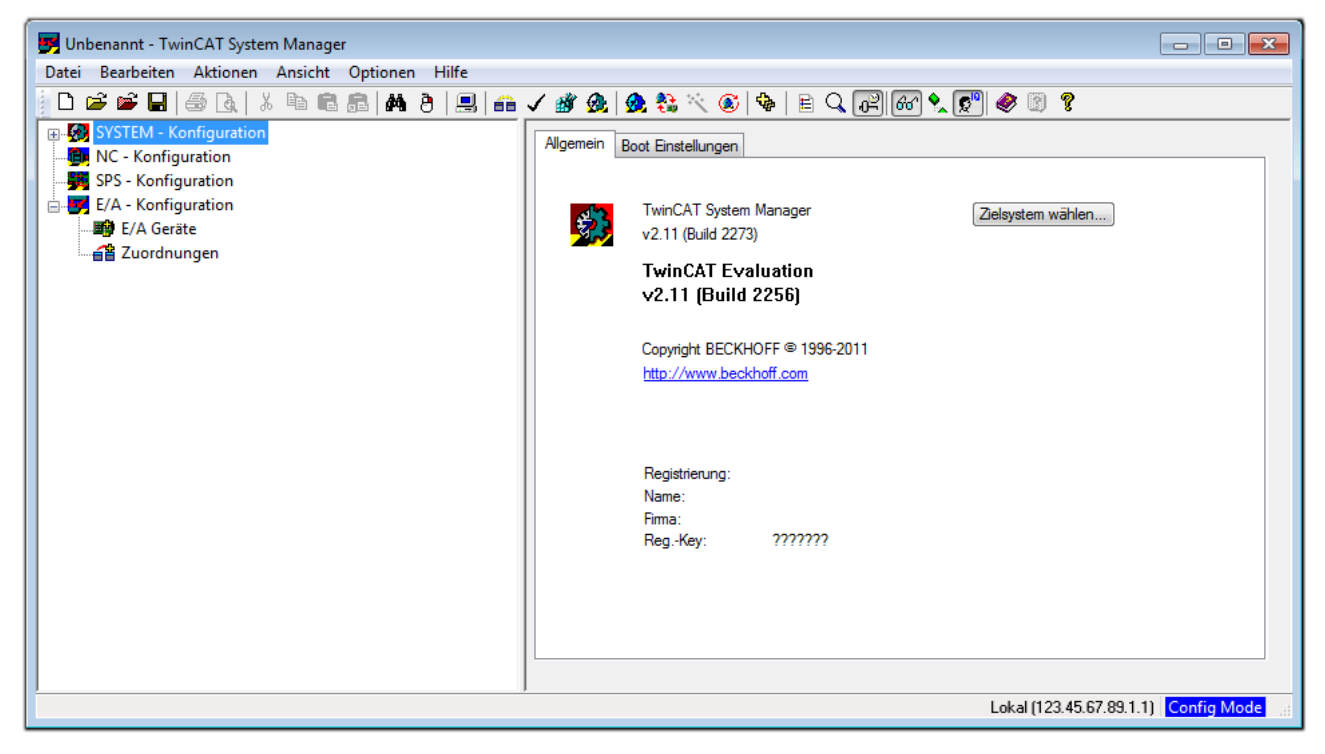

Abb. 23: Initiale Benutzeroberfläche TwinCAT 2

Es besteht generell die Möglichkeit das TwinCAT "lokal" oder per "remote" zu verwenden. Ist das TwinCAT System inkl. Benutzeroberfläche (Standard) auf dem betreffenden PLC installiert, kann TwinCAT "lokal" eingesetzt werden und mit Schritt "Geräte einfügen [▶ 34]" fortgesetzt werden.

Ist es vorgesehen, die auf einem PLC installierte TwinCAT Laufzeitumgebung von einem anderen System als Entwicklungsumgebung per "remote" anzusprechen, ist das Zielsystem zuvor bekannt zu machen. Im

Menü unter "Aktionen"  $\rightarrow$  "Auswahl des Zielsystems…", über das Symbol " Goder durch Taste "F8" wird folgendes Fenster hierzu geöffnet:

| Wähle Zielsystem         |    |   | 23                |
|--------------------------|----|---|-------------------|
|                          | 1) |   | OK<br>Abbruch     |
|                          |    |   | Suchen (Ethernet) |
|                          |    |   | Suchen (Fieldbus) |
|                          |    |   | Als Default       |
|                          |    |   |                   |
| Verbindungs Timeout (s): | 5  | * |                   |

Abb. 24: Wähle Zielsystem

Mittels "Suchen (Ethernet)..." wird das Zielsystem eingetragen. Dadurch wird ein weiterer Dialog geöffnet um hier entweder:

- den bekannten Rechnernamen hinter "Enter Host Name / IP:" einzutragen (wie rot gekennzeichnet)
- einen "Broadcast Search" durchzuführen (falls der Rechnername nicht genau bekannt)
- die bekannte Rechner IP oder AmsNetId einzutragen

| Enter Host Name / IP:                                                                                           |                             |               | Refresh Status                                                         | Broadcast Search                                                |
|----------------------------------------------------------------------------------------------------|-----------------------------|---------------|------------------------------------------------------------------------|-----------------------------------------------------------------|
| Host Name Connected Address A                                                                                   |                             |               | NetId TwinCAT                                                          | OS Version Kommentar                                            |
| Eintra                                                                                                    | a des Name                  | ens des Zielr | echners                                                                |                                                                 |
| & Aktivi                                                                                                    | eren von "F                 | Enter Host N  | ame / IP"                                                              |                                                                 |
| & AKUVI                                                                                                    |                             |               | uneyir                                                                 |                                                                 |
|                                                                                                    |                             |               |                                                                        |                                                                 |
|                                                                                                    |                             |               |                                                                        |                                                                 |
|                                                                                                    |                             |               |                                                                        |                                                                 |
|                                                                                                    |                             |               |                                                                        |                                                                 |
|                                                                                                    |                             |               |                                                                        |                                                                 |
|                                                                                                    |                             |               |                                                                        |                                                                 |
| Route Name (Target):                                                                                            |                             |               | Route Name (Remot                                                      | te): MY-PC                                                      |
| Route Name (Target):<br>AmsNetId:                                                                               |                             |               | Route Name (Remot<br>Ziel Route                                        | te): MY-PC<br>Remote Route                                      |
| Route Name (Target):<br>AmsNetId:<br>Transport Tup:                                                             | ТСРИР                       |               | Route Name (Remot<br>Ziel Route<br>⊚ Projekt                           | te): MY-PC<br>Remote Route<br>◯ Keine                           |
| Route Name (Target):<br>AmsNetId:<br>Transport Typ:                                                             | TCP/IP                      | •             | Route Name (Remot<br>Ziel Route<br>O Projekt<br>O Static               | te): MY-PC<br>Remote Route<br>O Keine<br>O Static               |
| loute Name (Target):<br>.msNetId:<br>ransport Typ:<br>.dressen Info:                                            | TCP/IP                      |               | Route Name (Remot<br>Ziel Route<br>O Projekt<br>O Static<br>O Temporär | te): MY-PC<br>Remote Route<br>© Keine<br>@ Static<br>© Temporär |
| Route Name (Target):<br>AmsNetId:<br>Fransport Typ:<br>Adressen Info:<br>Nost Name ©                            | TCP/IP                      |               | Route Name (Remot<br>Ziel Route<br>O Projekt<br>O Static<br>Temporär   | te): MY-PC<br>Remote Route<br>© Keine<br>@ Static<br>© Temporär |
| Route Name (Target):<br>AmsNetId:<br>Transport Typ:<br>Adressen Info:<br>@ Host Name<br>/erbindungs Timeout (s) | TCP/IP<br>IP Adresse<br>: 5 | ▼             | Route Name (Remot<br>Ziel Route<br>O Projekt<br>O Static<br>Temporär   | te): MY-PC<br>Remote Route<br>© Keine<br>@ Static<br>© Temporär |

Abb. 25: PLC für den Zugriff des TwinCAT System Managers festlegen: Auswahl des Zielsystems

Ist das Zielsystem eingetragen steht dieses wie folgt zur Auswahl (ggf. muss zuvor das korrekte Passwort eingetragen werden):

□- 55 ---Local--- (147.99.12.34.1.1)
⊕-55 remote-PLC (123.45.67.89.1.1)

Nach der Auswahl mit "OK" ist das Zielsystem über den System Manager ansprechbar.

#### Geräte einfügen

In dem linksseitigen Konfigurationsbaum der TwinCAT 2 - Benutzeroberfläche des System Managers wird "E/A Geräte" selektiert und sodann entweder über Rechtsklick ein Kontextmenü geöffnet und "Geräte

Suchen..." ausgewählt oder in der Menüleiste mit die Aktion gestartet. Ggf. ist zuvor der TwinCAT

System Manager in den "Konfig Modus" mittels 💆 oder über das Menü "Aktionen" → "Startet/ Restarten von TwinCAT in Konfig-Modus"(Shift + F4) zu versetzen.

| 🗉 🐼 SYSTEM - Konfigu       | ration                       |                 |
|----------------------------|------------------------------|-----------------|
| MC - Konfiguration         | 📲 Gerät <u>A</u> nfügen      |                 |
| E/A - Konfiguration        | 😭 Gerät I <u>m</u> portieren |                 |
| ■ E/A Geräte ■ Zuordnungen | Geräte Suchen                |                 |
|                            | 📳 Einfügen                   | Strg+V          |
|                            | 覺 Einfügen mit Verknüpfun    | igen Alt+Strg+V |

Abb. 26: Auswahl "Gerät Suchen.."

Die darauf folgende Hinweismeldung ist zu bestätigen und in dem Dialog die Geräte "EtherCAT" zu wählen:

| 4 neue E/A Geräte gefunden                                                                                                    | ×                                              |
|----------------------------------------------------------------------------------------------------|------------------------------------------------|
| ☑ Gerät 1 (EtherCAT)         ☑ Gerät 3 (EtherCAT)         [Local Area Connection (TwinCAT-Intel PCI Ethernet A)]         ☐ Gerät 2 (USB)         ☐ Gerät 4 (NOV/DP-RAM) | OK<br>Abbruch<br>Alles wählen<br>Nichts wählen |

Abb. 27: Automatische Erkennung von E/A Geräten: Auswahl der einzubindenden Geräte

Ebenfalls ist anschließend die Meldung "nach neuen Boxen suchen" zu bestätigen, um die an den Geräten angebundenen Klemmen zu ermitteln. "Free Run" erlaubt das Manipulieren von Ein- und Ausgangswerten innerhalb des "Config Modus" und sollte ebenfalls bestätigt werden.

Ausgehend von der am Anfang dieses Kapitels beschriebenen Beispielkonfiguration sieht das Ergebnis wie folgt aus:

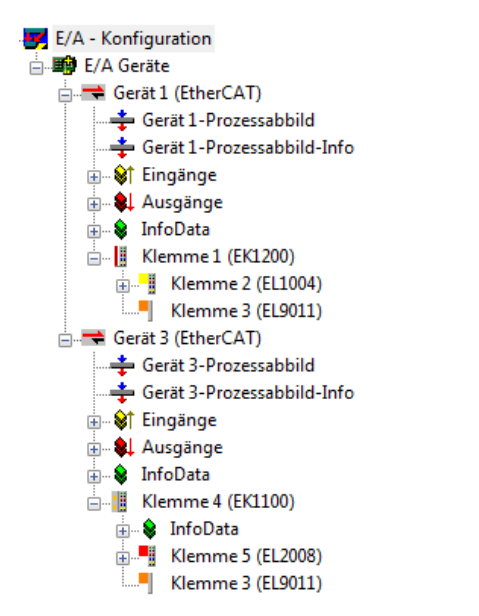

Abb. 28: Abbildung der Konfiguration im TwinCAT 2 System Manager

Der gesamte Vorgang setzt sich aus zwei Stufen zusammen, die auch separat ausgeführt werden können (erst das Ermitteln der Geräte, dann das Ermitteln der daran befindlichen Elemente wie Boxen, Klemmen o. ä.). So kann auch durch Markierung von "Gerät .." aus dem Kontextmenü eine "Suche" Funktion (Scan) ausgeführt werden, die hierbei dann lediglich die darunter liegenden (im Aufbau vorliegenden) Elemente einliest:

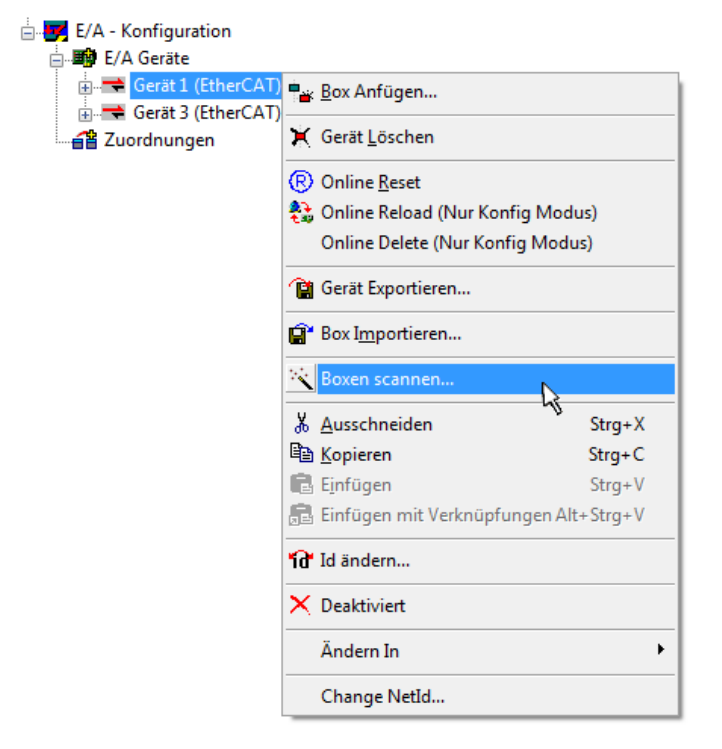

Abb. 29: Einlesen von einzelnen an einem Gerät befindlichen Klemmen

Diese Funktionalität ist nützlich, falls die Konfiguration (d. h. der "reale Aufbau") kurzfristig geändert wird.

#### PLC programmieren und integrieren

TwinCAT PLC Control ist die Entwicklungsumgebung zur Erstellung der Steuerung in unterschiedlichen Programmumgebungen: Das TwinCAT PLC Control unterstützt alle in der IEC 61131-3 beschriebenen Sprachen. Es gibt zwei textuelle Sprachen und drei grafische Sprachen.

#### Textuelle Sprachen

• Anweisungsliste (AWL, IL)

- Strukturierter Text (ST)
- Grafische Sprachen
  - Funktionsplan (FUP, FBD)
  - Kontaktplan (KOP, LD)
  - Freigrafischer Funktionsplaneditor (CFC)
  - Ablaufsprache (AS, SFC)

Für die folgenden Betrachtungen wird lediglich vom strukturierten Text (ST) Gebrauch gemacht.

Nach dem Start von TwinCAT PLC Control wird folgende Benutzeroberfläche für ein initiales Projekt dargestellt:

| 🎉 TwinCAT PLC Control - (Unbenannt)* - [MAIN (PRG-ST)]    |                                                                                                    |
|-----------------------------------------------------------|----------------------------------------------------------------------------------------------------|
| 🥦 Datei Bearbeiten Projekt Einfügen Extras Online Fenster | r Hilfe 🔤 🖉 🗶                                                                                              |
| ` <b>` ` ` ` ` ` ` ` ` `</b>                              |                                                                                                    |
| Bausteine<br>E 📄 MAIN (PRG)                               | 0001 PROGRAM MAIN<br>0002 VAR<br>0003 END_VAR<br>0004<br>0005<br>0006<br>0006<br>0007<br>0007              |
|                                                           | 0003<br>0010<br>0001<br>0001<br>0002<br>0003                                                               |
|                                                           | 0004<br>0005<br>0005<br>Const<br>Lade Bibliothek 'C\TWINCAT\PLC\LIB\STANDARD.LIB'                          |
| Bausteine                                                 |                                                                                                    |
|                                                           |                                                                                                    |
|                                                           | Farget: Local (123.45.67.89.1.1), Laufzeit: 1   TwinLAT Config Mode   Z.: 1, Sp.: 13   ONLINE   UB   LESEN |

Abb. 30: TwinCAT PLC Control nach dem Start

Nun sind für den weiteren Ablauf Beispielvariablen sowie ein Beispielprogramm erstellt und unter dem Namen "PLC\_example.pro" gespeichert worden:
| 🥦 TwinCAT PLC Control - PLC_example.pro - [MAIN (PRG-ST)]                          | - • •           |
|------------------------------------------------------------------------------------|-----------------|
| 🥦 Datei Bearbeiten Projekt Einfügen Extras Online Fenster Hilfe                    | _ 8 ×           |
|                                                                                    |                 |
|                                                                                    |                 |
| Bausteine D002 VAR                                                                 |                 |
| MAIN (PRG) nSwitchCtrl : BOOL:= TRUE;                                              |                 |
| UUU4 NotateOpper : WORD =16#8000;                                                  |                 |
|                                                                                    |                 |
|                                                                                    |                 |
| <b>0008</b> EL1004_Ch4 AT%I* : BOOL;                                               |                 |
|                                                                                    |                 |
| 0011 nEL2008_value AT%Q* : BYTE;                                                   |                 |
| 0012 END_VAR                                                                       |                 |
|                                                                                    | Þ               |
| 0001 (* Program example *)                                                         | *               |
| 0002 [F bEL1004_Ch4 THEN                                                           |                 |
|                                                                                    |                 |
|                                                                                    | *               |
|                                                                                    | 4               |
| Implementation des Bausteins 'MAIN'                                                | A               |
| Implementation der Task 'Standard'                                                 |                 |
| Wamung 1990: Kein VAA_CONFIG'tur MAIN.bEL1004_Ch4'                                 |                 |
| Bausteinindizes: 51 (2%)                                                           | E               |
| Größe der verbrauchten Daten: 45 von 1048576 Bytes (0.00%)                         |                 |
| Größe der verbrauchten Retain-Daten: 0 von 32768 Bytes (0.00%)                     | +               |
| E Bausteine U Datentyp We visualisie The Hessourc                                  | 4               |
| Target: Local (123.45.67.89.1.1), Laufzeit: 1 TwinCAT Config Mode Z.: 8, Sp.: 8 ON | LINE  ÜB  LESEN |

Abb. 31: Beispielprogramm mit Variablen nach einem Kompiliervorgang (ohne Variablenanbindung)

Die Warnung 1990 (fehlende "VAR\_CONFIG") nach einem Kompiliervorgang zeigt auf, dass die als extern definierten Variablen (mit der Kennzeichnung "AT%I\*" bzw. "AT%Q\*") nicht zugeordnet sind. Das TwinCAT PLC Control erzeugt nach erfolgreichen Kompiliervorgang eine "\*.tpy" Datei in dem Verzeichnis in dem das Projekt gespeichert wurde. Diese Datei ("\*.tpy") enthält u.a. Variablenzuordnungen und ist dem System Manager nicht bekannt, was zu dieser Warnung führt. Nach dessen Bekanntgabe kommt es nicht mehr zu dieser Warnung.

**Im System Manager** ist das Projekt des TwinCAT PLC Control zunächst einzubinden. Dies geschieht über das Kontext Menü der "SPS- Konfiguration" (rechts-Klick) und der Auswahl "SPS Projekt Anfügen…":

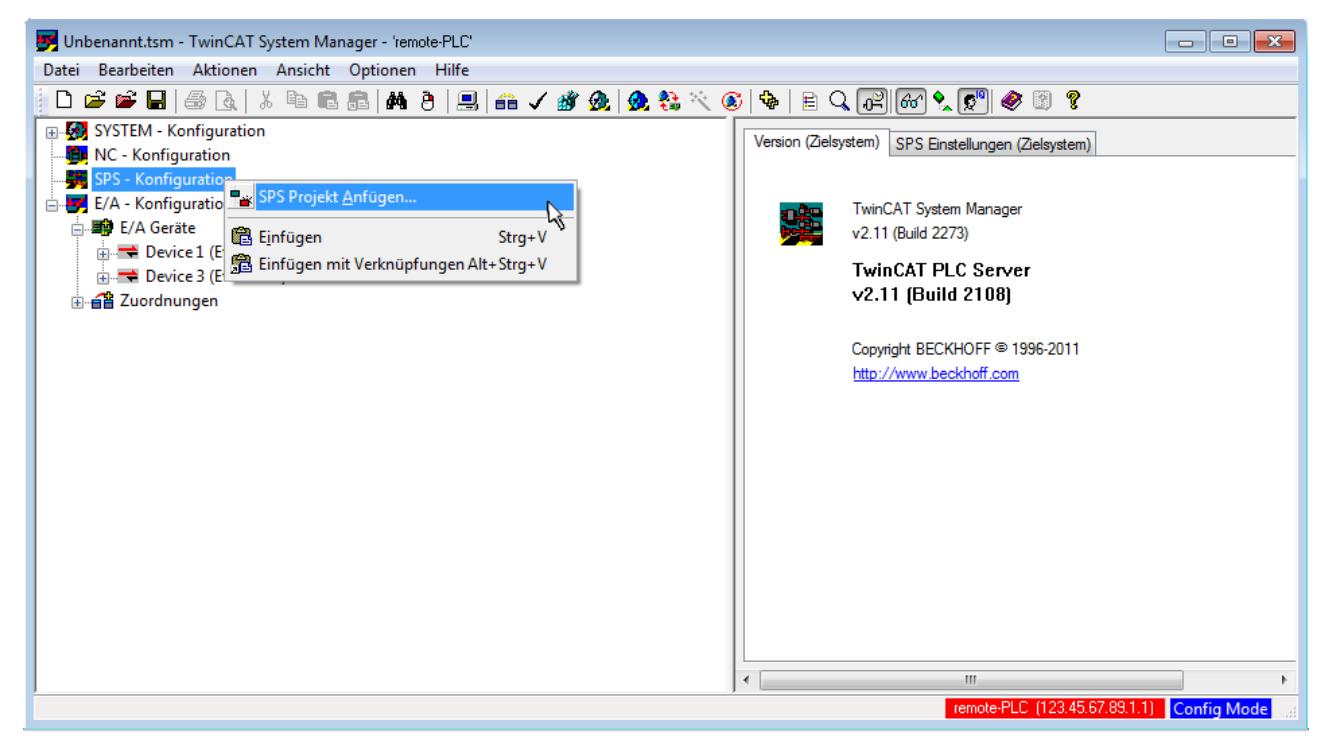

Abb. 32: Hinzufügen des Projektes des TwinCAT PLC Control

Über ein dadurch geöffnetes Browserfenster wird die PLC- Konfiguration "PLC\_example.tpy" ausgewählt. Dann ist in dem Konfigurationsbaum des System Manager das Projekt inklusive der beiden "AT" – gekennzeichneten Variablen eingebunden:

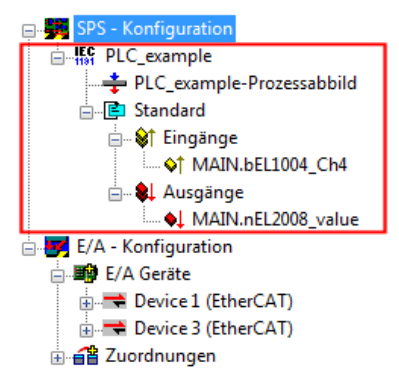

Abb. 33: Eingebundenes PLC Projekt in der SPS- Konfiguration des System Managers

Die beiden Variablen "bEL1004\_Ch4" sowie "nEL2008\_value" können nun bestimmten Prozessobjekten der E/A - Konfiguration zugeordnet werden.

#### Variablen Zuordnen

Über das Kontextmenü einer Variable des eingebundenen Projekts "PLC\_example" unter "Standard" wird mittels "Verknüpfung Ändern…" ein Fenster zur Auswahl eines passenden Prozessobjektes (PDOs) geöffnet:

| 🗾 Unbenannt.tsm - TwinCAT System Ma                                                                                                    | anager - 'remote-PLC'                                                                    |                                                                        |                                                       |                   | - • •                     |
|----------------------------------------------------------------------------------------------------|------------------------------------------------------------------------------------------|------------------------------------------------------------------------|-------------------------------------------------------|-------------------|---------------------------|
| Datei Bearbeiten Aktionen Ansicht                                                                                                    | Optionen Hilfe                                                                           |                                                                        |                                                       |                   |                           |
| D 🖻 📽 🖬   🍜 🖪   X 🖻 🛱                                                                                                    | l 🗟   M 👌   🗏   🙃 🗸 💣 💁   👧                                                              | 🛟 🔨 🎯 🗣 🖹 🔍                                                            | P 60 🗙 🔊 🚳                                            | 9 ?               |                           |
| SYSTEM - Konfiguration     NC - Konfiguration     SPS - Konfiguration     SPS - Konfiguration     F() PLC_example     PLC_example     PLC_example-Prozessabbil     Standard     Standard     MAIN.bEL1004_Cha | ld<br>♪ <u>Verknüpfung Ändern</u><br>☆ Ver <u>k</u> nüpfung(en) löschen                  | Variable Flags<br>Name:<br>Typ:<br>Gruppe:<br>Adresse:<br>Verknüpft m. | Online<br>MAIN.bEL1004_Ch4<br>BOOL<br>Eingänge<br>0.0 | Größe<br>User ID: | 0.1                       |
| <ul> <li>► E/A - Konfiguration</li> <li>► E/A Geräte</li> <li>► C Device 1 (EtherCAT)</li> <li>► E Device 3 (EtherCAT)</li> <li>► S Zuordnungen</li> </ul>                                                    | Gehe zu verknüpfter Variable<br>Namen von verknüpfter Variable                           | Kommentar:                                                             | Variable des IEC61131 Pro                             | ojekts "PLC_examp | ole". Aufgefrischt n<br>≡ |
|                                                                                                    | Q         Zum Watchfenster hinzufügen           X         Aus dem Watchfenster entfernen | ADS Info:                                                              | Port: 801, IGrp: 0xF021, IC                           | )ffs: 0x0, Len: 1 | •                         |
|                                                                                                    |                                                                                          | ] •                                                                    | remote-PLC (                                          | 123.45.67.89.1.1) | ►<br>Config Mode          |

Abb. 34: Erstellen der Verknüpfungen PLC-Variablen zu Prozessobjekten

In dem dadurch geöffneten Fenster kann aus dem SPS-Konfigurationsbaum das Prozessobjekt für die Variable "bEL1004\_Ch4" vom Typ BOOL selektiert werden:

| Variablenverknüpfung MAIN.bEL1004_Ch4 (Eingang)                                                                                                    | <b>X</b>                                                                                                    |          |
|----------------------------------------------------------------------------------------------------|----------------------------------------------------------------------------------------------------|----------|
| E/A - Konfiguration<br>E/A Geräte<br>Term 2 (EL1004)<br>f Input > IX 26.0, BIT [0.1]<br>f Input > IX 26.2, BIT [0.1]<br>f Input > IX 26.3, BIT [0.1]<br>f Input > IX 26.3, BIT [0.1]<br>f WoState > IX 1522 BIT [0.1]<br>f Input Toggle > IX 1524.0 Input . Channel 4 . Term 2<br>Device 3 (EtherCAT)<br>f Term 5 (EL2008)<br>f WoState > IX 1522.0, BIT [0.1] | Zeige Variablen<br>Unbenutzt<br>Alle<br>Keine Disabled<br>Keine om selben Proz.<br>Zeige Tooltips<br>Zeige Variablen Typen<br>(EL1004) . Device 1 (EtherCAT) . E<br>Passende Größe<br>Alle Typen<br>Array Modis<br>Offsets<br>Kontinuierlich<br>Öffne Dialog<br>Variablen Name<br>Übergeben<br>Übernehmen<br>Abbruch<br>OK | /A Gerät |

Abb. 35: Auswahl des PDO vom Typ BOOL

Entsprechend der Standarteinstellungen stehen nur bestimmte PDO Objekte zur Auswahl zur Verfügung. In diesem Beispiel wird von der Klemme EL1004 der Eingang von Kanal 4 zur Verknüpfung ausgewählt. Im Gegensatz hierzu muss für das Erstellen der Verknüpfung der Ausgangsvariablen die Checkbox "Alle Typen" aktiviert werden, um in diesem Fall eine Byte-Variable einen Satz von acht separaten Ausgangsbits zuzuordnen. Die folgende Abbildung zeigt den gesamten Vorgang:

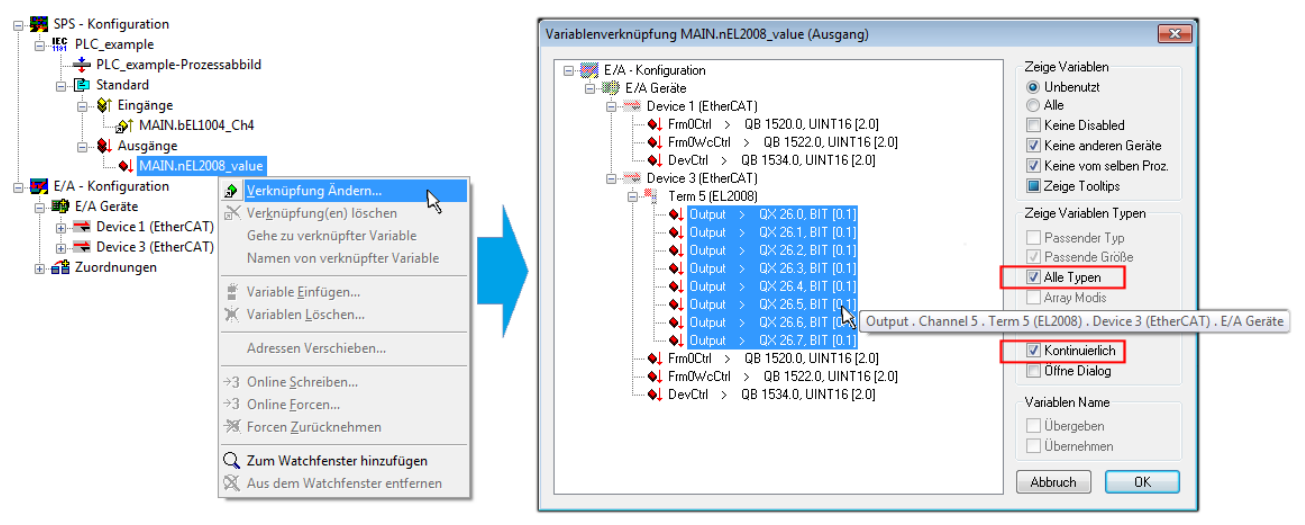

Abb. 36: Auswahl von mehreren PDO gleichzeitig: Aktivierung von "Kontinuierlich" und "Alle Typen"

Zu sehen ist, dass überdies die Checkbox "Kontinuierlich" aktiviert wurde. Dies ist dafür vorgesehen, dass die in dem Byte der Variablen "nEL2008\_value" enthaltenen Bits allen acht ausgewählten Ausgangsbits der Klemme EL2008 der Reihenfolge nach zugeordnet werden sollen. Damit ist es möglich, alle acht Ausgänge der Klemme mit einem Byte entsprechend Bit 0 für Kanal 1 bis Bit 7 für Kanal 8 von der PLC im Programm

später anzusprechen. Ein spezielles Symbol ( ) an dem gelben bzw. roten Objekt der Variablen zeigt an, dass hierfür eine Verknüpfung existiert. Die Verknüpfungen können z. B. auch überprüft werden, indem "Goto Link Variable" aus dem Kontextmenü einer Variable ausgewählt wird. Dann wird automatisch das gegenüberliegende verknüpfte Objekt, in diesem Fall das PDO selektiert:

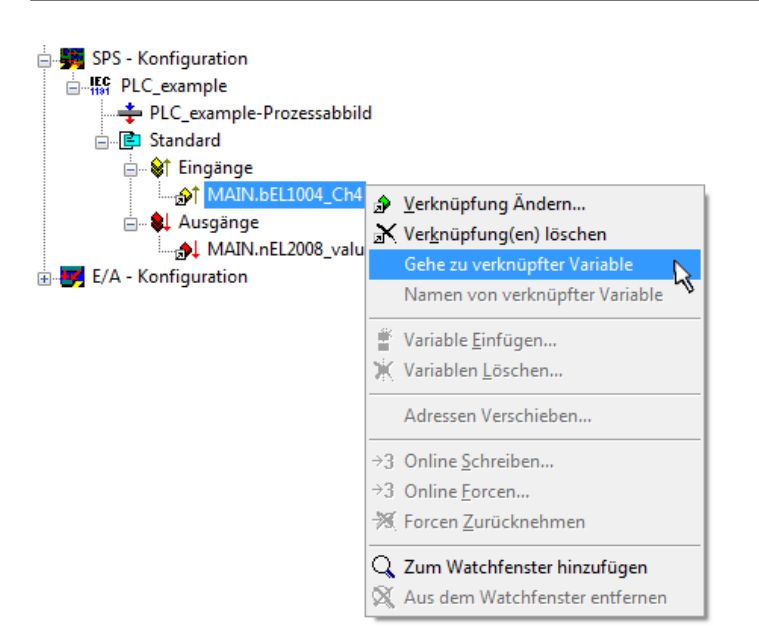

Abb. 37: Anwendung von "Goto Link Variable" am Beispiel von "MAIN.bEL1004\_Ch4"

Anschließend wird mittels Menüauswahl "Aktionen" → "Zuordnung erzeugen…" oder über Vorgang des Zuordnens von Variablen zu PDO abgeschlossen.

der

Dies lässt sich entsprechend in der Konfiguration einsehen:

Zuordnungen
 PLC\_example (Standard) - Device 1 (EtherCAT)
 PLC\_example (Standard) - Device 3 (EtherCAT)

Der Vorgang zur Erstellung von Verknüpfungen kann auch in umgekehrter Richtung, d. h. von einzelnen PDO ausgehend zu einer Variablen erfolgen. In diesem Beispiel wäre dann allerdings eine komplette Auswahl aller Ausgangsbits der EL2008 nicht möglich, da die Klemme nur einzelne digitale Ausgänge zur Verfügung stellt. Hat eine Klemme einen Byte, Word, Integer oder ein ähnliches PDO, so ist es möglich dies wiederum einen Satz von bit-typisierten Variablen (Typ "BOOL") zuzuordnen. Auch hier kann ebenso in die andere Richtung ein "Goto Link Variable" ausgeführt werden, um dann die betreffende Instanz der PLC zu selektieren.

#### Aktivieren der Konfiguration

Die Zuordnung von PDO zu PLC Variablen hat nun die Verbindung von der Steuerung zu den Ein- und

Ausgängen der Klemmen hergestellt. Nun kann die Konfiguration aktiviert werden. Zuvor kann mittels (oder über "Aktionen"  $\rightarrow$  "Konfiguration überprüfen…") die Konfiguration überprüft werden. Falls kein Fehler

vorliegt, kann mit (oder über "Aktionen" → "Aktiviert Konfiguration…") die Konfiguration aktiviert werden, um dadurch Einstellungen im System Manger auf das Laufzeitsystem zu übertragen. Die darauf folgenden Meldungen "Alte Konfigurationen werden überschrieben!" sowie "Neustart TwinCAT System in Run Modus" werden jeweils mit "OK" bestätigt.

Einige Sekunden später wird der Realtime Status Echtzeit 0% unten rechts im System Manager angezeigt. Das PLC System kann daraufhin wie im Folgenden beschrieben gestartet werden.

#### Starten der Steuerung

Ausgehend von einem remote System muss nun als erstes auch die PLC Steuerung über "Online"  $\rightarrow$  "Choose Run-Time System…" mit dem embedded PC über Ethernet verbunden werden:

#### Online

| Einloggen                             | F11              |                                         |              |
|---------------------------------------|------------------|-----------------------------------------|--------------|
| Ausloggen                             | F12              |                                         |              |
| Laden                                 |                  |                                         |              |
| Start                                 | F5               |                                         |              |
| Stop                                  | Umschalt+F8      |                                         |              |
| Reset                                 |                  |                                         |              |
| Urlöschen                             |                  |                                         | [            |
| Breakpoint an/aus                     | F9               | (149.25.17.09.1.1)                      | Ohan         |
| Breakpoint-Dialog                     |                  | → · · · · · · · · · · · · · · · · · · · | Окау         |
| Einzelschritt über                    | F10              | remote-PLC (123.45.67.89.1.1)           | Abbruch      |
| Einzelschritt in                      | F8               | Laufzeitsystem 1 (Port 80               |              |
| Einzelzyklus                          | Strg+F5          | , i i i i i i i i i i i i i i i i i i i |              |
| Werte schreiben                       | Strg+F7          |                                         | Versions Inf |
| Werte forcen                          | F7               |                                         |              |
| Forcen aufheben                       | Umschalt+F7      |                                         |              |
| Schreiben/Forcen-Dialog               | Strg+Umschalt+F7 |                                         |              |
| Aufrufhierachie                       | /                |                                         |              |
| Ablaufkontrolle                       |                  |                                         |              |
| Simulation                            |                  |                                         |              |
| Kommunikationsparameter               |                  |                                         |              |
| Ouellcode laden                       |                  |                                         |              |
| Auswahl des Zielsystems               |                  |                                         |              |
| Erzeugen eines Bootprojektes          |                  |                                         |              |
| Erzeugen eines Bootprojektes (offline | e)               |                                         |              |
| Bootprojekt löschen                   |                  |                                         |              |

Abb. 38: Auswahl des Zielsystems (remote)

In diesem Beispiel wird das "Laufzeitsystem 1 (Port 801)" ausgewählt und bestätigt. Mittels Menüauswahl

"Online" → "Login", Taste F11 oder per Klick auf wird auch die PLC mit dem Echtzeitsystem verbunden und nachfolgend das Steuerprogramm geladen, um es ausführen lassen zu können. Dies wird entsprechend mit der Meldung "Kein Programm auf der Steuerung! Soll das neue Programm geladen werden?" bekannt gemacht und ist mit "Ja" zu beantworten. Die Laufzeitumgebung ist bereit zum Programstart:

| 👺 TwinCAT PLC Control - PLC_example.pro - [MA] | N (PRG-ST)]                                                                                                    |                                                                                                    |
|------------------------------------------------|----------------------------------------------------------------------------------------------------|----------------------------------------------------------------------------------------------------|
| 🎽 🏂 Datei Bearbeiten Projekt Einfügen Extra    | s Online Fenster Hilfe                                                                                                    | _ 8 ×                                                                                                    |
|                                                | <b>A A</b>                                                                                                    |                                                                                                    |
| Bausteine<br>L- I MAIN (PRG)                   | 0001         nSwitchCrl = TF-UE           0002         nRotateUpper = 16#0100           0003         nRotateLower = 16#0100           0004         bEL1004_Ch4 (%K0.0) = FALSE           0005         nEL2008_value (%QB0) = 16#80           0006         0007           0008         0008           0009         0001                                                                                                    | ^ ~                                                                                                    |
| Baus Jate Wisua Bars                           | 0001         (* Program example *)           0002         IF BEL1004_Ch4 THEN           0003         IF nSwitchCt1 THEN           0004         nSwitchCt1 := FALSE;           0005         nRotateLower := ROL(nRotateLower, 2);           0006         nRotateUpper := ROR(nRotateUpper, 2);           0007         nEL2008_value := WORD_TO_BYTE(nRotateLower OR nRotateUpper);           0008         END_IF           0009         ELSE           0011         nSwitchCtrl THEN           0012         END_IF           0013         END_IF           0014         IF NOT nSwitchCtrl THEN           0015         END_IF           0016         END_IF           0017         0018 | bEL1004_Ch4 = FALSE<br>nSwitchCtrl = TRUE<br>nSwitchCtrl = TRUE<br>nRotateLower = 16#0100<br>nRotateUpper = 16#0080<br>nEL2008_value = 16#80 nRotateLower = 16#0100<br>nSwitchCtrl = TRUE<br>nSwitchCtrl = TRUE |
|                                                | Zielsystem: remote-PLC (123.45.67.89.1.1), Laufzeit: 1 Z.: *                                                                                                    | I4, Sp.: 1 ONLINE: SIM LAUFT BP FORCE ÜB LESEN                                                                                                    |

Abb. 39: PLC Control Logged-in, bereit zum Programmstart

Über "Online"  $\rightarrow$  "Run", Taste F5 oder kann nun die PLC gestartet werden.

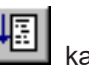

### 4.1.2 TwinCAT 3

#### Startup

TwinCAT 3 stellt die Bereiche der Entwicklungsumgebung durch das Microsoft Visual-Studio gemeinsam zur Verfügung: in den allgemeinen Fensterbereich erscheint nach dem Start linksseitig der Projektmappen-Explorer (vgl. "TwinCAT System Manager" von TwinCAT 2) zur Kommunikation mit den elektromechanischen Komponenten.

Nach erfolgreicher Installation des TwinCAT-Systems auf den Anwender PC der zur Entwicklung verwendet werden soll, zeigt der TwinCAT 3 (Shell) folgende Benutzeroberfläche nach dem Start:

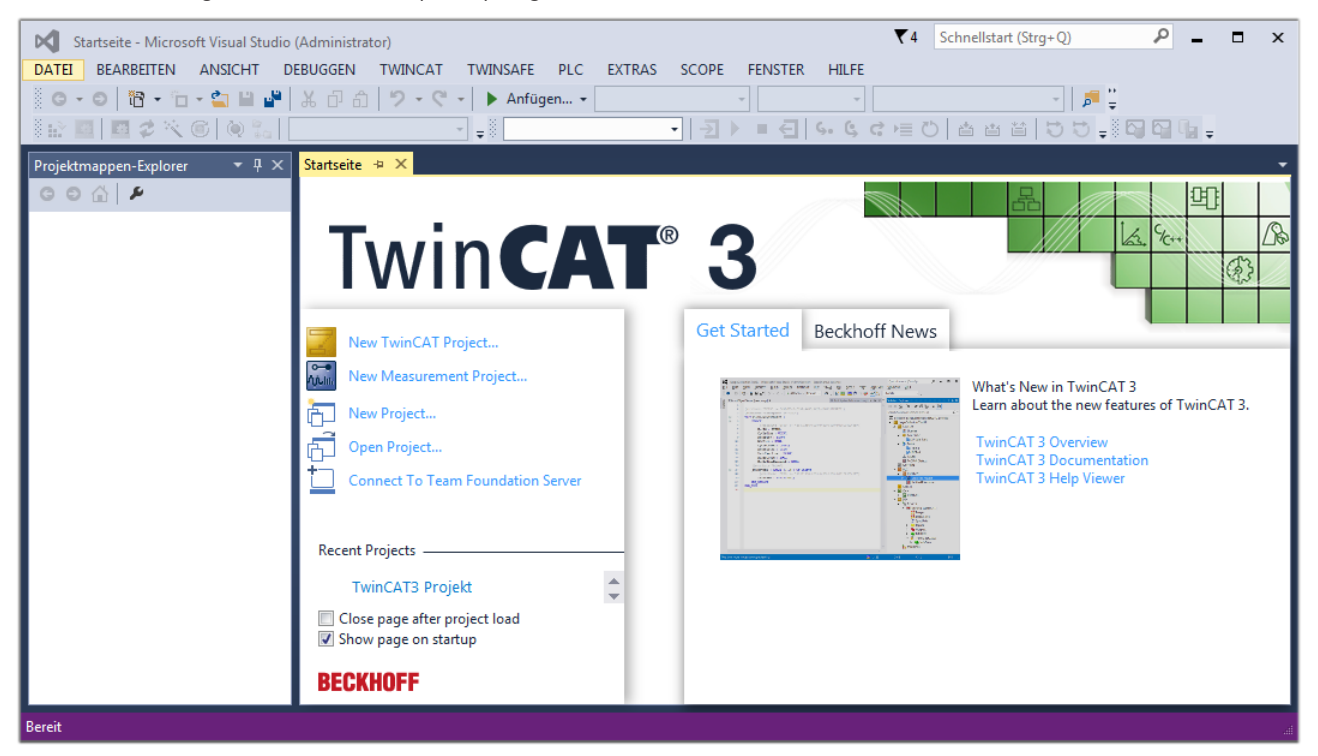

Abb. 40: Initale Benutzeroberfläche TwinCAT 3

Zunächst ist die Erstellung eines neues Projekt mittels "Datei"—"Neu"—"Projekt...") vorzunehmen. In dem darauf folgenden Dialog werden die entsprechenden Einträge vorgenommen (wie in der Abbildung gezeigt):

| r<br>Neues Projekt                                                                                                    |                        |         |             |                 |              | <b>8 X</b>                                  |
|----------------------------------------------------------------------------------------------------|------------------------|---------|-------------|-----------------|--------------|---------------------------------------------|
| Aktuell                                                                                                    |                        | .NET Fr | amework 4.5 | - Sortieren na  | ch: Standard | 🗸 🔡 🔚 Suchen Inst 🔎 🗸                       |
| ▲ Installiert                                                                                                    |                        | 9       | TwinCAT XAF | Projekt ( Twin( | AT Projekte  | Typ: TwinCAT Projekte                       |
| <ul> <li>Vorlagen<br/>PowerShell<br/>TypeScript</li> <li>Andere Projektt</li> <li>TwinCAT Measu<br/>TwinCAT Projek</li> <li>Beispiele</li> <li>Online</li> </ul> | ypen<br>urement<br>tte |         |             | Projekt ( Twine | ATTOJEKE     | TwinCAT XAE System Manager<br>Konfiguration |
|                                                                                                    |                        |         |             |                 |              |                                             |
| Name:                                                                                                    | TwinCAT3 Proje         | kt      |             |                 |              |                                             |
| Ort:                                                                                                    | C:\my_tc3_proje        | cts\    |             |                 | •            | Durchsuchen                                 |
| Projektmappenname:                                                                                                    | TwinCAT3 Proje         | kt      |             |                 |              | Projektmappenverzeichnis erstellen          |
|                                                                                                    |                        |         |             |                 |              | OK Abbrechen                                |

Abb. 41: Neues TwinCAT 3 Projekt erstellen

Im Projektmappen-Explorer liegt sodann das neue Projekt vor:

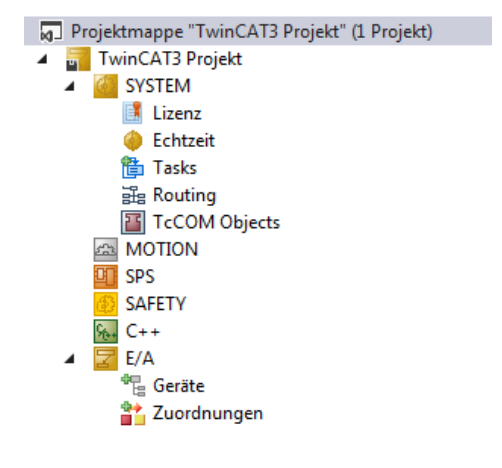

Abb. 42: Neues TwinCAT 3 Projekt im Projektmappen-Explorer

Es besteht generell die Möglichkeit das TwinCAT "lokal" oder per "remote" zu verwenden. Ist das TwinCAT System inkl. Benutzeroberfläche (Standard) auf dem betreffenden PLC (lokal) installiert, kann TwinCAT "lokal" eingesetzt werden und mit Schritt "<u>Geräte einfügen [▶ 46]</u>" fortgesetzt werden.

Ist es vorgesehen, die auf einem PLC installierte TwinCAT Laufzeitumgebung von einem anderen System als Entwicklungsumgebung per "remote" anzusprechen, ist das Zielsystem zuvor bekannt zu machen. Über das Symbol in der Menüleiste:

| ×    | Tw     | inCAT3 Projek                           | t - Microsoft \  | /isual Studio   | (Administrator) |              |          |          |     |         | ₹4     | Schnellsta   | art (Strg+Q) |
|------|--------|-----------------------------------------|------------------|-----------------|-----------------|--------------|----------|----------|-----|---------|--------|--------------|--------------|
| DA   | TEI    | BEARBEITEN                              | ANSICHT          | PROJEKT         | ERSTELLEN       | DEBUGGEN     | TWINCAT  | TWINSAFE | PLC | EXTRAS  | SCOPE  | FENSTER      | HILFE        |
| 1000 | G -    | o i i i i i i i i i i i i i i i i i i i | - 🖆 🔛            | ۳ X P           | 白り・ウ            | 🕞 🕨 🕨        | gen 👻    |          | - F | lelease | - Twin | CAT RT (x64) | -            |
| 3    |        | 🔤 🥩 🔨                                   | 6 🔕 🐾            | <lokal></lokal> |                 | <b>F</b> = 0 |          | - →      | •   | € 6.    | ¢ c )≣ | 0 📥          | a ta   to :  |
| Pro  | ojektm | appen-Explore                           | r <del>▼</del> [ | <sup>1</sup> X  |                 | Zielsyster   | n wählen |          |     |         |        |              |              |

wird das pull-down Menü aufgeklappt:

| <lokal></lokal>   | • |   |
|-------------------|---|---|
| <lokal></lokal>   |   |   |
| Zielsystem wählen |   | 1 |

und folgendes Fenster hierzu geöffnet:

| Wähle Zielsystem         |    |        | 23                |
|--------------------------|----|--------|-------------------|
|                          | 1) |        | OK<br>Abbruch     |
|                          |    |        | Suchen (Ethernet) |
|                          |    |        | Suchen (Fieldbus) |
|                          |    |        | 🕅 Als Default     |
| Verbindungs Timeout (s): | 5  | *<br>* |                   |

Abb. 43: Auswahldialog: Wähle Zielsystem

Mittels "Suchen (Ethernet)..." wird das Zielsystem eingetragen. Dadurch wird ein weiterer Dialog geöffnet um hier entweder:

- den bekannten Rechnernamen hinter "Enter Host Name / IP:" einzutragen (wie rot gekennzeichnet)
- einen "Broadcast Search" durchzuführen (falls der Rechnername nicht genau bekannt)
- die bekannte Rechner IP oder AmsNetId einzutragen

| Enter Host Name / IP:       Refresh Status       Broadcast (         Host Name       Connected       Address       AMS NetId       TwinCAT       OS Version       Kommu         Eintrag des Namens des Zielrechners       & Aktivieren von "Enter Host Name / IP"       Route Name (Remote):       MY-PC         Route Name (Target):       Route Name (Remote):       MY-PC         AmsNetId:       Transport Typ:       TCP/IP       Route Name (Remote):       MY-PC         Static       Static       Static       Static       Static                                                                                                    |                    |                                              |                |                                                                   |            |          |                   | i Route Dialog                                                                                                  |
|----------------------------------------------------------------------------------------------------|--------------------|----------------------------------------------|----------------|-------------------------------------------------------------------|------------|----------|-------------------|----------------------------------------------------------------------------------------------------|
| Host Name       Connected       Address       AMS NetId       TwinCAT       OS Version       Kommunication         Eintrag des Namens des Zielrechners       AMS NetId       TwinCAT       OS Version       Kommunication         Boute Name (Target):       Route Name (Target):       Route Name (Remote):       MY-PC         AmsNetId:       Ziel Route       Remote Route       Remote Route       Remote Route         Transport Typ:       TCP/IP       TCP/IP       Static       Static                                                                                                    | ast Search         | Broa                                         | Status         | Refresh Sta                                                       |            |          |                   | Enter Host Name / IP:                                                                                           |
| Eintrag des Namens des Zielrechners         & Aktivieren von "Enter Host Name / IP"         Route Name (Target):         AmsNetld:         Transport Typ:       TCP/IP         Transport Typ:       TCP/IP                                                                                                    | ommentar           | Version                                      | T OS V         | TwinCAT                                                           | AMS NetId  | Address  | onnected          | iost Ivame                                                                                                    |
| & Aktivieren von "Enter Host Name / IP"         Route Name (Target):         AmsNetId:         Iransport Typ:       TCP/IP         TCP/IP       Static                                                                                                    |                    |                                              |                | ers                                                               | s Zielrech | nens des | les Nar           | Eintrag                                                                                                    |
| Route Name (Target):<br>AmsNetId:<br>Fransport Typ:<br>TCP/IP<br>TCP/IP<br>AmsNetId:<br>Construction<br>Construction<br>Constructi |                    |                                              |                | / IP"                                                             | lost Nam   | "Enter H | en von            | & Aktivier                                                                                                    |
| Route Name (Target):<br>AmsNetId:<br>Transport Typ:<br>TCP/IP<br>Static<br>Remote Route<br>Projekt<br>Static<br>Static                                                                                                    |                    |                                              |                |                                                                   |            |          |                   |                                                                                                    |
| Route Name (Target):<br>AmsNetId:<br>Tansport Typ:<br>TCP/IP<br>TCP/IP<br>TCP/IP<br>TCP/IP<br>TCP/IP<br>TCP/IP<br>TCP/IP<br>TCP/IP<br>TCP/IP<br>TCP/IP<br>TCP/IP                                                                                                    |                    |                                              |                |                                                                   |            |          |                   |                                                                                                    |
| Route Name (Target):<br>AmsNetId:<br>Transport Typ:<br>TCP/IP<br>TCP/IP<br>TCP/IP<br>TCP/IP<br>TCP/IP<br>TCP/IP<br>TCP/IP<br>TCP/IP<br>TCP/IP<br>TCP/IP<br>TCP/IP<br>TCP/IP<br>TCP/IP<br>TCP/IP<br>TCP/IP<br>TCP/IP                                                                                                    |                    |                                              |                |                                                                   |            |          |                   |                                                                                                    |
| Route Name (Target):<br>MY-PC<br>AmsNetId:<br>Tansport Typ:<br>TCP/IP<br>Static<br>Static                                                                                                    |                    |                                              |                |                                                                   |            |          |                   |                                                                                                    |
| Route Name (Target): MY-PC<br>AmsNetId: Ziel Route Remote): MY-PC<br>Transport Typ: TCP/IP                                                                                                    |                    |                                              |                |                                                                   |            |          |                   |                                                                                                    |
| AmsNetId:<br>Fransport Typ:<br>TCP/IP<br>TCP/IP<br>TCP/IP<br>TCP/IP<br>TCP/IP<br>TCP/IP<br>TCP/IP<br>TCP/IP<br>TCP/IP<br>TCP/IP<br>TCP/IP<br>TCP/IP<br>TCP/IP<br>TCP/IP                                                                                                    |                    |                                              |                |                                                                   |            |          |                   |                                                                                                    |
| Amstvetid: Ziel Route Hemote Route<br>Transport Typ: TCP/IP                                                                                                    |                    | MY.PC                                        | (Remote):      | Route Name (Re                                                    |            |          |                   | u te Name (Tarnet)                                                                                              |
| Transport Typ: TCP/IP                                                                                                    |                    | MY-PC                                        | (Remote):      | Route Name (Re                                                    |            |          |                   | oute Name (Target):                                                                                             |
| State State                                                                                                    | loute              | MY-PC<br>Remote                              | (Remote):      | Route Name (Re<br>Ziel Route                                      |            |          |                   | oute Name (Target):<br>nsNetId:                                                                                 |
| Adressen Info: Cemporár Temporár                                                                                                    | loute              | MY-PC<br>Remote<br>O Keii                    | (Remote):      | Route Name (Re<br>Ziel Route<br>O Projekt                         | -          |          | TCP/IP            | oute Name (Target):<br>nsNetId:<br>ansport Typ:                                                                 |
| Host Name      IP Adresse                                                                                                    | loute              | MY-PC<br>Remote<br>O Kein<br>O Stai          | (Remote):      | Route Name (Re<br>Ziel Route<br>O Projekt<br>O Static             | -          |          | TCP/IP            | oute Name (Target):<br>nsNetId:<br>ansport Typ:<br>iressen Info:                                                |
| Varbindunge Timeout (s):                                                                                                    | }oute<br>orär      | MY-PC<br>Remote<br>⊚ Keii<br>⊚ Stal<br>⊘ Ten | (Remote):<br>r | Route Name (Re<br>Ziel Route<br>O Projekt<br>O Static<br>Temporär | -          |          | TCP/IP            | oute Name (Target):<br>nsNetId:<br>ansport Typ:<br>Iressen Info:                                                |
| Route zufügen                                                                                                    | }oute<br>:<br>orär | MY-PC<br>Remote<br>© Keii<br>@ Stal<br>© Ten | (Remote):<br>r | Route Name (Re<br>Ziel Route<br>Projekt<br>@ Static<br>@ Temporär |            |          | TCP/IP<br>Adresse | oute Name (Target):<br>nsNetId:<br>ansport Typ:<br>lressen Info:<br>Thost Name IP IP<br>whind unce Timeout (s): |

Abb. 44: PLC für den Zugriff des TwinCAT System Managers festlegen: Auswahl des Zielsystems

Ist das Zielsystem eingetragen, steht dieses wie folgt zur Auswahl (ggf. muss zuvor das korrekte Passwort eingetragen werden):

Nach der Auswahl mit "OK" ist das Zielsystem über das Visual Studio Shell ansprechbar.

#### Geräte einfügen

In dem linksseitigen Projektmappen-Explorer der Benutzeroberfläche des Visual Studio Shell wird innerhalb des Elementes "E/A" befindliche "Geräte" selektiert und sodann entweder über Rechtsklick ein Kontextmenü

geöffnet und "Scan" ausgewählt oder in der Menüleiste mit in die Aktion ge

die Aktion gestartet. Ggf. ist zuvor der

TwinCAT System Manager in den "Konfig Modus" mittels der über das Menü "TWINCAT"  $\rightarrow$  "Restart TwinCAT (Config Mode)" zu versetzen.

| ‰ C++<br>⊿ 🔽 E/A        |         |                                                            |                         |
|-------------------------|---------|------------------------------------------------------------|-------------------------|
| ੳeräte<br>✿ Zuordnungen | ت<br>to | Neues Element hinzufügen<br>Vorhandenes Element hinzufügen | Einfg<br>Umschalt+Alt+A |
|                         |         | Export EAP Config File                                     |                         |
|                         | ×       | Scan                                                       | N                       |
|                         | â       | Einfügen<br>Paste with Links                               | Strg+V 5                |

#### Abb. 45: Auswahl "Scan"

Die darauf folgende Hinweismeldung ist zu bestätigen und in dem Dialog die Geräte "EtherCAT" zu wählen:

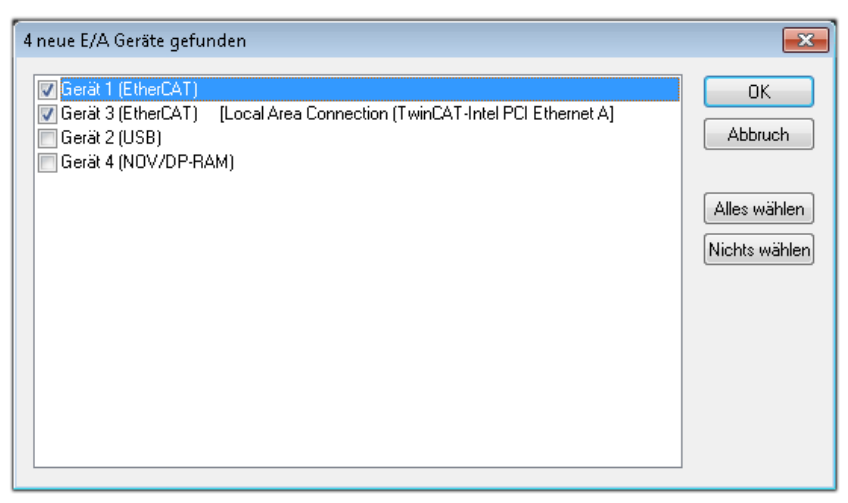

Abb. 46: Automatische Erkennung von E/A Geräten: Auswahl der einzubindenden Geräte

Ebenfalls ist anschließend die Meldung "nach neuen Boxen suchen" zu bestätigen, um die an den Geräten angebundenen Klemmen zu ermitteln. "Free Run" erlaubt das Manipulieren von Ein- und Ausgangswerten innerhalb des "Config Modus" und sollte ebenfalls bestätigt werden.

Ausgehend von der am Anfang dieses Kapitels beschriebenen Beispielkonfiguration sieht das Ergebnis wie folgt aus:

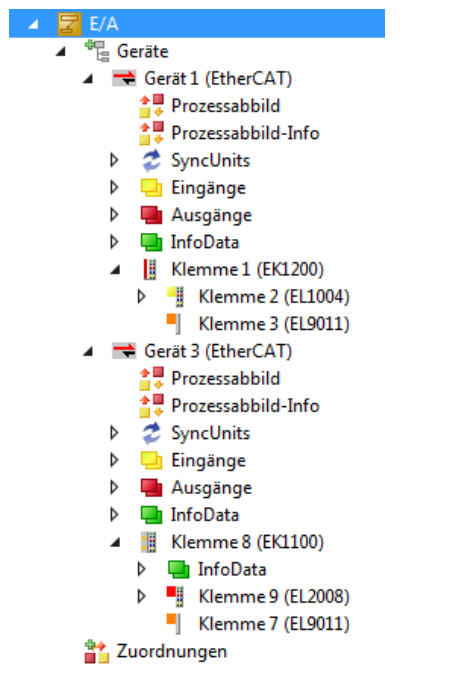

Abb. 47: Abbildung der Konfiguration in VS Shell der TwinCAT 3 Umgebung

Der gesamte Vorgang setzt sich aus zwei Stufen zusammen, die auch separat ausgeführt werden können (erst das Ermitteln der Geräte, dann das Ermitteln der daran befindlichen Elemente wie Boxen, Klemmen o. ä.). So kann auch durch Markierung von "Gerät .." aus dem Kontextmenü eine "Suche" Funktion (Scan) ausgeführt werden, die hierbei dann lediglich die darunter liegenden (im Aufbau vorliegenden) Elemente einliest:

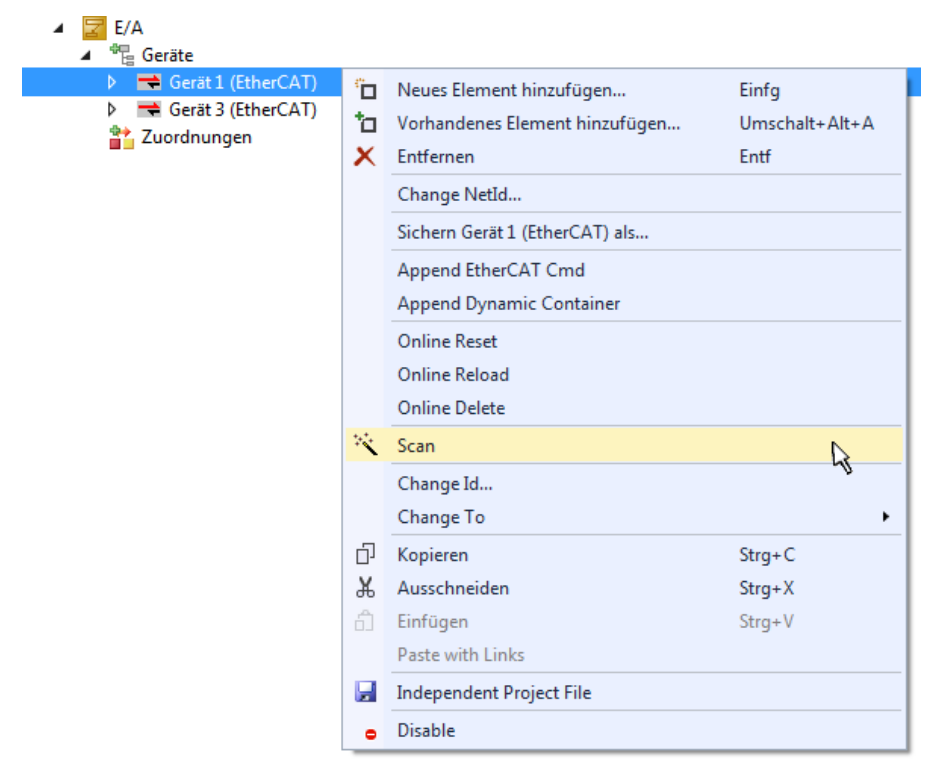

Abb. 48: Einlesen von einzelnen an einem Gerät befindlichen Klemmen

Diese Funktionalität ist nützlich, falls die Konfiguration (d. h. der "reale Aufbau") kurzfristig geändert wird.

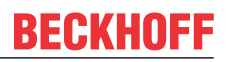

#### PLC programmieren

TwinCAT PLC Control ist die Entwicklungsumgebung zur Erstellung der Steuerung in unterschiedlichen Programmumgebungen: Das TwinCAT PLC Control unterstützt alle in der IEC 61131-3 beschriebenen Sprachen. Es gibt zwei textuelle Sprachen und drei grafische Sprachen.

#### Textuelle Sprachen

- Anweisungsliste (AWL, IL)
- Strukturierter Text (ST)
- Grafische Sprachen
  - Funktionsplan (FUP, FBD)
  - Kontaktplan (KOP, LD)
  - Freigrafischer Funktionsplaneditor (CFC)
  - Ablaufsprache (AS, SFC)

Für die folgenden Betrachtungen wird lediglich vom strukturierten Text (ST) Gebrauch gemacht.

Um eine Programmierumgebung zu schaffen, wird dem Beispielprojekt über das Kontextmenü von "SPS" im Projektmappen-Explorer durch Auswahl von "Neues Element hinzufügen…." ein PLC Unterprojekt hinzugefügt:

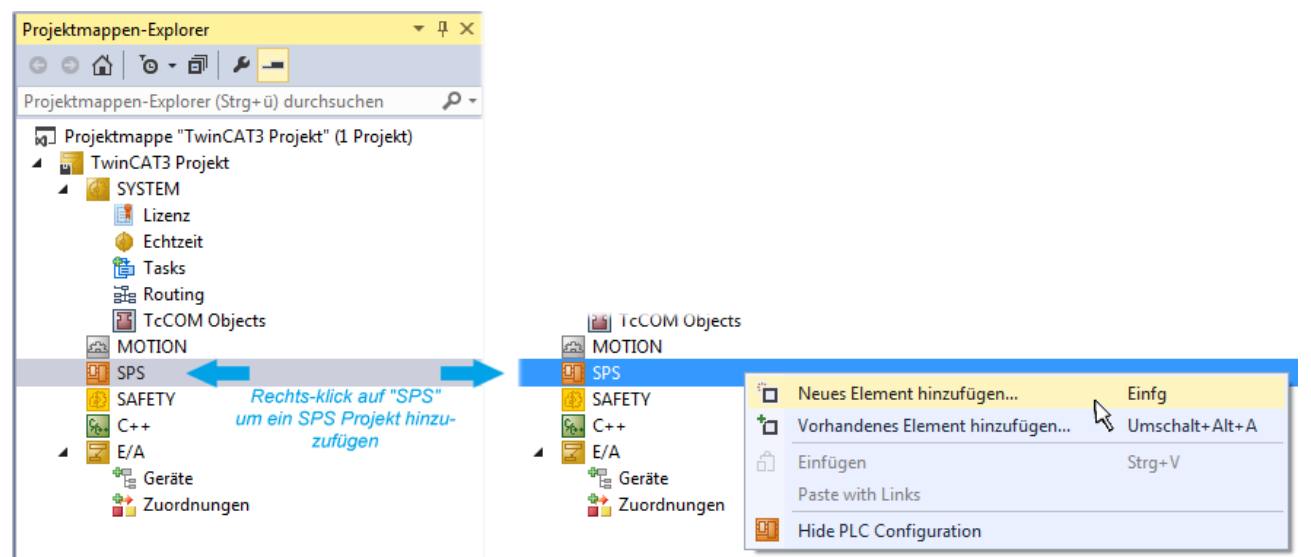

Abb. 49: Einfügen der Programmierumgebung in "SPS"

In dem darauf folgenden geöffneten Dialog wird ein "Standard PLC Projekt" ausgewählt und beispielsweise als Projektname "PLC\_example" vergeben und ein entsprechendes Verzeichnis ausgewählt:

| Neues Element hinzufü | gen - TwinCAT3 P | rojekt    |            |                            |         |          |                   |                           |                                               | ? <mark>×</mark> |
|-----------------------|------------------|-----------|------------|----------------------------|---------|----------|-------------------|---------------------------|-----------------------------------------------|------------------|
| ▲ Installiert         |                  | Sortierer | n nach: St | tandard                    |         | •        | <b>:::</b>        | Suchen Insta              | llierte Vorlagen (Ctrl+E                      | ) ,0 -           |
| Plc Templates         |                  |           | Standard   | PLC Project                |         | Plc Tem  | olates            | Typ: Plc T                | emplates                                      |                  |
| ▶ Online              |                  | Klicke    | Empty Pl   | .C Project<br>um online n; | ach Vo  | Plc Temp | olates<br>suchen. | Creates a n<br>containing | ew TwinCAT PLC proje<br>a task and a program. | :ct              |
| Name:                 | PLC_example      |           |            |                            |         |          |                   |                           |                                               |                  |
| Ort:                  | C:\my_tc3_proje  | cts\Twin( | CAT3 Proje | akt\TwinCAT                | 3 Proje | kt∖      | •                 | Durchsuchen               |                                               |                  |
|                       |                  |           |            |                            |         |          |                   |                           | Hinzufügen Abl                                | orechen          |

Abb. 50: Festlegen des Namens bzw. Verzeichnisses für die PLC Programmierumgebung

Das durch Auswahl von "Standard PLC Projekt" bereits existierende Programm "Main" kann über das "PLC\_example\_Project" in "POUs" durch Doppelklick geöffnet werden. Es wird folgende Benutzeroberfläche für ein initiales Projekt dargestellt:

| TwinCAT3 Projekt - Microsoft Visual Studio (Adr | ninistrator) |          |         | ₹4       | Sch | nellstart (Str  | g+Q)   | ç            | _ 	 ; | × |
|-------------------------------------------------|--------------|----------|---------|----------|-----|-----------------|--------|--------------|-------|---|
| DATEI BEARBEITEN ANSICHT PROJEKT ER             | STELLEN      | DEBUGGEN | TWINCAT | TWINSAFE | PLC | EXTRAS          | SCOPE  | FENSTER      | HILFE |   |
| 0-0 📅 - 🖕 🛀 💾 🗶 🗗 A                             | 9-9          | 🕞 🕨 Anfü | gen 👻   |          | -   | Release         | - Twin | CAT RT (x86) | ) - ( |   |
| 🐘 🔟 🖉 🌾 🎯 🍋 🔭 remote-PLC                        |              |          | example |          |     | . <b>∈</b>   6. | G G H  | 0 4          | ▲ 🏭 👯 |   |
| Projektmannen-Evolorer + 4 X                    | MAIN*        | + X      |         |          |     |                 |        |              |       | • |
|                                                 | 1            | PROGRAM  | MAIN    |          |     |                 |        |              | ī     |   |
|                                                 | 2            | VAR      |         |          |     |                 |        |              | E     |   |
| Projektmappen-Explorer (Strg+ü) durchsuchen 🎾 🗸 | 3            | END_VAR  |         |          |     |                 |        |              | E     | - |
| Projektmappe "TwinCAT3 Projekt" (1 Projekt) 📤   | 4            |          |         |          |     |                 |        |              |       |   |
| TwinCAT3 Projekt                                |              |          |         |          |     |                 |        |              |       |   |
| P G SYSTEM                                      |              |          |         |          |     |                 |        |              |       |   |
|                                                 |              |          |         |          |     |                 |        |              |       |   |
| PIC example                                     |              |          |         |          |     |                 |        |              |       |   |
| PLC example Project                             |              |          |         |          |     |                 |        |              |       |   |
| External Types                                  |              |          |         |          |     |                 |        |              |       | - |
| References                                      | 1            |          |         |          |     |                 |        |              |       | - |
| DUTs                                            |              |          |         |          |     |                 |        |              |       |   |
| GVLs                                            |              |          |         |          |     |                 |        |              |       |   |
| A 🗁 POUs                                        |              |          |         |          |     |                 |        |              |       |   |
| MAIN (PRG)                                      |              |          |         |          |     |                 |        |              |       |   |
| PIC example tmc                                 |              |          |         |          |     |                 |        |              |       |   |
| Pice_completine                                 |              |          |         |          |     |                 |        |              |       |   |
| PLC_example Instance                            |              |          |         |          |     |                 |        |              |       |   |
| SAFETY                                          |              |          |         |          |     |                 |        |              |       |   |
| ‱ C++                                           |              |          |         |          |     |                 |        |              |       |   |
| ▲ 🔀 E/A                                         |              |          |         |          |     |                 |        |              |       |   |
| ▲ <sup>4</sup> <sup>1</sup> <sub>E</sub> Geräte |              |          |         |          |     |                 |        |              |       |   |
| ▲ Gerät 1 (EtherCAT)                            |              |          |         |          |     |                 |        |              |       |   |
| Bereit                                          |              |          |         | 🖶 Z1     | -   | 51              | Zei 1  |              | EINFG |   |

Abb. 51: Initiales Programm "Main" des Standard PLC Projektes

Nun sind für den weiteren Ablauf Beispielvariablen sowie ein Beispielprogramm erstellt worden:

| TwinCAT3 Projekt - Microsoft Visual Stud<br>DATEI BEARBEITEN ANSICHT PROJEKT                                                                                                    | io (Administrator)<br>ERSTELLEN DEBUGGEN TWINCA                                                                                                    | ₹4<br>T TWINSAFE                                                                                                    | Schnellstart (Str<br>PLC EXTRAS                                            | rg+Q)                                                  | → □ ×    |
|----------------------------------------------------------------------------------------------------|----------------------------------------------------------------------------------------------------|----------------------------------------------------------------------------------------------------|----------------------------------------------------------------------------|--------------------------------------------------------|----------|
|                                                                                                    | □ 台 │ り - ぐ - │ ▶ Anfügen<br>e-PLC   - ↓ <sub>=</sub> ◎ PLC_example                                                                                                    | •   ∋                                                                                                    | → Release                                                                  | <ul> <li>TwinCAT RT (x6)</li> <li>③ ご 恒 ひ 首</li> </ul> | 4) •   ÷ |
| Projektmappen-Explorer         Projektmappen-Explorer (Strg+ü) durch:         Projektmappe "TwinCAT3 Projekt" (1 Proj         TwinCAT3 Projekt         SYSTEM         MOTION         PLC_example         PLC_example.tmc         PLC_example Instance         SAFETY         PLA | MAIN -> ×<br>1 PROGRAM MAIN<br>2 VAR<br>3 nSwitchCtrl<br>4 nRotateUpper<br>5 nRotateLower<br>6<br>7 bEL1004_Ch4 AT%:<br>8<br>9 nEL2008_value AT%<br>10 END_VAR<br>11<br>1 (* Program example *)<br>1 IF bEL1004_Ch4 THEN<br>3 IF nSwitchCtrl THEN<br>4 nSwitchCtrl := 1<br>5 nRotateLower :=<br>7 nEL2008_value ::<br>8 END_IF<br>9 ELSE<br>10 IF NOT nSwitchCtrl<br>11 nSwitchCtrl := 1<br>12 END_IF<br>13 END_IF<br>14 | BOOL := TRUE<br>WORD :=16#01<br>WORD :=16#01<br>* : BOOL;<br>* : BYTE;<br>* : BYTE;<br>ALSE;<br>ROL (nRotateLow<br>ROR (nRotateUpp<br>WORD_TO_BYTE (<br>THEN<br>RUE; | <pre>E;<br/>D00;<br/>L;<br/>ver, 2);<br/>per, 2);<br/>(nRotateLower)</pre> | OR nRotateUpper);                                      |          |
| Gespeicherte(s) Element(e)                                                                                                    |                                                                                                    | 🚺 Z 14                                                                                                    | S1                                                                         | Zei 1                                                  | EINFG 📑  |

Abb. 52: Beispielprogramm mit Variablen nach einem Kompiliervorgang (ohne Variablenanbindung)

Das Steuerprogramm wird nun als Projektmappe erstellt und damit der Kompiliervorgang vorgenommen:

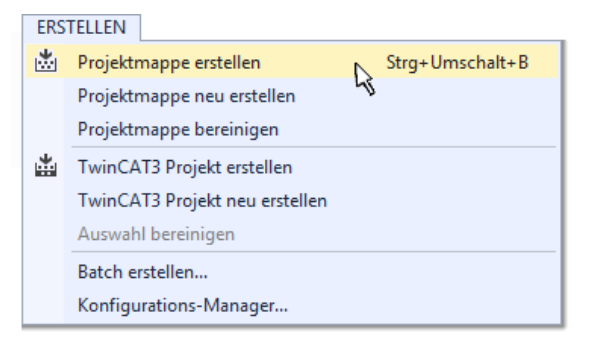

Abb. 53: Kompilierung des Programms starten

Anschließend liegen in den "Zuordnungen" des Projektmappen-Explorers die folgenden – im ST/ PLC Programm mit "AT%" gekennzeichneten Variablen vor:

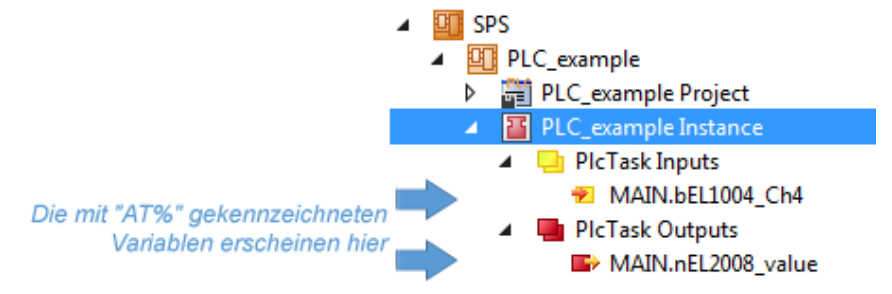

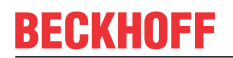

#### Variablen Zuordnen

Über das Menü einer Instanz – Variablen innerhalb des "SPS" Kontextes wird mittels "Verknüpfung Ändern…" ein Fenster zur Auswahl eines passenden Prozessobjektes (PDOs) für dessen Verknüpfung geöffnet:

| <ul> <li>SPS</li> <li>PLC_example</li> <li>PLC_example Project</li> <li>PLC_example Instance</li> <li>PLC_example Instance</li> </ul> |           |                                     |
|----------------------------------------------------------------------------------------------------|-----------|-------------------------------------|
| MAIN.bEL1004_Ch4                                                                                                    | я         | Change Link                         |
| MAIN nEl 2008 value                                                                                                    | X         | Clear Link(s)                       |
| SAFETY                                                                                                    |           | Goto Link Variable                  |
| <u>9₀</u> ₊ C++                                                                                                    |           | Take Name Over from linked Variable |
| ▶ 🔁 E/A                                                                                                    |           | Move Address                        |
|                                                                                                    |           | Online Write '0'                    |
|                                                                                                    |           | Online Write '1'                    |
|                                                                                                    | <b>→3</b> | Online Write                        |
|                                                                                                    | ⇒3        | Online Force                        |
|                                                                                                    | ->>       | Release Force                       |
|                                                                                                    | 9         | Add to Watch                        |
|                                                                                                    | X         | Remove from Watch                   |

Abb. 54: Erstellen der Verknüpfungen PLC-Variablen zu Prozessobjekten

In dem dadurch geöffneten Fenster kann aus dem SPS-Konfigurationsbaum das Prozessobjekt für die Variable "bEL1004\_Ch4" vom Typ BOOL selektiert werden:

| Sucher                                                                                                    |                                                                                                    |
|----------------------------------------------------------------------------------------------------|----------------------------------------------------------------------------------------------------|
| E/A<br>Geräte<br>Gerät 1 (EtherCAT)<br>WcState > IX 1526.0, BIT [0.1]<br>Klemme 2 (EL1004)<br>Input > IX 26.0, BIT [0.1]<br>Input > IX 26.0, BIT [0.1]<br>WcState > IX 1522.0, BN [0.1]<br>WcState > IX 1522.0, BIT [0.1]<br>Gerät 3 (EtherCAT)<br>WcState > IX 1524.0, BIT [0.1]<br>Klemme 9 (EL2008)<br>WcState > IX 1522.0, BIT [0.1]<br>Klemme 9 (EL2008)<br>WcState > IX 1522.0, BIT [0.1] | <ul> <li>Zeige Variablen</li> <li>Unbenutzt</li> <li>Alle</li> <li>Keine Disabled</li> <li>Keine anderen Geräte</li> <li>Keine vom selben Proz.</li> <li>Zeige Tooltips</li> <li>Nach Adresse sortiert</li> <li>Show Variable Types</li> <li>Passender Typ</li> <li>Passende Größe</li> <li>Alle Typen</li> <li>Array Modis</li> <li>Offsets</li> <li>Kontinuierlich</li> <li>Öffne Dialog</li> <li>Variablenname:</li> <li>Übergeben</li> <li>Übernehmen</li> </ul> |

Abb. 55: Auswahl des PDO vom Typ BOOL

Entsprechend der Standarteinstellungen stehen nur bestimmte PDO Objekte zur Auswahl zur Verfügung. In diesem Beispiel wird von der Klemme EL1004 der Eingang von Kanal 4 zur Verknüpfung ausgewählt. Im Gegensatz hierzu muss für das Erstellen der Verknüpfung der Ausgangsvariablen die Checkbox "Alle Typen" aktiviert werden, um in diesem Fall eine Byte-Variable einen Satz von acht separaten Ausgangsbits zuzuordnen. Die folgende Abbildung zeigt den gesamten Vorgang:

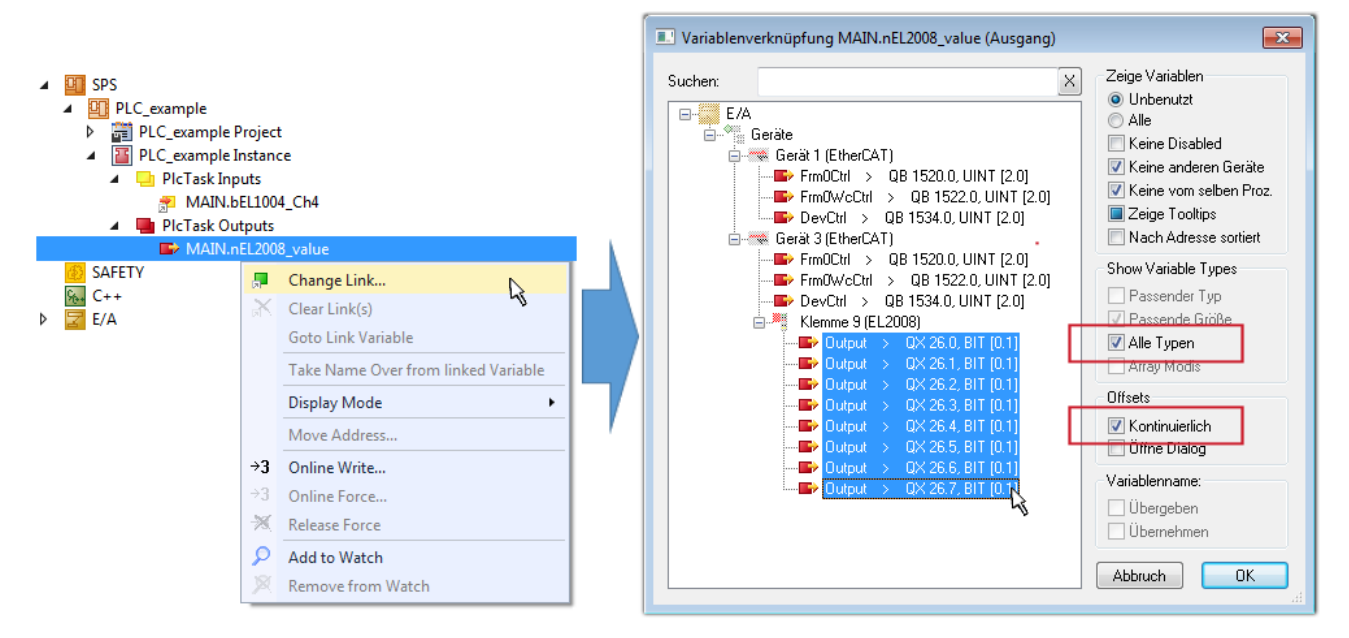

Abb. 56: Auswahl von mehreren PDO gleichzeitig: Aktivierung von "Kontinuierlich" und "Alle Typen"

Zu sehen ist, dass überdies die Checkbox "Kontinuierlich" aktiviert wurde. Dies ist dafür vorgesehen, dass die in dem Byte der Variablen "nEL2008\_value" enthaltenen Bits allen acht ausgewählten Ausgangsbits der Klemme EL2008 der Reihenfolge nach zugeordnet werden sollen. Damit ist es möglich, alle acht Ausgänge der Klemme mit einem Byte entsprechend Bit 0 für Kanal 1 bis Bit 7 für Kanal 8 von der PLC im Programm

später anzusprechen. Ein spezielles Symbol ( ) an dem gelben bzw. roten Objekt der Variablen zeigt an, dass hierfür eine Verknüpfung existiert. Die Verknüpfungen können z. B. auch überprüft werden, indem "Goto Link Variable" aus dem Kontextmenü einer Variable ausgewählt wird. Dann wird automatisch das gegenüberliegende verknüpfte Objekt, in diesem Fall das PDO selektiert:

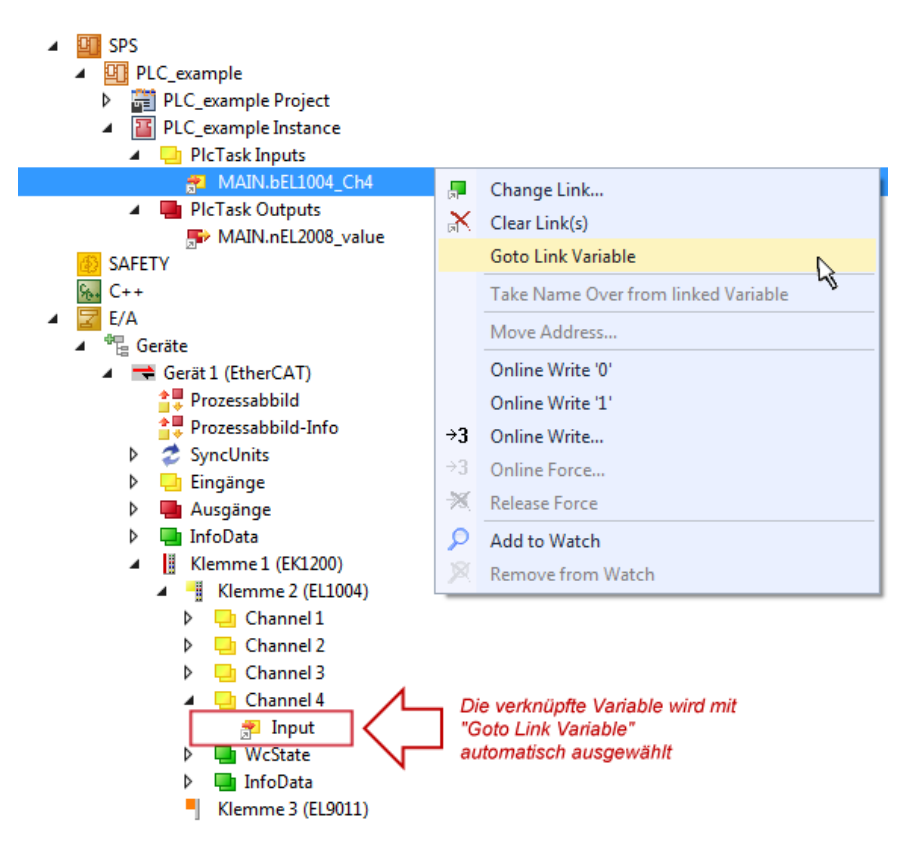

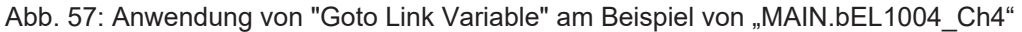

Der Vorgang zur Erstellung von Verknüpfungen kann auch in umgekehrter Richtung, d. h. von einzelnen PDO ausgehend zu einer Variablen erfolgen. In diesem Beispiel wäre dann allerdings eine komplette Auswahl aller Ausgangsbits der EL2008 nicht möglich, da die Klemme nur einzelne digitale Ausgänge zur Verfügung stellt. Hat eine Klemme einen Byte, Word, Integer oder ein ähnliches PDO, so ist es möglich dies wiederum einen Satz von bit-typisierten Variablen (Typ "BOOL") zuzuordnen. Auch hier kann ebenso in die andere Richtung ein "Goto Link Variable" ausgeführt werden, um dann die betreffende Instanz der PLC zu selektieren.

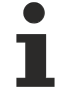

#### Hinweis zur Art der Variablen-Zuordnung

Diese folgende Art der Variablen Zuordnung kann erst ab der TwinCAT Version V3.1.4024.4 verwendet werden und ist ausschließlich bei Klemmen mit einem Mikrocontroller verfügbar.

In TwinCAT ist es möglich eine Struktur aus den gemappten Prozessdaten einer Klemme zu erzeugen. Von dieser Struktur kann dann in der SPS eine Instanz angelegt werden, so dass aus der SPS direkt auf die Prozessdaten zugegriffen werden kann, ohne eigene Variablen deklarieren zu müssen.

Beispielhaft wird das Vorgehen an der EL3001 1-Kanal-Analog-Eingangsklemme -10...+10 V gezeigt.

- 1. Zuerst müssen die benötigten Prozessdaten im Reiter "Prozessdaten" in TwinCAT ausgewählt werden.
- 2. Anschließend muss der SPS Datentyp im Reiter "PLC" über die Check-Box generiert werden.
- 3. Der Datentyp im Feld "Data Type" kann dann über den "Copy"-Button kopiert werden.

| General | EtherCAT    | Settings | Process Data | Plc      | Startup | CoE - Online | Online |        |
|---------|-------------|----------|--------------|----------|---------|--------------|--------|--------|
| ⊡ Cr    | eate PLC Da | ata Type |              |          | •       |              |        |        |
| Pe      | er Channel: |          |              |          |         |              |        | $\sim$ |
| Data    | Туре:       |          | MDP5001      | _300_C38 | DD20B   |              | Сору   | r      |
| Link    | To PLC      |          |              |          |         |              |        |        |

Abb. 58: Erzeugen eines SPS Datentyps

4. In der SPS muss dann eine Instanz der Datenstruktur vom kopierten Datentyp angelegt werden.

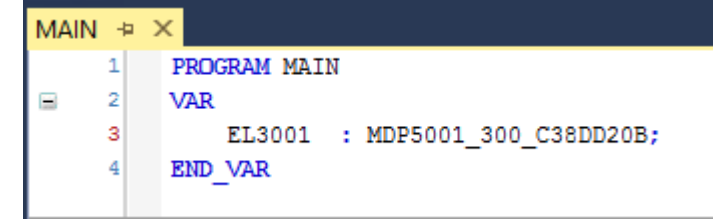

Abb. 59: Instance\_of\_struct

- Anschließend muss die Projektmappe erstellt werden. Das kann entweder über die Tastenkombination "STRG + Shift + B" gemacht werden oder über den Reiter "Erstellen"/ "Build" in TwinCAT.
- 6. Die Struktur im Reiter "PLC" der Klemme muss dann mit der angelegten Instanz verknüpft werden.

| General EtherCAT Settings Process Dat | ta Plc Startup CoE - Online Online            |          |
|---------------------------------------|-----------------------------------------------|----------|
| Create PLC Data Type                  |                                               |          |
| Per Channel:                          | $\sim$                                        |          |
| Data Type: MDP50                      | 01_300_C38DD20B Copy                          |          |
| Link To PLC                           |                                               |          |
|                                       | Select Axis PLC Reference ('Term 1 (EL3001)') | ×        |
|                                       |                                               |          |
|                                       | MAIN.EL3001 (Untitled1 Instance)              | ОК       |
|                                       |                                               | Cancel   |
|                                       |                                               | O Unused |
|                                       |                                               | O All    |
|                                       |                                               |          |
|                                       |                                               |          |

Abb. 60: Verknüpfung der Struktur

7. In der SPS können die Prozessdaten dann über die Struktur im Programmcode gelesen bzw. geschrieben werden.

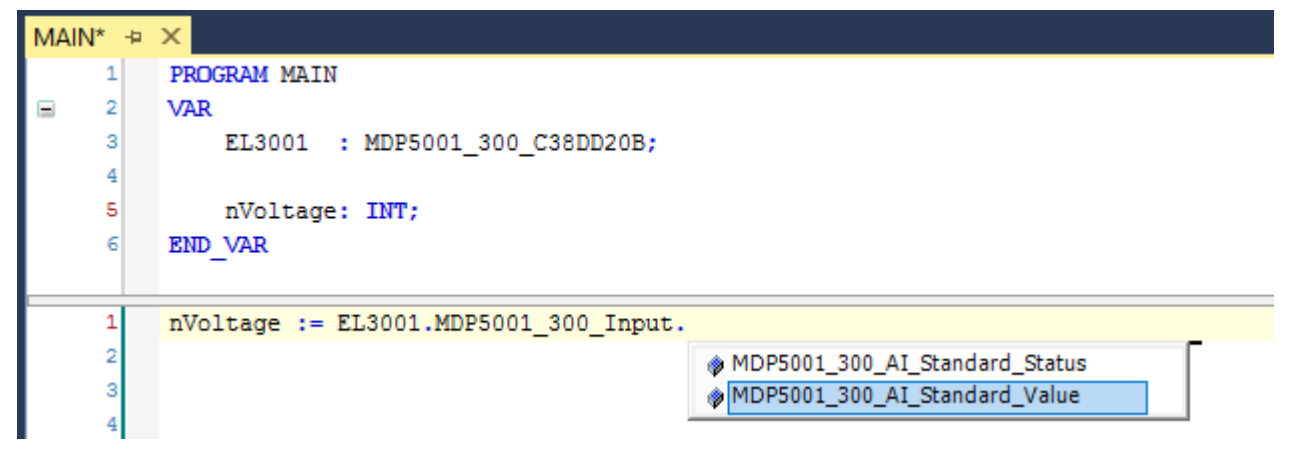

Abb. 61: Lesen einer Variable aus der Struktur der Prozessdaten

#### Aktivieren der Konfiguration

Die Zuordnung von PDO zu PLC Variablen hat nun die Verbindung von der Steuerung zu den Ein- und

Ausgängen der Klemmen hergestellt. Nun kann die Konfiguration mit iso oder über das Menü unter "TWINCAT" aktiviert werden, um dadurch Einstellungen der Entwicklungsumgebung auf das Laufzeitsystem zu übertragen. Die darauf folgenden Meldungen "Alte Konfigurationen werden überschrieben!" sowie "Neustart TwinCAT System in Run Modus" werden jeweils mit "OK" bestätigt. Die entsprechenden Zuordnungen sind in dem Projektmappen-Explorer einsehbar:

# Zuordnungen PLC\_example Instance - Gerät 3 (EtherCAT) 1 PLC\_example Instance - Gerät 1 (EtherCAT) 1

Einige Sekunden später wird der entsprechende Status des Run Modus mit einem rotierenden Symbol unten rechts in der Entwicklungsumgebung VS Shell angezeigt. Das PLC System kann daraufhin wie im Folgenden beschrieben gestartet werden.

#### Starten der Steuerung

Entweder über die Menüauswahl "PLC"  $\rightarrow$  "Einloggen" oder per Klick auf ist die PLC mit dem Echtzeitsystem zu verbinden und nachfolgend das Steuerprogramm zu geladen, um es ausführen lassen zu können. Dies wird entsprechend mit der Meldung "*Kein Programm auf der Steuerung! Soll das neue Programm geladen werden?*" bekannt gemacht und ist mit "Ja" zu beantworten. Die Laufzeitumgebung ist

bereit zum Programmstart mit Klick auf das Symbol . , Taste "F5" oder entsprechend auch über "PLC" im Menü durch Auswahl von "Start". Die gestartete Programmierumgebung zeigt sich mit einer Darstellung der Laufzeitwerte von einzelnen Variablen:

| TwinCAT3 Projekt - Microsoft Visual Studio (Admi  | nistrator)    |              |            |                  | ₹4                 | Schnellsta   | rt (Strg+Q)       | ۹_ ۵            | ×     |
|---------------------------------------------------|---------------|--------------|------------|------------------|--------------------|--------------|-------------------|-----------------|-------|
| DATEI BEARBEITEN ANSICHT PROJEKT ERST             | TELLEN DEBUG  | GGEN TW      | INCAT T    | WINSAFE          | PLC EXTRAS S       | COPE FENS    | STER HILFE        |                 |       |
| G - O 况 - 🖆 - 🚔 💾 🔏 🗗 🗇                           | 9-9-1         | Anfügen      | -          |                  | - Release -        | TwinCAT R    | T (x86) 🔹 🏓       | 1 li            |       |
| 🛿 🔛 🧱 🖉 🌾 🌀 🙋 🍡 🛛 remote-PLC                      | - <b>-</b>    | PLC_examp    | ple        | •   <del>-</del> | ي ۵۰ 🔁 🖿 🗧         | ଓ •≣ ୯୦      | à 🖆 🛱 🔁 🕽         |                 | Ŧ     |
| Projektmappen-Explorer 🝷 🕂 🗙                      | MAIN [Online] | +¤ ×         |            |                  |                    |              |                   |                 | -     |
| C O 🟠 To - 🗊 🖌 🗕                                  | TwinCAT_D     | )evice.PLC_e | example.MA | IN               |                    |              |                   |                 |       |
| Projektmappen-Explorer (Strg+ü) durchsuchen 🛛 🔎 👻 | Ausdruck      | 1            | Datentyp   | Wert             | Vorbereiteter Wert | Adresse      | Kommentar         |                 | N     |
| 🔺 🚮 TwinCAT3 Projekt 🔺                            | nSwitch       | hCtrl E      | BOOL       | TRUE             |                    |              |                   |                 |       |
| SYSTEM                                            | < nRotat      | eUpper \     | WORD       | 16#8000          |                    |              |                   |                 |       |
| A MOTION                                          | nRotat        | eLower \     | WORD       | 16#0001          |                    |              |                   |                 |       |
| 🔺 🛄 SPS                                           | bEL100        | 04_Ch4 E     | BOOL       | FALSE            |                    | %I*          |                   |                 |       |
| PLC_example                                       | nEL200        | 08_value E   | BYTE       | 16#01            |                    | %Q*          |                   |                 |       |
| PLC_example Project                               |               |              |            |                  |                    |              |                   |                 |       |
| External Types                                    |               |              |            |                  |                    |              |                   |                 |       |
| References                                        | 4             |              |            |                  | A V                |              |                   | •               |       |
|                                                   | 1 (*          | * Program    | example *  | )                |                    |              |                   |                 |       |
|                                                   |               | F bEL1004_   | Ch4 FALSE  | THEN             |                    |              |                   |                 |       |
| MAIN (PRG)                                        | 4 0           | IF nSWit     | chCtrl TRU | JE THEN          | SF.                |              |                   |                 |       |
| VISUs                                             | 5             | nBota        | teLower 16 | #0001 := ]       | BOL (nRotateLower  | 16#0001 . 2) |                   |                 |       |
| PLC_example.tmc                                   | 6 0           | nRota        | teUpper 16 | #8000 := 1       | ROR (nRotateUpper  | 16#8000 , 2) | ;                 |                 |       |
| PlcTask (PlcTask)                                 | 7 👄           | nEL20        | 08_value   | 16#01 := W       | ORD TO BYTE (nRot  | ateLower 16  | #0001 OR nRotateU | oper 16#8000 ); |       |
| PLC_example Instance                              | 8             | END_IF       |            |                  |                    |              |                   |                 |       |
| 🔺 🛄 PlcTask Inputs                                | 😑 🤊 El        | LSE          |            |                  |                    |              |                   |                 |       |
| MAIN.bEL1004_Ch4                                  | 😑 10 👄        | IF NOT n     | SwitchCtr  | 1 TRUE TH        | EN                 |              |                   |                 |       |
| PlcTask Outputs                                   | 11            | nSwit        | chCtrl TRU | JE := TRU        | Ε;                 |              |                   |                 |       |
| MAIN.nEL2008_value                                | 12            | END_IF       |            |                  |                    |              |                   |                 |       |
| SAFETY                                            | 14 0 8        |              |            |                  |                    |              |                   |                 |       |
| 5 C++                                             |               | L COM        |            |                  |                    |              |                   |                 |       |
| P 🔤 E/A 🗸                                         |               |              |            |                  |                    |              |                   |                 |       |
| Bereit                                            |               |              |            |                  | 0 Z 2              | S 20         | Zei 20            | EIN             | IFG 🔡 |

Abb. 62: TwinCAT 3 Entwicklungsumgebung (VS Shell): Logged-in, nach erfolgten Programmstart

Die beiden Bedienelemente zum Stoppen und Ausloggen führen je nach Bedarf zu der gewünschten Aktion (entsprechend auch für Stopp "umschalt-Taste + F5" oder beide Aktionen über das "PLC" Menü auswählbar).

### 4.2 TwinCAT Entwicklungsumgebung

Die Software zur Automatisierung TwinCAT (The Windows Control and Automation Technology) wird unterschieden in:

- TwinCAT 2: System Manager (Konfiguration) & PLC Control (Programmierung)
- TwinCAT 3: Weiterentwicklung von TwinCAT 2 (Programmierung und Konfiguration erfolgt über eine gemeinsame Entwicklungsumgebung)

#### Details:

- TwinCAT 2:
  - Verbindet E/A-Geräte und Tasks variablenorientiert
  - Verbindet Tasks zu Tasks variablenorientiert
  - Unterstützt Einheiten auf Bit-Ebene
  - Unterstützt synchrone oder asynchrone Beziehungen
  - · Austausch konsistenter Datenbereiche und Prozessabbilder
  - Datenanbindung an NT-Programme mittels offener Microsoft Standards (OLE, OCX, ActiveX, DCOM+, etc.).
  - Einbettung von IEC 61131-3-Software-SPS, Software- NC und Software-CNC in Windows NT/ 2000/XP/Vista, Windows 7, NT/XP Embedded, CE
  - Anbindung an alle gängigen Feldbusse
  - Weiteres...

#### Zusätzlich bietet:

- **TwinCAT 3** (eXtended Automation):
  - Visual-Studio®-Integration
  - Wahl der Programmiersprache
  - · Unterstützung der objektorientierten Erweiterung der IEC 61131-3
  - Verwendung von C/C++ als Programmiersprache für Echtzeitanwendungen
  - Anbindung an MATLAB®/Simulink®
  - Offene Schnittstellen für Erweiterbarkeit
  - Flexible Laufzeitumgebung
  - Aktive Unterstützung von Multi-Core- und 64-Bit-Betriebssystemen
  - Automatische Codegenerierung und Projekterstellung mit dem TwinCAT Automation Interface
  - Weiteres...

In den folgenden Kapiteln wird dem Anwender die Inbetriebnahme der TwinCAT Entwicklungsumgebung auf einem PC System der Steuerung sowie die wichtigsten Funktionen einzelner Steuerungselemente erläutert.

Bitte sehen Sie weitere Informationen zu TwinCAT 2 und TwinCAT 3 unter http://infosys.beckhoff.de/.

### 4.2.1 Installation TwinCAT Realtime Treiber

Um einen Standard Ethernet Port einer IPC Steuerung mit den nötigen Echtzeitfähigkeiten auszurüsten, ist der Beckhoff Echtzeit Treiber auf diesem Port unter Windows zu installieren.

Dies kann auf mehreren Wegen vorgenommen werden, ein Weg wird hier vorgestellt.

Im System Manager ist über Options → Show realtime Kompatible Geräte die TwinCAT-Übersicht über die lokalen Netzwerkschnittstellen aufzurufen.

| Datei Be | arbeiten | Aktionen | Ansicht | Optionen Hilfe                            |
|----------|----------|----------|---------|-------------------------------------------|
| i 🗅 🚅    | 🛩 日   e  | 5 B.   ) | : • •   | Liste Echtzeit Ethernet kompatible Geräte |

Abb. 63: Aufruf im System Manager (TwinCAT 2)

Unter TwinCAT 3 ist dies über das Menü unter "TwinCAT" erreichbar:

| 🚥 Example_Project - Microsoft Visual Studio ( | Administrator)                            |           |  |  |
|-----------------------------------------------|-------------------------------------------|-----------|--|--|
| File Edit View Project Build Debug            | TwinCAT TwinSAFE PLC Tools Scope Window   | Help      |  |  |
| : 🛅 🕶 📨 📂 🛃 🍠 🖌 🗈 🛍 🖉                         | Activate Configuration                    | Ī         |  |  |
| i 🖸 🖓 🖬 🚽 🔛 🧧 🗖 🌣 🌂 🎯                         | Restart TwinCAT System                    | $\square$ |  |  |
|                                               | Restart TwinCA                            |           |  |  |
|                                               | Opuace Firmware/EEPROM                    |           |  |  |
|                                               | Show Realtime Ethernet Compatible Devices |           |  |  |
|                                               | File Handling                             | •         |  |  |
|                                               | EtherCAT Devices                          | •         |  |  |
|                                               | About TwinCAT                             |           |  |  |

#### Abb. 64: Aufruf in VS Shell (TwinCAT 3)

Der folgende Dialog erscheint:

| Installation of TwinCAT RT-Ethernet Adapters                                                     |               |
|--------------------------------------------------------------------------------------------------|---------------|
| Ethernet Adapters                                                                                | Update List   |
| Installed and ready to use devices      LAN3 - TwinCAT-Intel PCI Ethernet Adapter (Gigabit)      | Install       |
| IOOM - TwinCAT-Intel PCI Ethernet Adapter      IG - TwinCAT-Intel PCI Ethernet Adapter (Gigabit) | Bind          |
| Compatible devices                                                                               | Unbind        |
| Disabled devices                                                                                 | Enable        |
|                                                                                                  | Disable       |
|                                                                                                  | Show Bindings |

Abb. 65: Übersicht Netzwerkschnittstellen

Hier können nun Schnittstellen, die unter "Kompatible Geräte" aufgeführt sind, über den "Install" Button mit dem Treiber belegt werden. Eine Installation des Treibers auf inkompatiblen Devices sollte nicht vorgenommen werden.

Ein Windows-Warnhinweis bezüglich des unsignierten Treibers kann ignoriert werden.

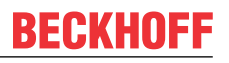

Alternativ kann auch wie im Kapitel <u>Offline Konfigurationserstellung</u>, <u>Abschnitt</u> <u>"Anlegen des Geräts</u> <u>EtherCAT" [> 67]</u> beschrieben, zunächst ein EtherCAT-Gerät eingetragen werden, um dann über dessen Eigenschaften (Karteireiter "Adapter", Button "Kompatible Geräte…") die kompatiblen Ethernet Ports einzusehen:

|                         | Allgemein Adapter Et | herCAT Online    | CoE - Online      |                             |
|-------------------------|----------------------|------------------|-------------------|-----------------------------|
|                         | O Network Adapter    |                  |                   |                             |
| 🖃 📝 E/A - Konfiguration |                      | OS (NDIS)        | PCI               | DPRAM                       |
| 🚍 📲 E/A Geräte          |                      |                  |                   |                             |
| 庄 Gerät 1 (EtherCAT)    | Beschreibung:        | 1G (Intel(R) PR  | D/1000 PM Networ  | k Connection - Packet Sched |
| English Zuordnungen     | Gerätename:          | \DEVICE\{2E55    | 5A7C2-AF68-48A2-/ | A9B8-7C0DE2A44BF0}          |
|                         | PCI Bus/Slot:        |                  |                   | Suchen                      |
|                         | MAC-Adresse:         | 00 01 05 05 f9 s | 54                | Kompatible Geräte           |
|                         | IP-Adresse:          | 169.254.1.1 (25  | 5.255.0.0)        |                             |

Abb. 66: Eigenschaft von EtherCAT Gerät (TwinCAT 2): Klick auf "Kompatible Geräte..." von "Adapter"

TwinCAT 3: Die Eigenschaften des EtherCAT-Gerätes können mit Doppelklick auf "Gerät .. (EtherCAT)" im Projektmappen-Explorer unter "E/A" geöffnet werden:

| 4 | 🔁 E/A                  |    |
|---|------------------------|----|
|   | 🔺 📲 Geräte             |    |
|   | 👂 📑 Gerät 1 (EtherCAT) | N  |
|   |                        | 45 |

Nach der Installation erscheint der Treiber aktiviert in der Windows-Übersicht der einzelnen Netzwerkschnittstelle (Windows Start  $\rightarrow$  Systemsteuerung  $\rightarrow$  Netzwerk)

| 上 1G Properties 🔹 🛛 🔀                                                                                                    |
|----------------------------------------------------------------------------------------------------|
| General Authentication Advanced                                                                                                    |
| Connect using:                                                                                                    |
| TwinCAT-Intel PCI Ethernet Adapter (                                                                                                    |
| This connection uses the following items:                                                                                                    |
| Client for Microsoft Networks Image: Client for Microsoft Networks Image: Client for Microso |
| I <u>n</u> stall <u>U</u> ninstall P <u>r</u> operties                                                                                                    |
| Allows your computer to access resources on a Microsoft<br>network.                                                                                                    |
| <ul> <li>✓ Show icon in notification area when connected</li> <li>✓ Notify me when this connection has limited or no connectivity</li> </ul>                                                                                                    |
| OK Cancel                                                                                                    |

Abb. 67: Windows-Eigenschaften der Netzwerkschnittstelle

Eine korrekte Einstellung des Treibers könnte wie folgt aussehen:

| hernet Adapters                                                                                                    | Update List |
|----------------------------------------------------------------------------------------------------|-------------|
| <mark>Installed and ready to use devices</mark><br>Fi IAN-Verbindung - TwinCAT-Intel PCI Ethernet Adapter (Gigabit) | Install     |
| TwinCAT Ethernet Protocol                                                                                           | Bind        |
| Compatible devices<br>Incompatible devices                                                                          | Unbind      |
| LAN-Verbindung 2 - Intel(R) 82579LM Gigabit Network Connection     Disabled devices                                 | Enable      |
| Driver OK                                                                                                    | Disable     |

Abb. 68: Beispielhafte korrekte Treiber-Einstellung des Ethernet Ports

Andere mögliche Einstellungen sind zu vermeiden:

| Installation of TwinCAT RT-Ethernet Adapters                                                                                                    | <b>—X</b>        |
|----------------------------------------------------------------------------------------------------|------------------|
| Ethernet Adapters                                                                                                    | Update List      |
| □ Installed and ready to use devices<br>□ UAN-Verbindung 2 - Intel(R) 82579LM Gigabit Network Connection                                                                                                    | Install          |
| Image: A second second se | Bind             |
| LAN-Verbindung - TwinCAT-Intel PCI Ethernet Adapter (Gigabit)                                                                                                    | Unbind           |
| TwinCAT Ethernet Protocol for all Network Adapters                                                                                                    | Enable           |
| Incompatible devices                                                                                                    | Disable          |
| Disabled devices                                                                                                    | Show Bindings    |
| WRONG: both driver enabled                                                                                                    | is onew bindings |

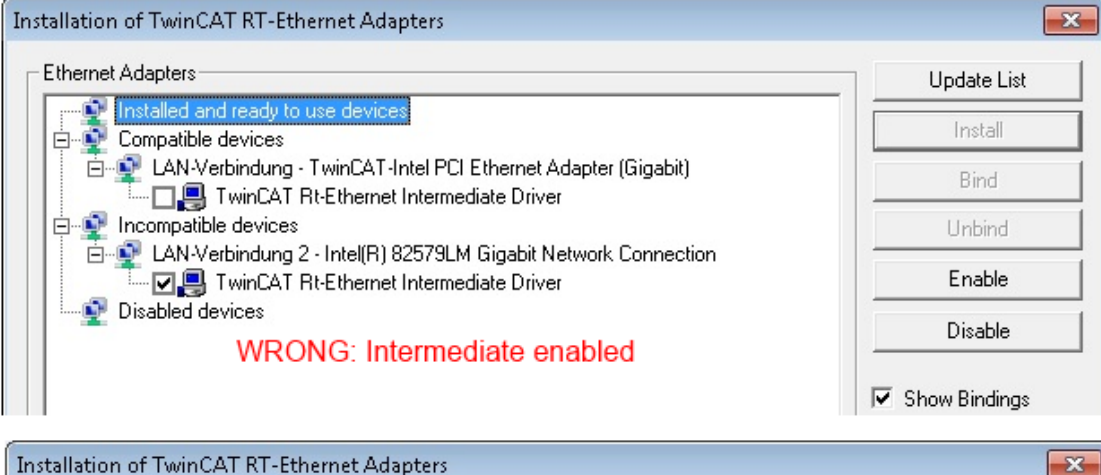

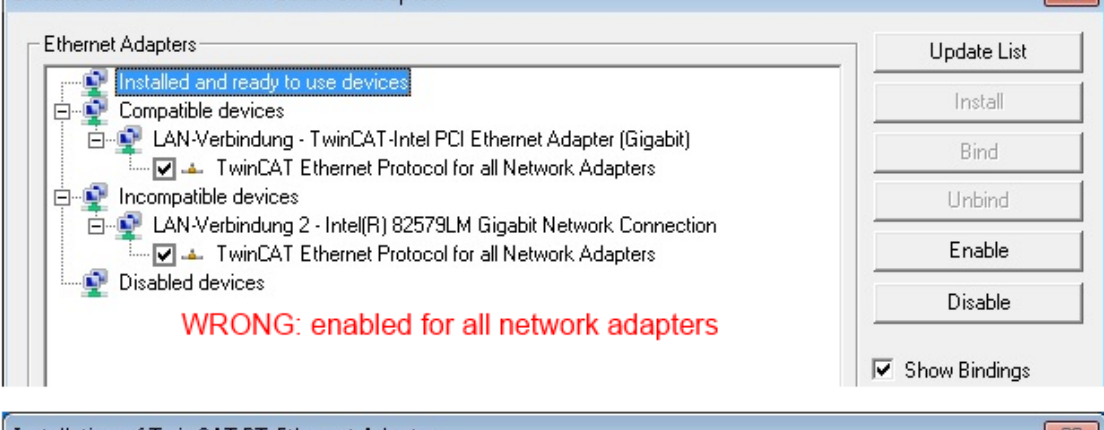

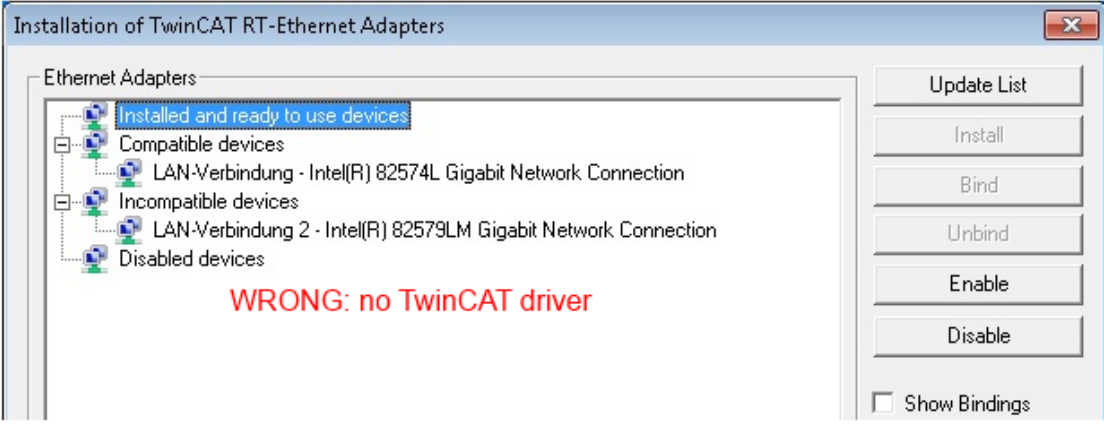

Abb. 69: Fehlerhafte Treiber-Einstellungen des Ethernet Ports

#### **IP-Adresse des verwendeten Ports**

# •

#### IP Adresse/DHCP

In den meisten Fällen wird ein Ethernet-Port, der als EtherCAT-Gerät konfiguriert wird, keine allgemeinen IP-Pakete transportieren. Deshalb und für den Fall, dass eine EL6601 oder entsprechende Geräte eingesetzt werden, ist es sinnvoll, über die Treiber-Einstellung "Internet Protocol TCP/IP" eine feste IP-Adresse für diesen Port zu vergeben und DHCP zu deaktivieren. Dadurch entfällt die Wartezeit, bis sich der DHCP-Client des Ethernet Ports eine Default-IP-Adresse zuteilt, weil er keine Zuteilung eines DHCP-Servers erhält. Als Adressraum empfiehlt sich z. B. 192.168.x.x.

| 👍 1G Properties 🔹 😢 🗙                                                                                                    |
|----------------------------------------------------------------------------------------------------|
| General Authentication Advanced                                                                                                    |
| Connect using:                                                                                                    |
| TwinCAT-Intel PCI Ethernet Adapter ( Configure                                                                                                    |
| This connection uses the following items:                                                                                                    |
| 🗹 📮 QoS Packet Scheduler 📃 🔼                                                                                                    |
| TwinCAT Ethernet Protocol                                                                                                    |
| ✓ Transferret Protocol (TCP/IP)                                                                                                    |
|                                                                                                    |
|                                                                                                    |
| Install Uninstall Properties                                                                                                    |
| Install Uninstall Properties Internet Protocol (TCP/IP) Properties                                                                                                    |
| Install Uninstall Properties Internet Protocol (TCP/IP) Properties General                                                                                                    |
| Install Uninstall Properties Internet Protocol (TCP/IP) Properties General You can get IP settings assigned automatically if your network suppor this capability. Otherwise, you need to ask your network administrator the appropriate IP settings.                                                                  |
| Install Uninstall Properties Internet Protocol (TCP/IP) Properties General You can get IP settings assigned automatically if your network suppor this capability. Otherwise, you need to ask your network administrator the appropriate IP settings. Obtain an IP address automatically                               |
| Install Uninstall Properties Internet Protocol (TCP/IP) Properties General You can get IP settings assigned automatically if your network suppor this capability. Otherwise, you need to ask your network administrator the appropriate IP settings. Obtain an IP address automatically Use the following IP address: |

Abb. 70: TCP/IP-Einstellung des Ethernet Ports

#### 4.2.2 Hinweise zur ESI-Gerätebeschreibung

#### Installation der neuesten ESI-Device-Description

Der TwinCAT EtherCAT Master/System Manager benötigt zur Konfigurationserstellung im Online- und Offline-Modus die Gerätebeschreibungsdateien der zu verwendeten Geräte. Diese Gerätebeschreibungen sind die so genannten ESI (EtherCAT Slave Information) in Form von XML-Dateien. Diese Dateien können vom jeweiligen Hersteller angefordert werden bzw. werden zum Download bereitgestellt. Eine \*.xml-Datei kann dabei mehrere Gerätebeschreibungen enthalten.

Auf der Beckhoff Website werden die ESI für Beckhoff EtherCAT-Geräte bereitgehalten.

Die ESI-Dateien sind im Installationsverzeichnis von TwinCAT abzulegen.

Standardeinstellungen:

- TwinCAT 2: C:\TwinCAT\IO\EtherCAT
- TwinCAT 3: C:\TwinCAT\3.1\Config\lo\EtherCAT

Beim Öffnen eines neuen System Manager-Fensters werden die Dateien einmalig eingelesen, wenn sie sich seit dem letzten System Manager-Fenster geändert haben.

TwinCAT bringt bei der Installation den Satz an Beckhoff-ESI-Dateien mit, der zum Erstellungszeitpunkt des TwinCAT builds aktuell war.

Ab TwinCAT 2.11 / TwinCAT 3 kann aus dem System Manager heraus das ESI-Verzeichnis aktualisiert werden, wenn der Programmier-PC mit dem Internet verbunden ist; unter

TwinCAT 2: Options → "Update EtherCAT Device Descriptions"

**TwinCAT 3**: TwinCAT  $\rightarrow$  EtherCAT Devices  $\rightarrow$  "Update Device Descriptions (via ETG Website)..."

Hierfür steht der TwinCAT ESI Updater zur Verfügung.

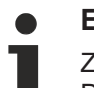

### ESI

Zu den \*.xml-Dateien gehören die so genannten \*.xsd-Dateien, die den Aufbau der ESI-XML-Dateien beschreiben. Bei einem Update der ESI-Gerätebeschreibungen sind deshalb beide Dateiarten ggf. zu aktualisieren.

#### Geräteunterscheidung

EtherCAT Geräte/Slaves werden durch vier Eigenschaften unterschieden, aus denen die vollständige Gerätebezeichnung zusammengesetzt wird. Beispielsweise setzt sich die Gerätebezeichnung "EL2521-0025-1018" zusammen aus:

- · Familienschlüssel "EL"
- Name "2521"
- Typ "0025"
- und Revision "1018"

Name (EL2521-0025-1018) Revision

Abb. 71: Gerätebezeichnung: Struktur

Die Bestellbezeichnung aus Typ + Version (hier: EL2521-0010) beschreibt die Funktion des Gerätes. Die Revision gibt den technischen Fortschritt wieder und wird von Beckhoff verwaltet. Prinzipiell kann ein Gerät mit höherer Revision ein Gerät mit niedrigerer Revision ersetzen, wenn z. B. in der Dokumentation nicht anders angegeben. Jeder Revision zugehörig ist eine eigene ESI-Beschreibung. Siehe weitere Hinweise.

62

#### **Online Description**

Wird die EtherCAT Konfiguration online durch Scannen real vorhandener Teilnehmer erstellt (s. Kapitel Online Erstellung) und es liegt zu einem vorgefundenen Slave (ausgezeichnet durch Name und Revision) keine ESI-Beschreibung vor, fragt der System Manager, ob er die im Gerät vorliegende Beschreibung verwenden soll. Der System Manager benötigt in jedem Fall diese Information, um die zyklische und azyklische Kommunikation mit dem Slave richtig einstellen zu können.

| TwinCAT System Manager                                                                                                  |         |  |  |  |  |  |  |  |
|----------------------------------------------------------------------------------------------------|---------|--|--|--|--|--|--|--|
| New device type found (EL2521-0024 - 'EL2521-0024 1K. Pulse Train 24V DC Ausgang').<br>ProductRevision EL2521-0024-1016 |         |  |  |  |  |  |  |  |
| Use available online description instead                                                                                |         |  |  |  |  |  |  |  |
|                                                                                                    |         |  |  |  |  |  |  |  |
| 🔲 Übernehmen für alle                                                                                                   | Ja Nein |  |  |  |  |  |  |  |
|                                                                                                    |         |  |  |  |  |  |  |  |

Abb. 72: Hinweisfenster OnlineDescription (TwinCAT 2)

In TwinCAT 3 erscheint ein ähnliches Fenster, das auch das Web-Update anbietet:

| TwinCAT XAE                                                                                                    |                                                 |  |  |  |  |  |  |
|----------------------------------------------------------------------------------------------------|-------------------------------------------------|--|--|--|--|--|--|
| New device type found (EL2521-0024 - 'EL2521-0024 1K. Pulse Train 24V DC Ausgang').<br>ProductRevision EL2521-0024-1016 |                                                 |  |  |  |  |  |  |
| Use available online description instead (YES) or try to load appropriate descriptions from the web                     |                                                 |  |  |  |  |  |  |
| 🔲 Übernehmen für alle                                                                                                   | Ja Nein Online ESI Update (Web access required) |  |  |  |  |  |  |

Abb. 73: Hinweisfenster OnlineDescription (TwinCAT 3)

Wenn möglich, ist das Yes abzulehnen und vom Geräte-Hersteller die benötigte ESI anzufordern. Nach Installation der XML/XSD-Datei ist der Konfigurationsvorgang erneut vorzunehmen.

#### HINWEIS

#### Veränderung der "üblichen" Konfiguration durch Scan

- ✓ f
  ür den Fall eines durch Scan entdeckten aber TwinCAT noch unbekannten Ger
  äts sind zwei F
  älle zu unterscheiden. Hier am Beispiel der EL2521-0000 in der Revision 1019:
- a) für das Gerät EL2521-0000 liegt überhaupt keine ESI vor, weder für die Revision 1019 noch für eine ältere Revision. Dann ist vom Hersteller (hier: Beckhoff) die ESI anzufordern.
- b) für das Gerät EL2521-0000 liegt eine ESI nur in älterer Revision vor, z. B. 1018 oder 1017. Dann sollte erst betriebsintern überprüft werden, ob die Ersatzteilhaltung überhaupt die Integration der erhöhten Revision in die Konfiguration zulässt. Üblicherweise bringt eine neue/größere Revision auch neue Features mit. Wenn diese nicht genutzt werden sollen, kann ohne Bedenken mit der bisherigen Revision 1018 in der Konfiguration weitergearbeitet werden. Dies drückt auch die Beckhoff Kompatibilitätsregel aus.

Siehe dazu insbesondere das Kapitel <u>"Allgemeine Hinweise zur Verwendung von Beckhoff EtherCAT IO-Komponenten</u>" und zur manuellen Konfigurationserstellung das Kapitel "Offline Konfigurationserstellung".

Wird dennoch die Online Description verwendet, liest der System Manager aus dem im EtherCAT Slave befindlichen EEPROM eine Kopie der Gerätebeschreibung aus. Bei komplexen Slaves kann die EEPROM-Größe u. U. nicht ausreichend für die gesamte ESI sein, weshalb im Konfigurator dann eine *unvollständige* ESI vorliegt. Deshalb wird für diesen Fall die Verwendung einer offline ESI-Datei vorrangig empfohlen.

Der System Manager legt bei "online" erfassten Gerätebeschreibungen in seinem ESI-Verzeichnis eine neue Datei "OnlineDescription0000…xml" an, die alle online ausgelesenen ESI-Beschreibungen enthält.

#### OnlineDescriptionCache00000002.xml

Abb. 74: Vom System Manager angelegt OnlineDescription.xml

Soll daraufhin ein Slave manuell in die Konfiguration eingefügt werden, sind "online" erstellte Slaves durch ein vorangestelltes ">" Symbol in der Auswahlliste gekennzeichnet (siehe Abbildung *Kennzeichnung einer online erfassten ESI am Beispiel EL2521*).

| EtherCAT G | erät hinzufügen (E-Bus) an Klemme 1                                                                                                    |              |              |                                             |        |        |    |
|------------|----------------------------------------------------------------------------------------------------|--------------|--------------|---------------------------------------------|--------|--------|----|
| Suchen:    | el2                                                                                                    | Name:        | Klemme 2     | Mehrfach                                    | 1      | *<br>* | ОК |
| Туре:      | <ul> <li>■ Beckhoff Automation GmbH &amp; Co</li> <li>■ Safety Klemmen</li> <li>■ Digitale Ausgangsklemmen (E</li> <li>■ EL2872 16K. Dig. Ausga</li> <li>■ EL2872.0010 16K. Dig. Ausga</li> <li>■ EL2889 16K. Dig. Ausga</li> <li>■ EL2889 16K. Dig. Ausga</li> </ul> |              | •            | Abbruch Port B (E-Bus) C (Ethernet) X2 OUT' |        |        |    |
|            | Weitere Informationen                                                                                                    | Zeige versti | eckte Geräte | 🔽 Show Sul                                  | o Grou | ps     |    |

Abb. 75: Kennzeichnung einer online erfassten ESI am Beispiel EL2521

Wurde mit solchen ESI-Daten gearbeitet und liegen später die herstellereigenen Dateien vor, ist die OnlineDescription....xml wie folgt zu löschen:

- alle System Managerfenster schließen
- TwinCAT in Konfig-Mode neu starten
- "OnlineDescription0000...xml" löschen
- TwinCAT System Manager wieder öffnen

Danach darf diese Datei nicht mehr zu sehen sein, Ordner ggf. mit <F5> aktualisieren.

#### OnlineDescription unter TwinCAT 3.x

Zusätzlich zu der oben genannten Datei "OnlineDescription0000…xml" legt TwinCAT 3.x auch einen so genannten EtherCAT-Cache mit neuentdeckten Geräten an, z. B. unter Windows 7 unter

C:\User\[USERNAME]\AppData\Roaming\Beckhoff\TwinCAT3\Components\Base\EtherCATCache.xml (Spracheinstellungen des Betriebssystems beachten!) Diese Datei ist im gleichen Zuge wie die andere Datei zu löschen.

#### Fehlerhafte ESI-Datei

Liegt eine fehlerhafte ESI-Datei vor die vom System Manager nicht eingelesen werden kann, meldet dies der System Manager durch ein Hinweisfenster.

| TwinCAT | System Manager                                                                                                    |
|---------|----------------------------------------------------------------------------------------------------|
|         | Error parsing EtherCAT device description!<br>File 'C:\TwinCAT\Io\EtherCAT\Beckhoff EL9xx.xml'<br>Device 'EL9999'<br>PDD 'Status Us' is assigned to a not existing Sync Manager instance (0)<br>Description will be ignored. |
|         | ОК                                                                                                    |

| Microsoft Visual Studio                                                                                                    | <b>—</b>            |
|----------------------------------------------------------------------------------------------------|---------------------|
| Error parsing EtherCAT device description!                                                                                                    |                     |
| File 'C:\TwinCAT\lo\EtherCAT\Beckhoff EL9xx.xml'<br>Device 'EL9999'<br>PDD 'Status Us' is assigned to a not existing Sync Ma<br>Description will be ignored. | inager instance (0) |
|                                                                                                    | ОК                  |

Abb. 76: Hinweisfenster fehlerhafte ESI-Datei (links: TwinCAT 2; rechts: TwinCAT 3)

Ursachen dafür können sein

- Aufbau der \*.xml entspricht nicht der zugehörigen \*.xsd-Datei → pr
  üfen Sie die Ihnen vorliegenden Schemata
- Inhalt kann nicht in eine Gerätebeschreibung übersetzt werden → Es ist der Hersteller der Datei zu kontaktieren

### 4.2.3 TwinCAT ESI Updater

Ab TwinCAT 2.11 kann der System Manager bei Online-Zugang selbst nach aktuellen Beckhoff ESI-Dateien suchen:

| Datei | Bearbeiten | Aktionen  | Ansicht | Optionen Hilfe                                 |
|-------|------------|-----------|---------|------------------------------------------------|
| 0     | 🛎 📽 日      | 69 B.   ) | ( 🖻 🖪   | Update der EtherCAT Konfigurationsbeschreibung |

Abb. 77: Anwendung des ESI Updater (>=TwinCAT 2.11)

#### Der Aufruf erfolgt unter:

", Options"  $\rightarrow$  "Update EtherCAT Device Descriptions".

#### Auswahl bei TwinCAT 3:

| 👓 Example_Projec | t - Microsoft V         | /isual Studio ( | Administ   | trator)          |                  |                    |         |                                              |       |
|------------------|-------------------------|-----------------|------------|------------------|------------------|--------------------|---------|----------------------------------------------|-------|
| File Edit View   | Project Bu              | ild Debug       | TwinCA     | AT TwinSAFE      | PLC Tools        | Scope Window       | Hel     | lp                                           |       |
| 🛅 - 🛅 - 💕        | 🔲 🦪   🐰                 | 4 B   9         | A          | ctivate Configur | ation            |                    |         | - 🖄 SGR -                                    | 🟹 🚰 🠋 |
|                  | 😥 🖪 🖪                   | 🗢 🔨 🎯           | 🦉 Re       | estart TwinCAT S | System           | U CVICES           |         |                                              | 西 台 🕴 |
|                  |                         |                 | Re         | estart Twin      | 1                |                    | •       |                                              |       |
|                  |                         |                 | 30         | accelou nem      |                  |                    | •       |                                              |       |
|                  |                         |                 | Et         | therCAT Devices  |                  |                    | -       | Update Device Descriptions (via ETG Web      | site) |
|                  |                         |                 | A1         | hout TwinCAT     |                  |                    |         | Reload Device Descriptions                   | - 4   |
| 📑 Eth            | ierCAT Slave Ir         | nformation (E   | SI) Updat  | ter              |                  |                    |         | Σ                                            | 3     |
|                  | Vendor                  |                 | Load       | ded URL          |                  |                    |         |                                              |       |
|                  | ECK<br>OFF Beckhoff Aut | tomation GmbH   | 0          | http://dov       | vnload.beckhoff. | .com/download/Conf | ig/Ethe | erCAT/XML_Device_Description/Beckhoff_EtherC |       |
|                  |                         |                 |            |                  |                  |                    |         |                                              |       |
| Targe            | et Path:                | C:\TwinCAT\:    | 3.1\Config | g\Io\EtherCAT    |                  |                    |         | OK Cancel                                    | ] [   |

Abb. 78: Anwendung des ESI Updater (TwinCAT 3)

Der ESI Updater ist eine bequeme Möglichkeit, die von den EtherCAT Herstellern bereitgestellten ESIs automatisch über das Internet in das TwinCAT-Verzeichnis zu beziehen (ESI = EtherCAT slave information). Dazu greift TwinCAT auf die bei der ETG hinterlegte zentrale ESI-ULR-Verzeichnisliste zu; die Einträge sind dann unveränderbar im Updater-Dialog zu sehen.

Der Aufruf erfolgt unter:

",TwinCAT"  $\rightarrow$  "EtherCAT Devices"  $\rightarrow$  "Update Device Description (via ETG Website)...".

### 4.2.4 Unterscheidung Online/Offline

Die Unterscheidung Online/Offline bezieht sich auf das Vorhandensein der tatsächlichen I/O-Umgebung (Antriebe, Klemmen, EJ-Module). Wenn die Konfiguration im Vorfeld der Anlagenerstellung z. B. auf einem Laptop als Programmiersystem erstellt werden soll, ist nur die "Offline-Konfiguration" möglich. Dann müssen alle Komponenten händisch in der Konfiguration z. B. nach Elektro-Planung eingetragen werden.

Ist die vorgesehene Steuerung bereits an das EtherCAT System angeschlossen, alle Komponenten mit Spannung versorgt und die Infrastruktur betriebsbereit, kann die TwinCAT Konfiguration auch vereinfacht durch das so genannte "Scannen" vom Runtime-System aus erzeugt werden. Dies ist der so genannte Online-Vorgang.

In jedem Fall prüft der EtherCAT Master bei jedem realen Hochlauf, ob die vorgefundenen Slaves der Konfiguration entsprechen. Dieser Test kann in den erweiterten Slave-Einstellungen parametriert werden. Siehe hierzu den Hinweis "Installation der neuesten ESI-XML-Device-Description".

#### Zur Konfigurationserstellung

- muss die reale EtherCAT-Hardware (Geräte, Koppler, Antriebe) vorliegen und installiert sein.
- müssen die Geräte/Module über EtherCAT-Kabel bzw. im Klemmenstrang so verbunden sein wie sie später eingesetzt werden sollen.

- müssen die Geräte/Module mit Energie versorgt werden und kommunikationsbereit sein.
- muss TwinCAT auf dem Zielsystem im CONFIG-Modus sein.

#### Der Online-Scan-Vorgang setzt sich zusammen aus:

- Erkennen des EtherCAT-Gerätes [▶ 72] (Ethernet-Port am IPC)
- <u>Erkennen der angeschlossenen EtherCAT-Teilnehmer [> 73]</u>. Dieser Schritt kann auch unabhängig vom vorangehenden durchgeführt werden.
- <u>Problembehandlung</u> [▶ 76]

Auch kann <u>der Scan bei bestehender Konfiguration [} 77]</u> zum Vergleich durchgeführt werden.

### 4.2.5 OFFLINE Konfigurationserstellung

#### Anlegen des Geräts EtherCAT

In einem leeren System Manager Fenster muss zuerst ein EtherCAT Gerät angelegt werden.

| Datei Bearbeiten Aktionen Ansicht Optionen Hilfe | ⊳ | <u>6</u> | SYSTEM<br>MOTION | е <u>н</u> | Neues Element hinzufügen       | Einfg N        |
|--------------------------------------------------|---|----------|------------------|------------|--------------------------------|----------------|
|                                                  | Þ | 00       | SPS              | <b>*</b> 0 | Vorhandenes Element hinzufügen | Umschalt+Alt+A |
| NC - Konfiguration                               |   | <u>6</u> | SAFETY<br>C++    |            | Export EAP Config File         |                |
| SPS - Konfiguration                              | 4 | 2        | E/A              | X          | Scan                           |                |
| E/A Geräte                                       |   |          | Geräte           | â          | Einfügen                       | Strg+V         |
| Zuordnunge Gerät Anfügen                         |   | I        | 2uordnungen      |            | Paste with Links               |                |

Abb. 79: Anfügen eines EtherCAT Device: links TwinCAT 2; rechts TwinCAT 3

Für eine EtherCAT I/O Anwendung mit EtherCAT Slaves ist der "EtherCAT" Typ auszuwählen. "EtherCAT Automation Protocol via EL6601" ist für den bisherigen Publisher/Subscriber-Dienst in Kombination mit einer EL6601/EL6614 Klemme auszuwählen.

| Einfügen ein | es E/A-Gerätes                                        |
|--------------|-------------------------------------------------------|
|              |                                                       |
| Тур:         | ⊞- <mark>-II/O</mark> Beckhoff Lightbus               |
|              | 🗄 📲 🗱 Profibus DP                                     |
|              | ±∰ Profinet                                           |
|              | ⊕ <b>- cia</b> CANopen                                |
|              | 🗄 🛬 DeviceNet                                         |
|              | 🗄 🛖 EtherNet/IP                                       |
|              | Figure 2                                              |
|              | 🖕 🔫 EtherCAT                                          |
|              | EtherCAT                                              |
|              | EtherCAT Slave                                        |
|              | - 10 EtherCAT Automation Protocol (Netzwerkvariablen) |
|              | EtherCAT Automation Protocol via EL6601, EtherCAT     |
|              | ia                                                    |
|              |                                                       |

Abb. 80: Auswahl EtherCAT Anschluss (TwinCAT 2.11, TwinCAT 3)

Diesem virtuellen Gerät ist dann ein realer Ethernet Port auf dem Laufzeitsystem zuzuordnen.

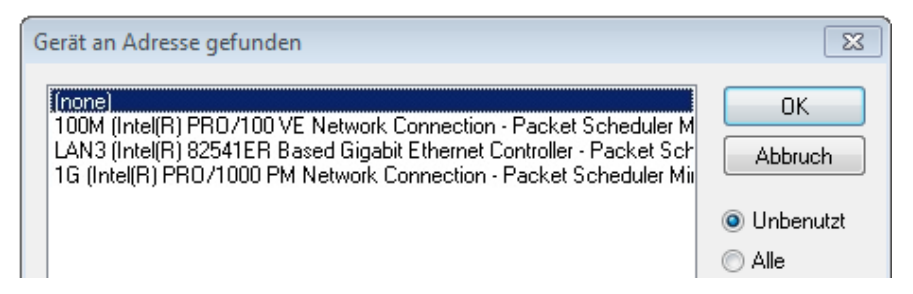

Abb. 81: Auswahl Ethernet Port

Diese Abfrage kann beim Anlegen des EtherCAT-Gerätes automatisch erscheinen, oder die Zuordnung kann später im Eigenschaftendialog gesetzt/geändert werden; siehe Abb. "Eigenschaften EtherCAT Gerät (TwinCAT 2)".

| <ul> <li>SYSTEM - Konfiguration</li> <li>NC - Konfiguration</li> <li>SPS - Konfiguration</li> <li>SPS - Konfiguration</li> <li>E/A - Konfiguration</li> <li>E/A - Konfiguration</li> <li>E/A Geräte</li> <li>Gerät 1 (EtherCAT)</li> <li>Zuordnungen</li> </ul> | Allgemeir Adapter a<br>Network Adapter<br>Beschreibung:<br>Gerätename:<br>PCI Bus/Slot: | therCAT Online CoE - Online  r  OS (NDIS) PCI OPRAM  IG (Intel(R) PR0/1000 PM Network Connection - Packet Sched  \DEVICE \{2E55A7C2-AF68-48A2-A9B8-7C0DE 2A44BF0}  Suchen |
|----------------------------------------------------------------------------------------------------|-----------------------------------------------------------------------------------------|----------------------------------------------------------------------------------------------------|
|                                                                                                    | MAC-Adresse:                                                                            | 00 01 05 05 f9 54 Kompatible Geräte                                                                                                    |
|                                                                                                    | IP-Adresse:                                                                             | 169.254.1.1 (255.255.0.0)                                                                                                    |
|                                                                                                    |                                                                                         | Promiscuous Mode (nur mit Netmon/Wireshark)                                                                                                    |
|                                                                                                    |                                                                                         | Virtuelle Gerätenamen                                                                                                    |
|                                                                                                    | Adapter Referen                                                                         | ce                                                                                                    |
|                                                                                                    | Freerun Zyklus (ms):                                                                    | 4                                                                                                    |

Abb. 82: Eigenschaften EtherCAT Gerät (TwinCAT 2)

TwinCAT 3: Die Eigenschaften des EtherCAT-Gerätes können mit Doppelklick auf "Gerät .. (EtherCAT)" im Projektmappen-Explorer unter "E/A" geöffnet werden:

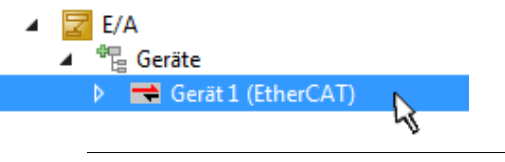

#### Auswahl des Ethernet-Ports

Es können nur Ethernet-Ports für ein EtherCAT-Gerät ausgewählt werden, für die der TwinCAT-Realtime-Treiber installiert ist. Dies muss für jeden Port getrennt vorgenommen werden. Siehe dazu die entsprechende Installationsseite.

#### **Definieren von EtherCAT Slaves**

Durch Rechtsklick auf ein Gerät im Konfigurationsbaum können weitere Geräte angefügt werden.

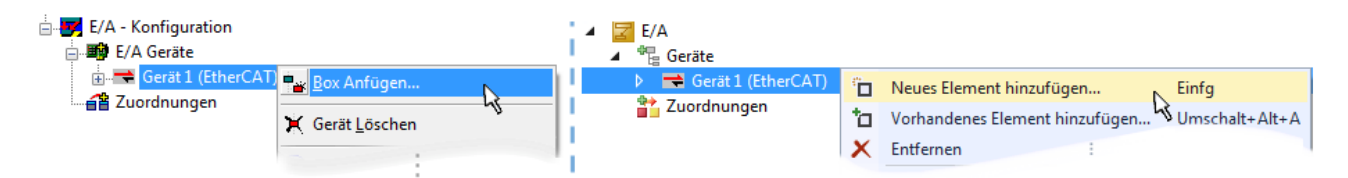

Abb. 83: Anfügen von EtherCAT Geräten (links: TwinCAT 2; rechts: TwinCAT 3)

Es öffnet sich der Dialog zur Auswahl des neuen Gerätes. Es werden nur Geräte angezeigt für die ESI-Dateien hinterlegt sind.

Die Auswahl bietet auch nur Geräte an, die an dem vorher angeklickten Gerät anzufügen sind - dazu wird die an diesem Port mögliche Übertragungsphysik angezeigt (Abb. "Auswahldialog neues EtherCAT Gerät", A). Es kann sich um kabelgebundene FastEthernet-Ethernet-Physik mit PHY-Übertragung handeln, dann ist wie in Abb. "Auswahldialog neues EtherCAT Gerät" nur ebenfalls kabelgebundenes Geräte auswählbar. Verfügt das vorangehende Gerät über mehrere freie Ports (z. B. EK1122 oder EK1100), kann auf der rechten Seite (A) der gewünschte Port angewählt werden.

Übersicht Übertragungsphysik

- "Ethernet": Kabelgebunden 100BASE-TX: EK-Koppler, EP-Boxen, Geräte mit RJ45/M8/M12-Konnector
- "E-Bus": LVDS "Klemmenbus", "EJ-Module": EL/ES-Klemmen, diverse anreihbare Module

Das Suchfeld erleichtert das Auffinden eines bestimmten Gerätes (ab TwinCAT 2.11 bzw. TwinCAT 3).

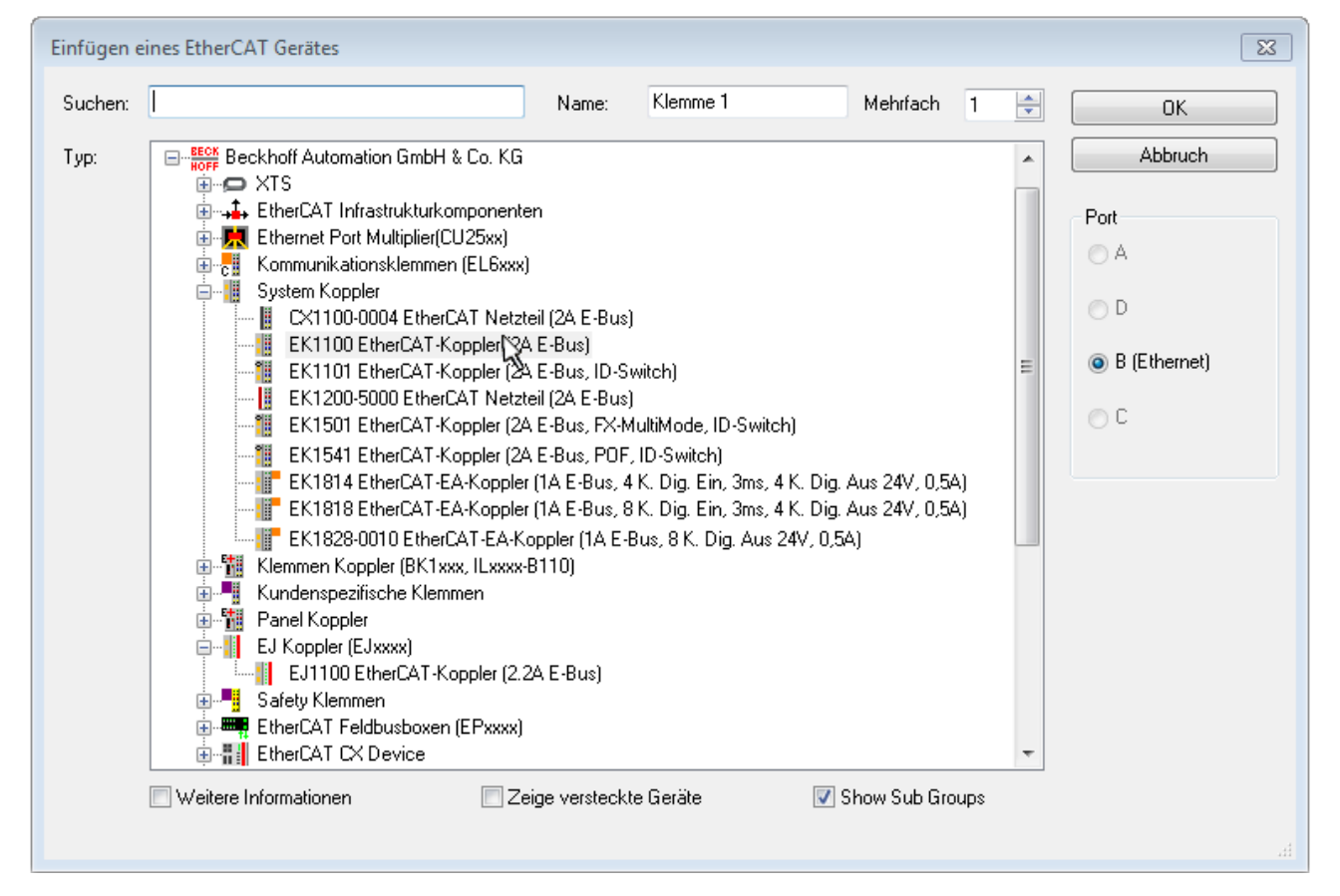

Abb. 84: Auswahldialog neues EtherCAT Gerät

Standardmäßig wird nur der Name/Typ des Gerätes als Auswahlkriterium verwendet. Für eine gezielte Auswahl einer bestimmen Revision des Gerätes kann die Revision als "Extended Information" eingeblendet werden.

| EtherCAT G | erät hinzufügen (E-Bus) an Klemme 1 (EK1100)                                                                                                    | <b>—</b>                                      |
|------------|----------------------------------------------------------------------------------------------------|-----------------------------------------------|
| Suchen:    | el2521 Name: Klemme 2 Mehrfach 1 🖨                                                                                                    | ОК                                            |
| Тур:       | Beckhoff Automation GmbH & Co. KG     Digitale Ausgangsklemmen (EL2xxx)     EL2521 1K. Pulse Train Ausgang (EL2521-0000-1022)     EL2521-0024 1K. Pulse Train 24V DC Ausgang VEL2521-0024-1021)     EL2521-0025 1K. Pulse Train 24V DC Ausgang negativ (EL2521-0025-1021)     EL2521-0124 1K. Pulse Train 24V DC Ausgang Capture/Compare (EL2521-0124-0020)     EL2521-1001 1K. Pulse Train Ausgang (EL2521-1001-1020) | Abbruch Port  B (E-Bus)  C (Ethernet) X2 OUT' |
|            | Weitere Informationen     Zeige versteckte Gerate     Show Sub Groups                                                                                                    | .H.                                           |

Abb. 85: Anzeige Geräte-Revision

Oft sind aus historischen oder funktionalen Gründen mehrere Revisionen eines Gerätes erzeugt worden, z. B. durch technologische Weiterentwicklung. Zur vereinfachten Anzeige (s. Abb. "Auswahldialog neues EtherCAT Gerät") wird bei Beckhoff Geräten nur die letzte (=höchste) Revision und damit der letzte Produktionsstand im Auswahldialog angezeigt. Sollen alle im System als ESI-Beschreibungen vorliegenden Revisionen eines Gerätes angezeigt werden, ist die Checkbox "Show Hidden Devices" zu markieren, s. Abb. "Anzeige vorhergehender Revisionen".

| EtherCAT Gerä | t hinzufügen (E-Bus) an Klemme 1 (EK1100)                                                                                                    |                                                                                                    |                                                                                                    |          | <b>×</b>                                                                                       |
|---------------|----------------------------------------------------------------------------------------------------|----------------------------------------------------------------------------------------------------|----------------------------------------------------------------------------------------------------|----------|------------------------------------------------------------------------------------------------|
| Suchen: el    | 2521 Nan                                                                                                    | me: Klemme 2                                                                                                    | Mehrfach                                                                                                    | 1        | т                                                                                              |
| Type:         | Beckhoff Automation GmbH & Co. KG<br>Digitale Ausgangsklemmen (EL2xxx)<br>EL2521 1K. Pulse Train Ausgang<br>EL2521 1K. Pulse Train Ausg<br>EL2521 1K. Pulse Train Ausg<br>EL2521 1K. Pulse Train Ausg<br>EL2521 1K. Pulse Train Ausg<br>EL2521 1K. Pulse Train Ausg<br>EL2521 1K. Pulse Train Ausg<br>EL2521 1K. Pulse Train Ausg<br>EL2521 1K. Pulse Train Ausg<br>EL2521-0024 K. Pulse Train Ausg<br>EL2521-0024 K. Pulse Train Ausg<br>EL2521-0024 K. Pulse Train Ausg<br>EL2521-0024 K. Pulse Train Ausg<br>EL2521-0024 K. Pulse Train Ausg<br>EL2521-0024 K. Pulse Train Ausg<br>EL2521-0024 K. Pulse Train Ausg<br>EL2521-0024 K. Pulse Train Ausg<br>EL2521-0024 K. Pulse Train Ausg<br>EL2521-0024 K. Pulse Train Ausg<br>EL2521-0024 K. Pulse Train Ausg<br>EL2521-0024 K. Pulse Train Ausg<br>EL2521-0024 K. Pulse Train Ausg<br>EL2521-0024 K. Pulse Train Ausg | G (EL2521-0000-1022<br>gang (EL2521-0000-1<br>gang (EL2521-0000-1<br>gang (EL2521-0000-1<br>gang (EL2521-0000-1<br>gang (EL2521-0000-1<br>V DC Ausgang (EL25<br>n 24V DC Ausgang (E<br>n 24V DC Ausgang (E<br>n 24V DC Ausgang (E | 2)<br>0000)<br>1016)<br>1017]<br>1020)<br>1021)<br>521-0024-1021)<br>521-0024-1016)<br>512521-0024-1017]<br>Show Sul | b Groups | <ul> <li>Abbruch</li> <li>Port</li> <li>B (E-Bus)</li> <li>C (Ethernet)<br/>*2 OUT'</li> </ul> |

Abb. 86: Anzeige vorhergehender Revisionen

Geräte-Auswahl nach Revision, Kompatibilität

Mit der ESI-Beschreibung wird auch das Prozessabbild, die Art der Kommunikation zwischen Master und Slave/Gerät und ggf. Geräte-Funktionen definiert. Damit muss das reale Gerät (Firmware wenn vorhanden) die Kommunikationsanfragen/-einstellungen des Masters unterstützen. Dies ist abwärtskompatibel der Fall, d. h. neuere Geräte (höhere Revision) sollen es auch unterstützen, wenn der EtherCAT-Master sie als eine ältere Revision anspricht. Als Beckhoff-Kompatibilitätsregel für EtherCAT-Klemmen/ Boxen/ EJ-Module ist anzunehmen:

#### Geräte-Revision in der Anlage >= Geräte-Revision in der Konfiguration

Dies erlaubt auch den späteren Austausch von Geräten ohne Veränderung der Konfiguration (abweichende Vorgaben bei Antrieben möglich).

#### Beispiel

In der Konfiguration wird eine EL2521-0025-1018 vorgesehen, dann kann real eine EL2521-0025-1018 oder höher (-1019, -1020) eingesetzt werden.

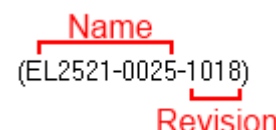

Abb. 87: Name/Revision Klemme

Wenn im TwinCAT-System aktuelle ESI-Beschreibungen vorliegen, entspricht der im Auswahldialog als letzte Revision angebotene Stand dem Produktionsstand von Beckhoff. Es wird empfohlen, bei Erstellung einer neuen Konfiguration jeweils diesen letzten Revisionsstand eines Gerätes zu verwenden, wenn aktuell produzierte Beckhoff-Geräte in der realen Applikation verwendet werden. Nur wenn ältere Geräte aus Lagerbeständen in der Applikation verbaut werden sollen, ist es sinnvoll eine ältere Revision einzubinden.

Das Gerät stellt sich dann mit seinem Prozessabbild im Konfigurationsbaum dar und kann nur parametriert werden: Verlinkung mit der Task, CoE/DC-Einstellungen, PlugIn-Definition, StartUp-Einstellungen, ...

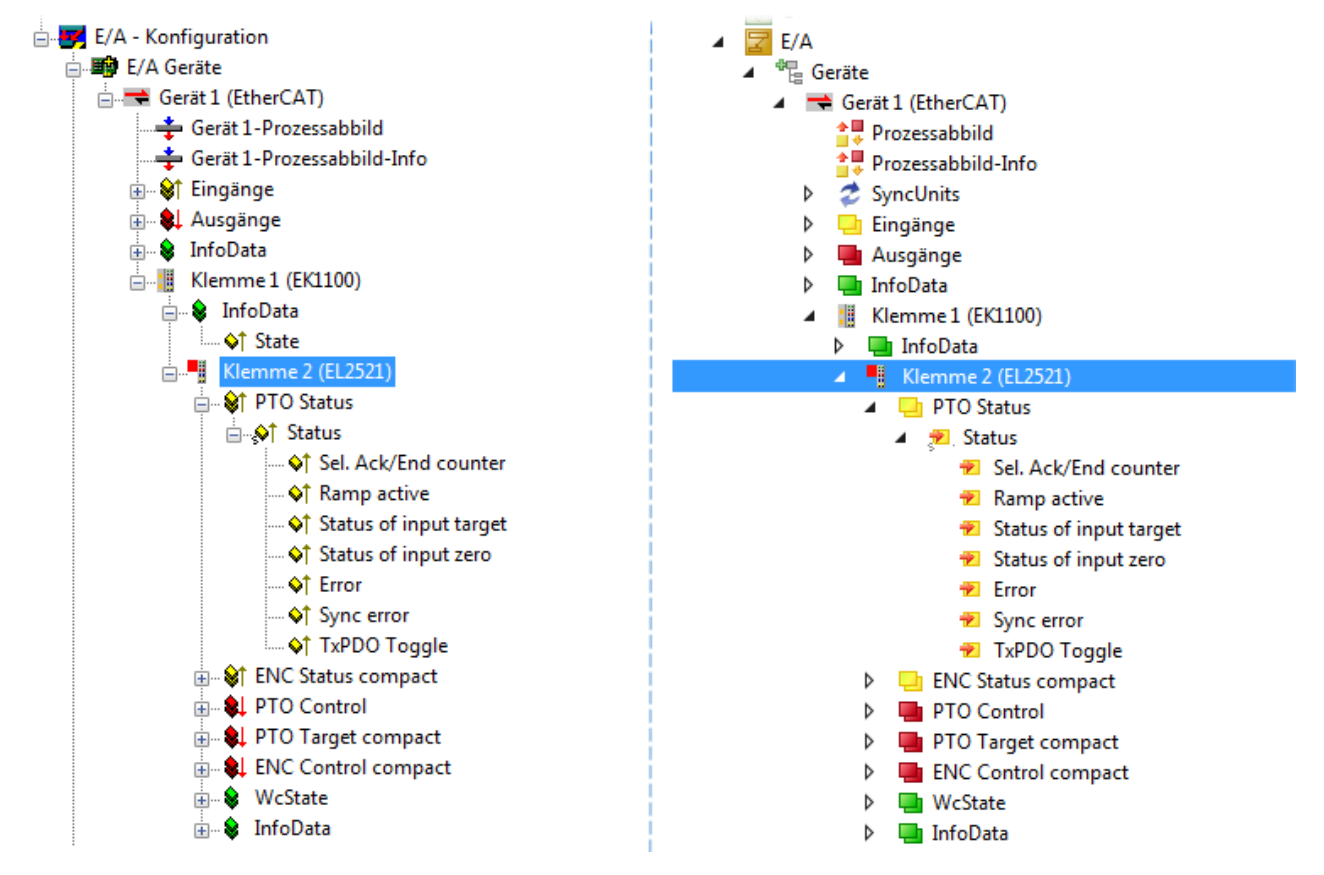

Abb. 88: EtherCAT Klemme im TwinCAT-Baum (links: TwinCAT 2; rechts: TwinCAT 3)

### 4.2.6 ONLINE Konfigurationserstellung

#### Erkennen/Scan des Geräts EtherCAT

Befindet sich das TwinCAT-System im CONFIG-Modus, kann online nach Geräten gesucht werden. Erkennbar ist dies durch ein Symbol unten rechts in der Informationsleiste:

- bei TwinCAT 2 durch eine blaue Anzeige "Config Mode" im System Manager-Fenster: Config Mode .
- bei der Benutzeroberfläche der TwinCAT 3 Entwicklungsumgebung durch ein Symbol 😕.

TwinCAT lässt sich in diesem Modus versetzen:

- TwinCAT 2: durch Auswahl von 🕺 aus der Menüleiste oder über "Aktionen" → "Starten/Restarten von TwinCAT in Konfig-Modus"
- TwinCAT 3: durch Auswahl von aus der Menüleiste oder über "TWINCAT" → "Restart TwinCAT (Config Mode)"

#### Online Scannen im Config Mode

Die Online-Suche im RUN-Modus (produktiver Betrieb) ist nicht möglich. Es ist die Unterscheidung zwischen TwinCAT-Programmiersystem und TwinCAT-Zielsystem zu beachten.

Das TwinCAT 2-Icon ( ) bzw. TwinCAT 3-Icon ( ) in der Windows Taskleiste stellt immer den TwinCAT-Modus des lokalen IPC dar. Im System Manager-Fenster von TwinCAT 2 bzw. in der Benutzeroberfläche von TwinCAT 3 wird dagegen der TwinCAT-Zustand des Zielsystems angezeigt.

| TwinCAT 2.x Systemmanager | TwinCAT Modus des Zielsystem | s TwinCAT | 3.x GUI    |
|---------------------------|------------------------------|-----------|------------|
| Local (192.168.0.20.1.1)  |                              |           | > 📵        |
|                           | ← Windows Taskleiste →       | •• 🔊 🖾 🔊  | 12:37      |
|                           | winCAT Modus des Lokalsystem |           | 0510212013 |

Abb. 89: Unterscheidung Lokalsystem/ Zielsystem (links: TwinCAT 2; rechts: TwinCAT 3)

Im Konfigurationsbaum bringt uns ein Rechtsklick auf den General-Punkt "I/O Devices" zum Such-Dialog.

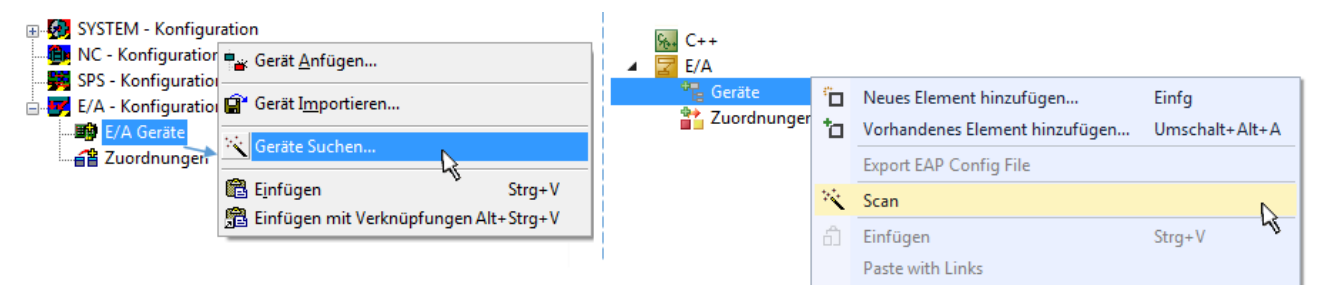

Abb. 90: Scan Devices (links: TwinCAT 2; rechts: TwinCAT 3)

Dieser Scan-Modus versucht nicht nur EtherCAT-Geräte (bzw. die als solche nutzbaren Ethernet-Ports) zu finden, sondern auch NOVRAM, Feldbuskarten, SMB etc. Nicht alle Geräte können jedoch automatisch gefunden werden.

| TwinCAT System Manager                                               | Microsoft Visual Studio                                              |
|----------------------------------------------------------------------|----------------------------------------------------------------------|
| HINWEIS: Es können nicht alle Gerätetypen automatisch erkannt werden | HINWEIS: Es können nicht alle Gerätetypen automatisch erkannt werden |
| OK Abbrechen                                                         | OK Abbrechen                                                         |

Abb. 91: Hinweis automatischer GeräteScan (links: TwinCAT 2; rechts: TwinCAT 3)
Ethernet Ports mit installierten TwinCAT Realtime-Treiber werden als "RT-Ethernet" Geräte angezeigt. Testweise wird an diesen Ports ein EtherCAT-Frame verschickt. Erkennt der Scan-Agent an der Antwort, dass ein EtherCAT-Slave angeschlossen ist, wird der Port allerdings gleich als "EtherCAT Device" angezeigt.

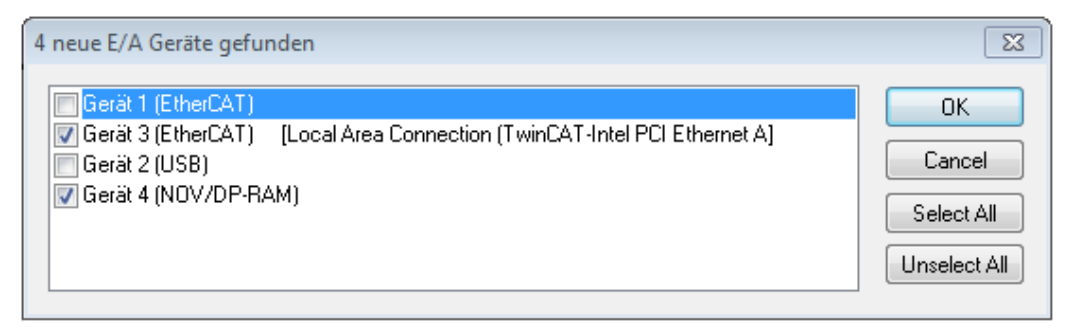

### Abb. 92: Erkannte Ethernet-Geräte

Über entsprechende Kontrollkästchen können Geräte ausgewählt werden (wie in der Abb. "Erkannte Ethernet-Geräte" gezeigt ist z. B. Gerät 3 und Gerät 4 ausgewählt). Für alle angewählten Geräte wird nach Bestätigung "OK" im nachfolgenden ein Teilnehmer-Scan vorgeschlagen, s. Abb. "Scan-Abfrage nach dem automatischen Anlegen eines EtherCAT Gerätes".

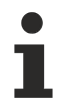

# Auswahl des Ethernet-Ports

Es können nur Ethernet-Ports für ein EtherCAT-Gerät ausgewählt werden, für die der TwinCAT-Realtime-Treiber installiert ist. Dies muss für jeden Port getrennt vorgenommen werden. Siehe dazu die entsprechende Installationsseite.

#### Erkennen/Scan der EtherCAT-Teilnehmer

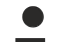

### Funktionsweise Online Scan

Beim Scan fragt der Master die Identity Informationen der EtherCAT Slaves aus dem Slave EEPROM ab. Es werden Name und Revision zur Typbestimmung herangezogen. Die entsprechenden Geräte werden dann in den hinterlegten ESI-Daten gesucht und in dem dort definierten Default-Zustand in den Konfigurationsbaum eingebaut.

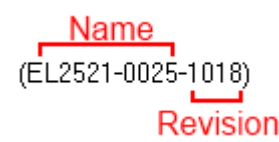

Abb. 93: Beispiel Default-Zustand

#### **HINWEIS**

### Slave-Scan in der Praxis im Serienmaschinenbau

Die Scan-Funktion sollte mit Bedacht angewendet werden. Sie ist ein praktisches und schnelles Werkzeug, um für eine Inbetriebnahme eine Erst-Konfiguration als Arbeitsgrundlage zu erzeugen. Im Serienmaschinebau bzw. bei Reproduktion der Anlage sollte die Funktion aber nicht mehr zur

Konfigurationserstellung verwendet werden sondern ggf. zum <u>Vergleich [> 77]</u> mit der festgelegten Erst-Konfiguration.

Hintergrund: da Beckhoff aus Gründen der Produktpflege gelegentlich den Revisionsstand der ausgelieferten Produkte erhöht, kann durch einen solchen Scan eine Konfiguration erzeugt werden, die (bei identischem Maschinenaufbau) zwar von der Geräteliste her identisch ist, die jeweilige Geräterevision unterscheiden sich aber ggf. von der Erstkonfiguration.

#### Beispiel:

Firma A baut den Prototyp einer späteren Serienmaschine B. Dazu wird der Prototyp aufgebaut, in TwinCAT ein Scan über die IO-Geräte durchgeführt und somit die Erstkonfiguration "B.tsm" erstellt. An einer beliebigen Stelle sitzt dabei die EtherCAT-Klemme EL2521-0025 in der Revision 1018. Diese wird also so in die TwinCAT-Konfiguration eingebaut:

|       | General | EtherCAT                                            | DC Proces |          | Data    | Startup   | CoE - Online |  | Online |
|-------|---------|-----------------------------------------------------|-----------|----------|---------|-----------|--------------|--|--------|
| Туре: |         | EL2521-0025 1Ch. Pulse Train 24V DC Output negative |           |          |         |           | negative     |  |        |
|       | Product | /Revision:                                          | EL252     | 1-0025-1 | 018 (09 | )d93052 / | 03fa0019)    |  |        |

Abb. 94: Einbau EtherCAT-Klemme mit Revision -1018

Ebenso werden in der Prototypentestphase Funktionen und Eigenschaften dieser Klemme durch die Programmierer/Inbetriebnehmer getestet und ggf. genutzt d. h. aus der PLC "B.pro" oder der NC angesprochen. (sinngemäß gilt das gleiche für die TwinCAT 3-Solution-Dateien).

Nun wird die Prototypenentwicklung abgeschlossen und der Serienbau der Maschine B gestartet, Beckhoff liefert dazu weiterhin die EL2521-0025-0018. Falls die Inbetriebnehmer der Abteilung Serienmaschinenbau immer einen Scan durchführen, entsteht dabei bei jeder Maschine wieder ein eine inhaltsgleiche B-Konfiguration. Ebenso werden eventuell von A weltweit Ersatzteillager für die kommenden Serienmaschinen mit Klemmen EL2521-0025-1018 angelegt.

Nach einiger Zeit erweitert Beckhoff die EL2521-0025 um ein neues Feature C. Deshalb wird die FW geändert, nach außen hin kenntlich durch einen höheren FW-Stand **und eine neue Revision** -1**019**. Trotzdem unterstützt das neue Gerät natürlich Funktionen und Schnittstellen der Vorgängerversion(en), eine Anpassung von "B.tsm" oder gar "B.pro" ist somit nicht nötig. Die Serienmaschinen können weiterhin mit "B.tsm" und "B.pro" gebaut werden, zur Kontrolle der aufgebauten Maschine ist ein <u>vergleichernder Scan</u> [<u>77]</u> gegen die Erstkonfiguration "B.tsm" sinnvoll.

Wird nun allerdings in der Abteilung Seriennmaschinenbau nicht "B.tsm" verwendet, sondern wieder ein Scan zur Erstellung der produktiven Konfiguration durchgeführt, wird automatisch die Revision **-1019** erkannt und in die Konfiguration eingebaut:

| General | EtherCAT   | DC    | Proce  | ss Data | Startup      | CoE - Online   |  |  |
|---------|------------|-------|--------|---------|--------------|----------------|--|--|
| Type:   |            | EL252 | 1-0025 | 1Ch. Pu | ulse Train 2 | 4V DC Output r |  |  |
| Product | /Revision: | EL252 | 1-0025 | 1019 (0 | 9d93052 /    | 03fb0019)      |  |  |

Abb. 95: Erkennen EtherCAT-Klemme mit Revision -1019

Dies wird in der Regel von den Inbetriebnehmern nicht bemerkt. TwinCAT kann ebenfalls nichts melden, da ja quasi eine neue Konfiguration erstellt wird. Es führt nach der Kompatibilitätsregel allerdings dazu, dass in diese Maschine später keine EL2521-0025-**1018** als Ersatzteil eingebaut werden sollen (auch wenn dies in den allermeisten Fällen dennoch funktioniert).

Dazu kommt, dass durch produktionsbegleitende Entwicklung in Firma A das neue Feature C der EL2521-0025-1019 (zum Beispiel ein verbesserter Analogfilter oder ein zusätzliches Prozessdatum zur Diagnose) gerne entdeckt und ohne betriebsinterne Rücksprache genutzt wird. Für die so entstandene neue Konfiguration "B2.tsm" ist der bisherige Bestand an Ersatzteilgeräten nicht mehr zu verwenden.

Bei etabliertem Serienmaschinenbau sollte der Scan nur noch zu informativen Vergleichszwecken gegen eine definierte Erstkonfiguration durchgeführt werden. Änderungen sind mit Bedacht durchzuführen!

Wurde ein EtherCAT-Device in der Konfiguration angelegt (manuell oder durch Scan), kann das I/O-Feld nach Teilnehmern/Slaves gescannt werden.

| TwinCAT System Manager  | 3 |
|-------------------------|---|
| Nach neuen Boxen suchen |   |
| Ja Nein                 |   |

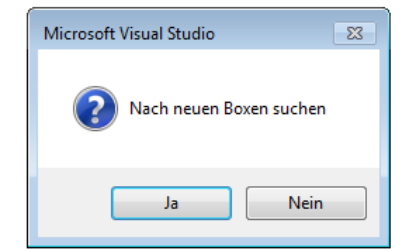

Abb. 96: Scan-Abfrage nach dem automatischen Anlegen eines EtherCAT Gerätes (links: TwinCAT 2; rechts TwinCAT 3)

| 🛃 E/A - Konfiguration |                      |        | 🔁 E/A                                                                                             |               |                                                                                                    |  |  |  |  |  |  |  |  |
|-----------------------|----------------------|--------|---------------------------------------------------------------------------------------------------|---------------|----------------------------------------------------------------------------------------------------|--|--|--|--|--|--|--|--|
| 🚊 🌆 E/A Geräte        | 📸 E/A Geräte         |        |                                                                                                   | 🔺 📲 Geräte    |                                                                                                    |  |  |  |  |  |  |  |  |
| erät 1 (EtherCAT)     | ■ <u>Box Anfügen</u> |        | <ul> <li>▶ ➡ Gerät 1 (EtherCAT)</li> <li>▶ ➡ Gerät 3 (EtherCAT)</li> <li>➡ Zuordnungen</li> </ul> | ם"<br>לם<br>א | Neues Element hinzufügen         Einfg           Vorhandenes Element hinzufügen         Umschalt+Alt- |  |  |  |  |  |  |  |  |
|                       |                      |        |                                                                                                   |               | Online Delete                                                                                         |  |  |  |  |  |  |  |  |
|                       | Ausschneiden         | Strg+X |                                                                                                   | ×             | Scan                                                                                                  |  |  |  |  |  |  |  |  |
|                       | Andem m P            |        |                                                                                                   | Change Id     |                                                                                                    |  |  |  |  |  |  |  |  |

Abb. 97: Manuelles Auslösen des Teilnehmer-Scans auf festegelegtem EtherCAT Device (links: TwinCAT 2; rechts TwinCAT 3)

Im System Manager (TwinCAT 2) bzw. der Benutzeroberfläche (TwinCAT 3) kann der Scan-Ablauf am Ladebalken unten in der Statusleiste verfolgt werden.

| Suche |  | remote-PLC (123.45.67.89.1.1) | Config Mode | н |
|-------|--|-------------------------------|-------------|---|
|       |  |                               |             |   |

Abb. 98: Scanfortschritt am Beispiel von TwinCAT 2

Die Konfiguration wird aufgebaut und kann danach gleich in den Online-Zustand (OPERATIONAL) versetzt werden.

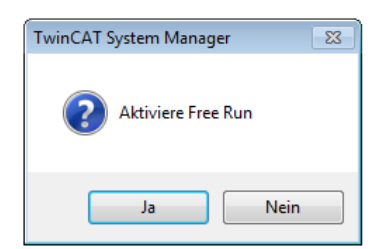

| Microsoft Visual Studio |
|-------------------------|
| Aktiviere Free Run      |
| Ja Nein                 |

Abb. 99: Abfrage Config/FreeRun (links: TwinCAT 2; rechts TwinCAT 3)

Im Config/FreeRun-Mode wechselt die System Manager Anzeige blau/rot und das EtherCAT Gerät wird auch ohne aktive Task (NC, PLC) mit der Freilauf-Zykluszeit von 4 ms (Standardeinstellung) betrieben.

| TwinCAT 2.x | TwinCAT 3.x |  |  |
|-------------|-------------|--|--|
| Free Run    | toggling    |  |  |

Abb. 100: Anzeige des Wechsels zwischen "Free Run" und "Config Mode" unten rechts in der Statusleiste

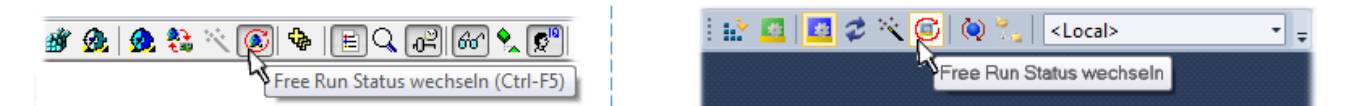

Abb. 101: TwinCAT kann auch durch einen Button in diesen Zustand versetzt werden (links: TwinCAT 2; rechts TwinCAT 3)

Das EtherCAT System sollte sich danach in einem funktionsfähigen zyklischen Betrieb nach Abb. *Beispielhafte Online-Anzeige* befinden.

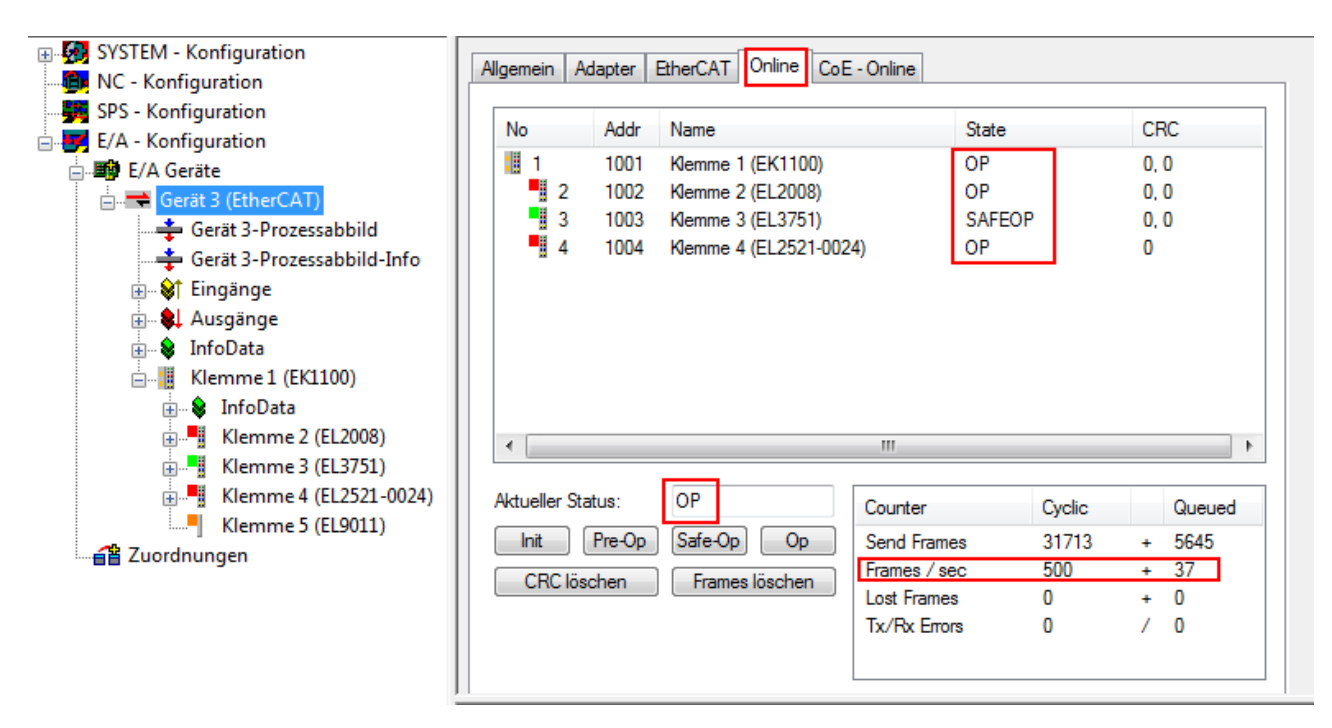

Abb. 102: Beispielhafte Online-Anzeige

Zu beachten sind

- alle Slaves sollen im OP-State sein
- der EtherCAT Master soll im "Actual State" OP sein
- "Frames/sec" soll der Zykluszeit unter Berücksichtigung der versendeten Frameanzahl sein
- es sollen weder übermäßig "LostFrames"- noch CRC-Fehler auftreten

Die Konfiguration ist nun fertig gestellt. Sie kann auch wie im manuellen Vorgang beschrieben verändert werden.

### Problembehandlung

Beim Scannen können verschiedene Effekte auftreten.

In diesem Fall bietet der System Manager an, die im Gerät eventuell vorliegende ESI auszulesen. Lesen Sie dazu das Kapitel "Hinweise zu ESI/XML".

### Teilnehmer werden nicht richtig erkannt

Ursachen können sein

- · fehlerhafte Datenverbindungen, es treten Datenverluste während des Scans auf
- Slave hat ungültige Gerätebeschreibung

Es sind die Verbindungen und Teilnehmer gezielt zu überprüfen, z. B. durch den Emergency Scan. Der Scan ist dann erneut vorzunehmen.

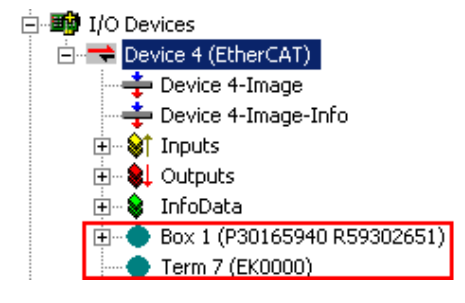

Abb. 103: Fehlerhafte Erkennung

RECKHOEE

Im System Manager werden solche Geräte evtl. als EK0000 oder unbekannte Geräte angelegt. Ein Betrieb ist nicht möglich bzw. sinnvoll.

### Scan über bestehender Konfiguration

### **HINWEIS**

### Veränderung der Konfiguration nach Vergleich

Bei diesem Scan werden z. Z. (TwinCAT 2.11 bzw. 3.1) nur die Geräteeigenschaften Vendor (Hersteller), Gerätename und Revision verglichen! Ein "ChangeTo" oder "Copy" sollte nur im Hinblick auf die Beckhoff IO-Kompatibilitätsregel (s. o.) nur mit Bedacht vorgenommen werden. Das Gerät wird dann in der Konfiguration gegen die vorgefundene Revision ausgetauscht, dies kann Einfluss auf unterstützte Prozessdaten und Funktionen haben.

Wird der Scan bei bestehender Konfiguration angestoßen, kann die reale I/O-Umgebung genau der Konfiguration entsprechen oder differieren. So kann die Konfiguration verglichen werden.

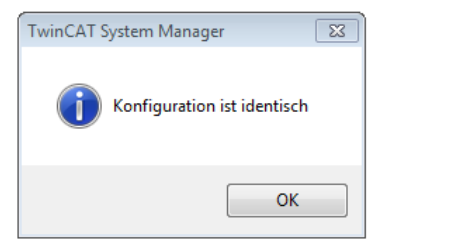

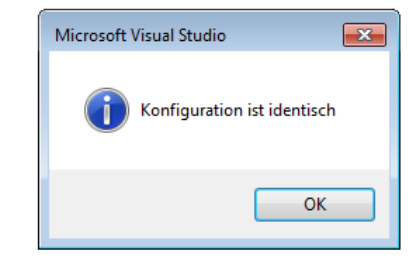

Abb. 104: Identische Konfiguration (links: TwinCAT 2; rechts TwinCAT 3)

Sind Unterschiede feststellbar, werden diese im Korrekturdialog angezeigt, die Konfiguration kann umgehend angepasst werden.

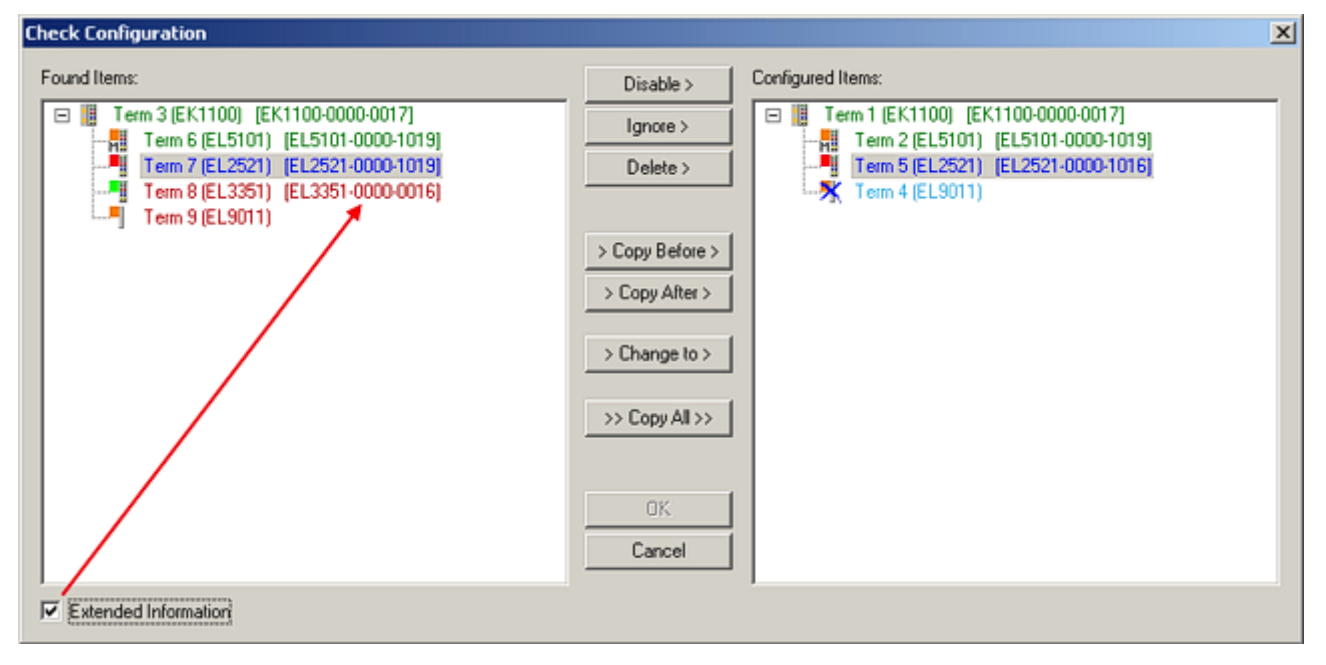

Abb. 105: Korrekturdialog

Die Anzeige der "Extended Information" wird empfohlen, weil dadurch Unterschiede in der Revision sichtbar werden.

| Farbe    | Erläuterung                                                                                                    |
|----------|----------------------------------------------------------------------------------------------------|
| grün     | Dieser EtherCAT Slave findet seine Entsprechung auf der Gegenseite. Typ und Revision stimmen überein.                                                                                                    |
| blau     | Dieser EtherCAT Slave ist auf der Gegenseite vorhanden, aber in einer anderen Revision. Diese<br>andere Revision kann andere Default-Einstellungen der Prozessdaten und andere/zusätzliche<br>Funktionen haben.<br>Ist die gefundene Revision > als die konfigurierte Revision, ist der Einsatz unter Berücksichtigung<br>der Kompatibilität möglich.                                                                              |
|          | Ist die gefundene Revision < als die konfigurierte Revision, ist der Einsatz vermutlich nicht<br>möglich. Eventuell unterstützt das vorgefundene Gerät nicht alle Funktionen, die der Master von<br>ihm aufgrund der höheren Revision erwartet.                                                                                                    |
| hellblau | Dieser EtherCAT Slave wird ignoriert (Button "Ignore")                                                                                                    |
| rot      | Dieser EtherCAT Slave ist auf der Gegenseite nicht vorhanden                                                                                                    |
|          | <ul> <li>Er ist vorhanden, aber in einer anderen Revision, die sich auch in den Eigenschaften von der<br/>angegebenen unterscheidet.</li> <li>Auch hier gilt dann das Kompatibilitätsprinzip: Ist die gefundene Revision &gt; als die konfigurierte<br/>Revision, ist der Einsatz unter Berücksichtigung der Kompatibilität möglich, da Nachfolger-<br/>Geräte die Funktionen der Vorgänger-Geräte unterstützen sollen.</li> </ul> |
|          | Ist die gefundene Revision < als die konfigurierte Revision, ist der Einsatz vermutlich<br>nicht möglich. Eventuell unterstützt das vorgefundene Gerät nicht alle Funktionen, die<br>der Master von ihm aufgrund der höheren Revision erwartet.                                                                                                    |

Geräte-Auswahl nach Revision, Kompatibilität

Mit der ESI-Beschreibung wird auch das Prozessabbild, die Art der Kommunikation zwischen Master und Slave/Gerät und ggf. Geräte-Funktionen definiert. Damit muss das reale Gerät (Firmware wenn vorhanden) die Kommunikationsanfragen/-einstellungen des Masters unterstützen. Dies ist abwärtskompatibel der Fall, d. h. neuere Geräte (höhere Revision) sollen es auch unterstützen, wenn der EtherCAT-Master sie als eine ältere Revision anspricht. Als Beckhoff-Kompatibilitätsregel für EtherCAT-Klemmen/ Boxen/ EJ-Module ist anzunehmen:

### Geräte-Revision in der Anlage >= Geräte-Revision in der Konfiguration

Dies erlaubt auch den späteren Austausch von Geräten ohne Veränderung der Konfiguration (abweichende Vorgaben bei Antrieben möglich).

### Beispiel

In der Konfiguration wird eine EL2521-0025-1018 vorgesehen, dann kann real eine EL2521-0025-1018 oder höher (-1019, -1020) eingesetzt werden.

Name (EL2521-0025-1018) Revision

Abb. 106: Name/Revision Klemme

Wenn im TwinCAT-System aktuelle ESI-Beschreibungen vorliegen, entspricht der im Auswahldialog als letzte Revision angebotene Stand dem Produktionsstand von Beckhoff. Es wird empfohlen, bei Erstellung einer neuen Konfiguration jeweils diesen letzten Revisionsstand eines Gerätes zu verwenden, wenn aktuell produzierte Beckhoff-Geräte in der realen Applikation verwendet werden. Nur wenn ältere Geräte aus Lagerbeständen in der Applikation verbaut werden sollen, ist es sinnvoll eine ältere Revision einzubinden.

| Check Configuration  |                                                                                                    | <u>×</u>          |
|----------------------|----------------------------------------------------------------------------------------------------|-------------------|
| Found Items:         | Disable > Ignore > Delete > Copy Before > Copy After > Copy After > > Copy After > > Copy After > Copy After | Configured Items: |
| Extended Information |                                                                                                    |                   |

Abb. 107: Korrekturdialog mit Änderungen

Sind alle Änderungen übernommen oder akzeptiert, können sie durch "OK" in die reale \*.tsm-Konfiguration übernommen werden.

### Change to Compatible Type

TwinCAT bietet mit "Change to Compatible Type…" eine Funktion zum Austauschen eines Gerätes unter Beibehaltung der Links in die Task.

| Ξ 🚍 Device 1 (EtherC ΔT)                                                                                                    | ⊿ 🔫 Gerät 1 (EtherCAT)                                                                                                    |   |                                         |  |  |  |  |  |  |
|----------------------------------------------------------------------------------------------------|----------------------------------------------------------------------------------------------------|---|-----------------------------------------|--|--|--|--|--|--|
|                                                                                                    | 🔺 🔲 Antrieb 1 (AX5101-0000-0011)                                                                                                    | ŝ | Neues Element hinzufügen Einfa          |  |  |  |  |  |  |
| Box1 (AX5101-0000-0011)<br>Box1 (AX5101-0000-0011)<br>Box1 (AX5100-0000-0011)<br>Box1 (AX5100-0000-0011)<br>Box1 (AX5100-0000-0011)<br>Box1 (AX5100-0000-0000-0000-0000-0000-0000-0000 | <ul> <li>Image: Image: Image:</li></ul> | 0 | Insert New Item<br>Insert Existing Item |  |  |  |  |  |  |
| Add to Hot Connect Groups                                                                                                    |                                                                                                    |   | Change to Compatible Type               |  |  |  |  |  |  |
| · · · · · · · · · · · · · · · · · · ·                                                                                                    |                                                                                                    |   | Add to HotConnect group                 |  |  |  |  |  |  |

Abb. 108: Dialog "Change to Compatible Type..." (links: TwinCAT 2; rechts TwinCAT 3)

Diese Funktion ist vorzugsweise auf die AX5000-Geräte anzuwenden.

### Change to Alternative Type

Der TwinCAT System Manager bietet eine Funktion zum Austauschen eines Gerätes: Change to Alternative Type

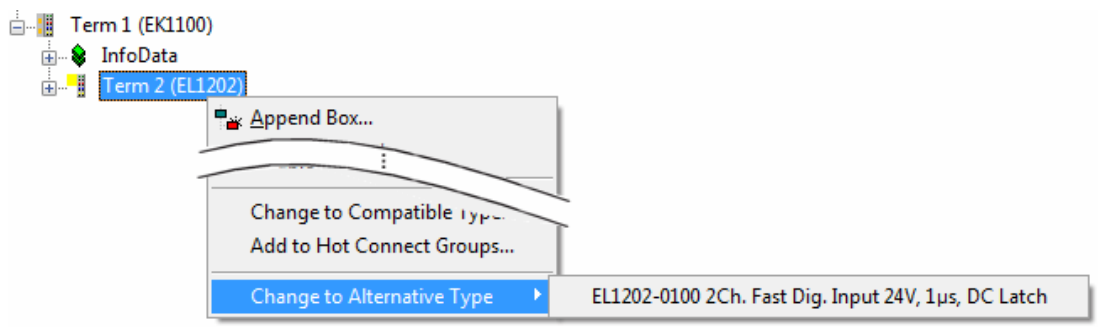

Abb. 109: TwinCAT 2 Dialog Change to Alternative Type

Wenn aufgerufen, sucht der System Manager in der bezogenen Geräte-ESI (hier im Beispiel: EL1202-0000) nach dort enthaltenen Angaben zu kompatiblen Geräten. Die Konfiguration wird geändert und gleichzeitig das ESI-EEPROM überschrieben - deshalb ist dieser Vorgang nur im Online-Zustand (ConfigMode) möglich.

# 4.2.7 EtherCAT Teilnehmerkonfiguration

Klicken Sie im linken Fenster des TwinCAT 2 System Managers bzw. bei der TwinCAT 3 Entwicklungsumgebung im Projektmappen-Explorer auf das Element der Klemme im Baum, die Sie konfigurieren möchten (im Beispiel: Klemme 3: EL3751).

| TwinCAT 2:          | Т | winCAT 3:         |   |            | Dopp     | olklick a | uf dae | Klommonold   | mont ö   | ffnet Ficens | chafton      |        |
|---------------------|---|-------------------|---|------------|----------|-----------|--------|--------------|----------|--------------|--------------|--------|
| E                   | 1 | Klemme 3 (EL3751) | < | <b>—</b> — | Dopp     | entiren a | ui uas | n n          | nit dive | rsen Reaist  | erkarten     |        |
| 🚋 🗤 😂 🅈 PAI Status  | ⊳ | 🔁 PAI Status      |   |            |          |           |        |              |          |              |              |        |
| 🚋 🛛 😂 PAI Samples 1 | ⊳ | 归 PAI Samples 1   |   |            |          |           |        | •            |          |              |              |        |
| 🚋 🖓 🕸 PAI Timestamp | ⊳ | 归 PAI Timestamp   | Ē |            | _        |           |        |              |          |              |              |        |
| 🚋 🗣 WcState         | ⊳ | 📑 WcState         |   | Allgemein  | EtherCAT | Settings  | DC     | Prozessdaten | Startup  | CoE - Online | Diag History | Online |
| 🗄 🛛 象 🛛 InfoData    | ⊳ | 🛄 InfoData        | 1 |            |          |           |        |              |          |              |              |        |

Abb. 110: "Baumzweig" Element als Klemme EL3751

Im rechten Fenster des System Managers (TwinCAT 2) bzw. der Entwicklungsumgebung (TwinCAT 3) stehen Ihnen nun verschiedene Karteireiter zur Konfiguration der Klemme zur Verfügung. Dabei bestimmt das Maß der Komplexität eines Teilnehmers welche Karteireiter zur Verfügung stehen. So bietet, wie im obigen Beispiel zu sehen, die Klemme EL3751 viele Einstellmöglichkeiten und stellt eine entsprechende Anzahl von Karteireitern zur Verfügung. Im Gegensatz dazu stehen z. B. bei der Klemme EL1004 lediglich die Karteireiter "Allgemein", "EtherCAT", "Prozessdaten" und "Online" zur Auswahl. Einige Klemmen, wie etwa die EL6695 bieten spezielle Funktionen über einen Karteireiter mit der eigenen Klemmenbezeichnung an, also "EL6695" in diesem Fall. Ebenfalls wird ein spezieller Karteireiter "Settings" von Klemmen mit umfangreichen Einstellmöglichkeiten angeboten (z. B. EL3751).

### Karteireiter "Allgemein"

| Allgemein Ethe     | erCAT   Prozessdaten   Startup   CoE - Online   Onlin | e                  |
|--------------------|-------------------------------------------------------|--------------------|
| <u>N</u> ame:      | Klemme 6 (EL5001)                                     | Id: 6              |
| Тур:               | EL5001 1K. SSI Encoder                                |                    |
| <u>K</u> ommentar: |                                                       | ×                  |
|                    | Disabled                                              | Symbole erzeugen 🗖 |

### Abb. 111: Karteireiter "Allgemein"

| Name             | Name des EtherCAT-Geräts                                                                                   |
|------------------|----------------------------------------------------------------------------------------------------|
| ld               | Laufende Nr. des EtherCAT-Geräts                                                                           |
| Тур              | Typ des EtherCAT-Geräts                                                                                    |
| Kommentar        | Hier können Sie einen Kommentar (z. B. zum Anlagenteil) hinzufügen.                                        |
| Disabled         | Hier können Sie das EtherCAT-Gerät deaktivieren.                                                           |
| Symbole erzeugen | Nur wenn dieses Kontrollkästchen aktiviert ist, können Sie per ADS auf diesen<br>EtherCAT-Slave zugreifen. |

### Karteireiter "EtherCAT"

| Allgemein   | EtherCAT     | Prozessdaten   Startup   CoE - Online   Online |   |
|-------------|--------------|------------------------------------------------|---|
| Тур:        |              | EL5001 1K. SSI Encoder                         | - |
| Produkt / R | levision:    | EL5001-0000-0000                               |   |
| Auto-Inc-A  | dresse:      | FFFB                                           |   |
| EtherCAT-A  | Adresse: 🗖   | 1006 💮 Weitere Einstellungen                   |   |
| Vorgänger-  | Port:        | Klemme 5 (EL5001) - B                          | ] |
|             |              |                                                |   |
|             |              |                                                |   |
| https://w   | ww.beckhoff. | com/EL5001                                     |   |

Abb. 112: Karteireiter "EtherCAT"

| Typ<br>Product/Revision<br>Auto Inc Adr. | Typ des EtherCAT-Geräts<br>Produkt- und Revisions-Nummer des EtherCAT-Geräts<br>Auto-Inkrement-Adresse des EtherCAT-Geräts. Die Auto-Inkrement-Adresse<br>kann benutzt werden, um jedes EtherCAT-Gerät anhand seiner physikalischen<br>Position im Kommunikationsring zu adressieren. Die Auto-Inkrement-<br>Adressierung wird während der Start-Up-Phase benutzt, wenn der EtherCAT-<br>Master die Adressen an die EtherCAT-Geräte vergibt. Bei der Auto-Inkrement-<br>Adressierung hat der erste EtherCAT-Slave im Ring die Adresse 0000 <sub>hex</sub> und für<br>jeden weiteren Folgenden wird die Adresse um 1 verringert (FFFF <sub>hex</sub> , FFFE <sub>hex</sub><br>usw.). |
|------------------------------------------|----------------------------------------------------------------------------------------------------|
| EtherCAT Adr.                            | Feste Adresse eines EtherCAT-Slaves. Diese Adresse wird vom EtherCAT-<br>Master während der Startup-Phase vergeben. Um den Default-Wert zu ändern,<br>müssen Sie zuvor das Kontrollkästchen links von dem Eingabefeld markieren.                                                                                                    |
| Vorgänger Port                           | Name und Port des EtherCAT-Geräts, an den dieses Gerät angeschlossen ist.<br>Falls es möglich ist, dieses Gerät mit einem anderen zu verbinden, ohne die<br>Reihenfolge der EtherCAT-Geräte im Kommunikationsring zu ändern, dann ist<br>dieses Kombinationsfeld aktiviert und Sie können das EtherCAT-Gerät<br>auswählen, mit dem dieses Gerät verbunden werden soll.                                                                                                    |
| Weitere Einstellungen                    | Diese Schaltfläche öffnet die Dialoge für die erweiterten Einstellungen.                                                                                                    |

Der Link am unteren Rand des Karteireiters führt Sie im Internet auf die Produktseite dieses EtherCAT-Geräts.

### Karteireiter "Prozessdaten"

Zeigt die (Allgemeine Slave PDO-) Konfiguration der Prozessdaten an. Die Eingangs- und Ausgangsdaten des EtherCAT-Slaves werden als CANopen Prozess-Daten-Objekte (**P**rocess **D**ata **O**bjects, PDO) dargestellt. Falls der EtherCAT-Slave es unterstützt, ermöglicht dieser Dialog dem Anwender ein PDO über PDO-Zuordnung auszuwählen und den Inhalt des individuellen PDOs zu variieren.

| Allgemein EtherCAT Prozessdaten                     | Startup CoE - Online Online                                                                                  |
|-----------------------------------------------------|----------------------------------------------------------------------------------------------------|
| Sync-Manager:                                       | PDO-Liste:                                                                                                   |
| SMSizeTypeFlags0246MbxOut1246MbxIn20Outputs35Inputs | Index Size Name Flags SM SU<br>0x1A00 5.0 Channel 1 F 3 0                                                    |
| PDO-Zuordnung (0x1C13):                             | PDO-Inhalt (0x1A00):<br>Index Size Offs Name Type<br>0x3101:01 1.0 0.0 Status BYTE<br>0x0101:00 1.0 1.0 PUNT |
|                                                     | 5.0                                                                                                    |
| Download                                            | Lade PDO-Info aus dem Gerät                                                                                  |
| PD0-Konfiguration                                   | Sync-Unit-Zuordnung                                                                                          |

Abb. 113: Karteireiter "Prozessdaten"

Die von einem EtherCAT-Slave zyklisch übertragenen Prozessdaten (PDOs) sind die Nutzdaten, die in der Applikation zyklusaktuell erwartet werden oder die an den Slave gesendet werden. Dazu parametriert der EtherCAT-Master (Beckhoff TwinCAT) jeden EtherCAT-Slave während der Hochlaufphase, um festzulegen, welche Prozessdaten (Größe in Bit/Bytes, Quellort, Übertragungsart) er von oder zu diesem Slave übermitteln möchte. Eine falsche Konfiguration kann einen erfolgreichen Start des Slaves verhindern.

Für Beckhoff EtherCAT-Slaves EL, ES, EM, EJ und EP gilt im Allgemeinen:

- Die vom Gerät unterstützten Prozessdaten Input/Output sind in der ESI/XML-Beschreibung herstellerseitig definiert. Der TwinCAT EtherCAT-Master verwendet die ESI-Beschreibung zur richtigen Konfiguration des Slaves.
- Wenn vorgesehen, können die Prozessdaten im System Manager verändert werden. Siehe dazu die Gerätedokumentation.
   Solche Veränderungen können sein: Ausblenden eines Kanals, Anzeige von zusätzlichen zyklischen Informationen, Anzeige in 16 Bit statt in 8 Bit Datenumfang usw.
- Die Prozessdateninformationen liegen bei so genannten "intelligenten" EtherCAT-Geräten ebenfalls im CoE-Verzeichnis vor. Beliebige Veränderungen in diesem CoE-Verzeichnis, die zu abweichenden PDO-Einstellungen führen, verhindern jedoch das erfolgreiche Hochlaufen des Slaves. Es wird davon abgeraten, andere als die vorgesehene Prozessdaten zu konfigurieren, denn die Geräte-Firmware (wenn vorhanden) ist auf diese PDO-Kombinationen abgestimmt.

Ist laut Gerätedokumentation eine Veränderung der Prozessdaten zulässig, kann dies wie folgt vorgenommen werden, s. Abb. *Konfigurieren der Prozessdaten*.

- A: Wählen Sie das zu konfigurierende Gerät
- B: Wählen Sie im Reiter "Process Data" den Input- oder Output-Syncmanager (C)
- D: die PDOs können an- bzw. abgewählt werden
- H: die neuen Prozessdaten sind als link-fähige Variablen im System Manager sichtbar Nach einem Aktivieren der Konfiguration und TwinCAT-Neustart (bzw. Neustart des EtherCAT-Masters) sind die neuen Prozessdaten aktiv.
- E: wenn ein Slave dies unterstützt, können auch Input- und Output-PDO gleichzeitig durch Anwahl eines so genannten PDO-Satzes ("Predefined PDO-settings") verändert werden.

# BECKHOFF

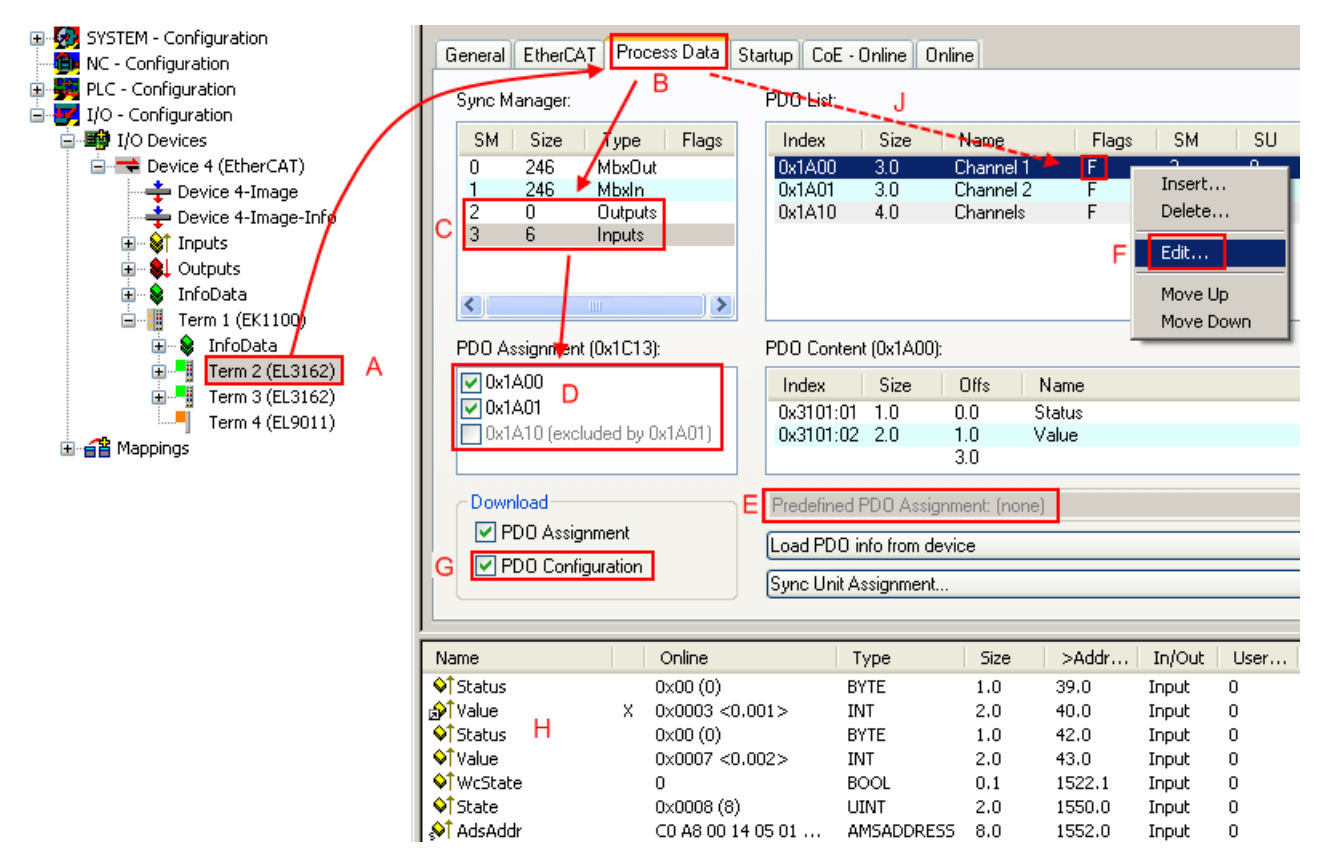

Abb. 114: Konfigurieren der Prozessdaten

## Manuelle Veränderung der Prozessdaten

In der PDO-Übersicht kann laut ESI-Beschreibung ein PDO als "fixed" mit dem Flag "F" gekennzeichnet sein (Abb. *Konfigurieren der Prozessdaten*, J). Solche PDOs können prinzipiell nicht in ihrer Zusammenstellung verändert werden, auch wenn TwinCAT den entsprechenden Dialog anbietet ("Edit"). Insbesondere können keine beliebigen CoE-Inhalte als zyklische Prozessdaten eingeblendet werden. Dies gilt im Allgemeinen auch für den Fall, dass ein Gerät den Download der PDO-Konfiguration "G" unterstützt. Bei falscher Konfiguration verweigert der EtherCAT-Slave üblicherweise den Start und Wechsel in den OP-State. Eine Logger-Meldung wegen "invalid SM cfg" wird im System Manager ausgegeben: Diese Fehlermeldung "invalid SM IN cfg" oder "invalid SM OUT cfg" bietet gleich einen Hinweis auf die Ursache des fehlgeschlagenen Starts.

Eine <u>detaillierte Beschreibung [} 88]</u> befindet sich am Ende dieses Kapitels.

### Karteireiter "Startup"

Der Karteireiter *Startup* wird angezeigt, wenn der EtherCAT-Slave eine Mailbox hat und das Protokoll *CANopen over EtherCAT* (CoE) oder das Protokoll *Servo drive over EtherCAT* unterstützt. Mit Hilfe dieses Karteireiters können Sie betrachten, welche Download-Requests während des Startups zur Mailbox gesendet werden. Es ist auch möglich neue Mailbox-Requests zur Listenanzeige hinzuzufügen. Die Download-Requests werden in derselben Reihenfolge zum Slave gesendet, wie sie in der Liste angezeigt werden.

| A | llgemein   Et                         | herCAT   I | Prozessdaten                        | Startup CoE                           | - Online Online                                                                  |  |
|---|---------------------------------------|------------|-------------------------------------|---------------------------------------|----------------------------------------------------------------------------------|--|
|   | Transition                            | Protocol   | Index                               | Data                                  | Comment                                                                          |  |
|   | <ps><br/><ps><br/><ps></ps></ps></ps> | CoE        | 0x1C12:00<br>0x1C13:00<br>0x1C13:01 | 0x00 (0)<br>0x00 (0)<br>0x1A00 (6656) | clear sm pdos (0x1C12)<br>clear sm pdos (0x1C13)<br>download pdo 0x1C13;01 index |  |
|   | <ps></ps>                             | CoE        | 0x1C13:00                           | 0x01 (1)                              | download pdo 0x1C13 count                                                        |  |
|   |                                       |            |                                     |                                       |                                                                                  |  |
|   | Move Up                               | Mov        | e Down                              | Neu                                   | . Löschen Edit.                                                                  |  |

### Abb. 115: Karteireiter "Startup"

| Spalte     | Beschreibung                                                                                                    |
|------------|----------------------------------------------------------------------------------------------------|
| Transition | Übergang, in den der Request gesendet wird. Dies kann entweder                                                                                               |
|            | <ul> <li>der Übergang von Pre-Operational to Safe-Operational (PS) oder</li> </ul>                                                                           |
|            | <ul> <li>der Übergang von Safe-Operational to Operational (SO) sein.</li> </ul>                                                                              |
|            | Wenn der Übergang in "<>" eingeschlossen ist (z. B. <ps>), dann ist der Mailbox Request fest und kann vom Anwender nicht geändert oder gelöscht werden.</ps> |
| Protokoll  | Art des Mailbox-Protokolls                                                                                                    |
| Index      | Index des Objekts                                                                                                    |
| Data       | Datum, das zu diesem Objekt heruntergeladen werden soll.                                                                                                    |
| Kommentar  | Beschreibung des zu der Mailbox zu sendenden Requests                                                                                                    |
| Move Up    | Diese Schaltfläche bewegt den markierten Request in der Liste um eine Position nach oben.                                                                    |

| Move Down | Diese Schaltfläche bewegt den markierten Request in der Liste um eine Position nach unten. |
|-----------|--------------------------------------------------------------------------------------------|
| New       | Diese Schaltfläche fügt einen neuen Mailbox-Download-Request, der währen des Startu        |

| New | Diese Schaltflache fugt einen neuen Mailbox-Download-Request, der wahren des Startups |
|-----|---------------------------------------------------------------------------------------|
|     | gesendet werden soll hinzu.                                                           |
|     |                                                                                       |

- **Delete** Diese Schaltfläche löscht den markierten Eintrag.
- Edit Diese Schaltfläche editiert einen existierenden Request.

### Karteireiter "CoE - Online"

Wenn der EtherCAT-Slave das Protokoll *CANopen over EtherCAT* (CoE) unterstützt, wird der zusätzliche Karteireiter *CoE - Online* angezeigt. Dieser Dialog listet den Inhalt des Objektverzeichnisses des Slaves auf (SDO-Upload) und erlaubt dem Anwender den Inhalt eines Objekts dieses Verzeichnisses zu ändern. Details zu den Objekten der einzelnen EtherCAT-Geräte finden Sie in den gerätespezifischen Objektbeschreibungen.

Version: 1.2.0

| Allgemein EtherCAT Prozessdaten Startup CoE - Online Online |                          |       |                        |  |  |
|-------------------------------------------------------------|--------------------------|-------|------------------------|--|--|
| Update Li                                                   | ist 📃 🗖 Auto Upd         | ate   |                        |  |  |
| Advanced                                                    | All Objects              |       |                        |  |  |
| Index                                                       | Name                     | Flags | Wert                   |  |  |
| 1000                                                        | Device type              | RO    | 0x00000000 (0)         |  |  |
| 1008                                                        | Device name              | RO    | EL5001-0000            |  |  |
| 1009                                                        | Hardware version         | RO    | V00.01                 |  |  |
| - 100A                                                      | Software version         | RO    | V00.07                 |  |  |
| Ė~ 1011:0                                                   | Restore default parame   | RW    | >1<                    |  |  |
| 1011:01                                                     | Restore all              | RW    | 0                      |  |  |
| Ė~ 1018:0                                                   | Identity object          | RO    | > 4 <                  |  |  |
| 1018:01                                                     | Vendor id                | RO    | 0x00000002 (2)         |  |  |
| 1018:02                                                     | Product code             | RO    | 0x13893052 (327757906) |  |  |
| 1018:03                                                     | Revision number          | RO    | 0x00000000 (0)         |  |  |
| 1018:04                                                     | Serial number            | RO    | 0x00000001 (1)         |  |  |
| Ė~ 1A00:0                                                   | TxPDO 001 mapping        | RO    | >2<                    |  |  |
| - 1A00:01                                                   | Subindex 001             | RO    | 0x3101:01,8            |  |  |
| 1A00:02                                                     | Subindex 002             | RO    | 0x3101:02, 32          |  |  |
| Ė~ 1C00:0                                                   | SM type                  | RO    | > 4 <                  |  |  |
| 1C00:01                                                     | Subindex 001             | RO    | 0x01 (1)               |  |  |
| 1C00:02                                                     | Subindex 002             | RO    | 0x02 (2)               |  |  |
| 1C00:03                                                     | Subindex 003             | RO    | 0x03 (3)               |  |  |
| 1C00:04                                                     | Subindex 004             | RO    | 0x04 (4)               |  |  |
| Ė~ 1C13:0                                                   | SM 3 PDO assign (inputs) | RW    | >1<                    |  |  |
| 1C13:01                                                     | Subindex 001             | RW    | 0x1A00 (6656)          |  |  |
| i∃ 3101:0                                                   | Inputs                   | RO P  | > 2 <                  |  |  |
| 3101:01                                                     | Status                   | RO P  | 0x41 (65)              |  |  |
| 3101:02                                                     | Value                    | RO P  | 0x00000000 (0)         |  |  |
| Ė~ 4061:0                                                   | Feature bits             | RW    | > 4 <                  |  |  |
| 4061:01                                                     | disable frame error      | RW    | FALSE                  |  |  |
| 4061:02                                                     | enbale power failure Bit | RW    | FALSE                  |  |  |
| 4061:03                                                     | enable inhibit time      | RW    | FALSE                  |  |  |
| 4061:04                                                     | enable test mode         | RW    | FALSE                  |  |  |
| 4066                                                        | SSI-coding               | RW    | Gray code (1)          |  |  |
| 4067                                                        | SSI-baudrate             | RW    | 500 kBaud (3)          |  |  |
| 4068                                                        | SSI-frame type           | RW    | Multiturn 25 bit (0)   |  |  |
| 4069                                                        | SSI-frame size           | RW    | 0x0019 (25)            |  |  |
| 406A                                                        | Data length              | RW    | 0x0018 (24)            |  |  |
| 406B                                                        | Min. inhibit time[µs]    | RW    | 0x0000 (0)             |  |  |

Abb. 116: Karteireiter "CoE - Online"

# Darstellung der Objekt-Liste

| Spalte | Beschreibung                   |                                                                                                    |  |
|--------|--------------------------------|----------------------------------------------------------------------------------------------------|--|
| Index  | Index und Subindex des Objekts |                                                                                                    |  |
| Name   | Name des Objekts               |                                                                                                    |  |
| Flags  | RW                             | Das Objekt kann ausgelesen und Daten können in das Objekt geschrieben werden (Read/Write)                    |  |
|        | RO                             | Das Objekt kann ausgelesen werden, es ist aber nicht möglich Daten in das<br>Objekt zu schreiben (Read only) |  |
|        | Р                              | Ein zusätzliches P kennzeichnet das Objekt als Prozessdatenobjekt.                                           |  |
| Wert   | Wert des Objekts               |                                                                                                    |  |

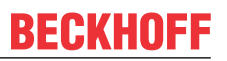

| Update List | Die Schaltfläche Update List aktualisiert alle Objekte in der Listenanzeige                                                                            |
|-------------|----------------------------------------------------------------------------------------------------|
| Auto Update | Wenn dieses Kontrollkästchen angewählt ist, wird der Inhalt der Objekte automatisch aktualisiert.                                                      |
| Advanced    | Die Schaltfläche <i>Advanced</i> öffnet den Dialog <i>Advanced Settings</i> . Hier können Sie festlegen, welche Objekte in der Liste angezeigt werden. |

| Advanced Settings    | < ٢                                                                                                    | < |
|----------------------|----------------------------------------------------------------------------------------------------|---|
| Dictionary<br>Backup | Online - via SDO Information                                                                              |   |
|                      | All Objects<br>Mappable Objects (RxPDO)<br>Mappable Objects (TxPDO)<br>Backup Objects<br>Settings Objects |   |
|                      | C Offline - via EDS File Browse                                                                           |   |
| ,                    | OK Abbrechen                                                                                              | ] |

Abb. 117: Dialog "Advanced settings"

| Online - über SDO-<br>Information | Wenn dieses Optionsfeld angewählt ist, wird die Liste der im<br>Objektverzeichnis des Slaves enthaltenen Objekte über SDO-Information<br>aus dem Slave hochgeladen. In der untenstehenden Liste können Sie<br>festlegen welche Objekt-Typen hochgeladen werden sollen. |
|-----------------------------------|----------------------------------------------------------------------------------------------------|
| Offline - über EDS-Datei          | Wenn dieses Optionsfeld angewählt ist, wird die Liste der im<br>Objektverzeichnis enthaltenen Objekte aus einer EDS-Datei gelesen, die der<br>Anwender bereitstellt.                                                                                                   |

| Allgemein EtherC                                                                                                    | AT Prozessdaten Sta<br>e Bootstrap Safe-Op Fehler löschen                                  | rtup CoE - Online Unline aktueller Status: OP |
|----------------------------------------------------------------------------------------------------|--------------------------------------------------------------------------------------------|-----------------------------------------------|
| DLL-Status         Port A:       0         Port B:       0         Port C:       N         Port D:       N         File access ove       Download | Carrier / Open<br>Carrier / Open<br>Io Carrier / Closed<br>Io Carrier / Open<br>r EtherCAT |                                               |

Karteireiter "Online"

Abb. 118: Karteireiter "Online"

| Diese Schaltfläche versucht das EtherCAT-Gerät auf den Status Init zu setzen.                                                                                                    |
|----------------------------------------------------------------------------------------------------|
| Diese Schaltfläche versucht das EtherCAT-Gerät auf den Status <i>Pre-Operational</i> zu setzen.                                                                                                    |
| Diese Schaltfläche versucht das EtherCAT-Gerät auf den Status Operational zu setzen.                                                                                                    |
| Diese Schaltfläche versucht das EtherCAT-Gerät auf den Status <i>Bootstrap</i> zu setzen.                                                                                                    |
| Diese Schaltfläche versucht das EtherCAT-Gerät auf den Status Safe-Operational zu setzen.                                                                                                    |
| Diese Schaltfläche versucht die Fehleranzeige zu löschen. Wenn ein EtherCAT-<br>Slave beim Statuswechsel versagt, setzt er eine Fehler-Flag.                                                                                                    |
| Beispiel: ein EtherCAT-Slave ist im Zustand PREOP (Pre-Operational). Nun fordert der Master den Zustand SAFEOP (Safe-Operational) an. Wenn der Slave nun beim Zustandswechsel versagt, setzt er das Fehler-Flag. Der aktuelle Zustand wird nun als ERR PREOP angezeigt. Nach Drücken der Schaltfläche <i>Fehler löschen</i> ist das Fehler-Flag gelöscht und der aktuelle Zustand wird wieder als PREOP angezeigt. |
| Zeigt den aktuellen Status des EtherCAT-Geräts an.                                                                                                    |
| Zeigt den für das EtherCAT-Gerät angeforderten Status an.                                                                                                    |
|                                                                                                    |

### **DLL-Status**

Zeigt den DLL-Status (Data-Link-Layer-Status) der einzelnen Ports des EtherCAT-Slaves an. Der DLL-Status kann vier verschiedene Zustände annehmen:

| Status              | Beschreibung                                                         |
|---------------------|----------------------------------------------------------------------|
| No Carrier / Open   | Kein Carrier-Signal am Port vorhanden, der Port ist aber offen.      |
| No Carrier / Closed | Kein Carrier-Signal am Port vorhanden und der Port ist geschlossen.  |
| Carrier / Open      | Carrier-Signal ist am Port vorhanden und der Port ist offen.         |
| Carrier / Closed    | Carrier-Signal ist am Port vorhanden, der Port ist aber geschlossen. |

### File Access over EtherCAT

DownloadMit dieser Schaltfläche können Sie eine Datei zum EtherCAT-Gerät schreiben.UploadMit dieser Schaltfläche können Sie eine Datei vom EtherCAT-Gerät lesen.

### Karteireiter "DC" (Distributed Clocks)

| Allgemein EtherCAT Settings DC | Prozessdaten Startup CoE - Online Diag History Online |
|--------------------------------|-------------------------------------------------------|
| Betriebsart:                   | SM-Synchron                                           |
|                                | Erweiterte Einstellungen                              |
|                                |                                                       |
|                                |                                                       |
|                                |                                                       |

Abb. 119: Karteireiter "DC" (Distributed Clocks)

| Betriebsart                  | Auswahlmöglichkeiten (optional):                                                   |
|------------------------------|------------------------------------------------------------------------------------|
|                              | • FreeRun                                                                          |
|                              | SM-Synchron                                                                        |
|                              | DC-Synchron (Input based)                                                          |
|                              | DC-Synchron                                                                        |
| Erweiterte<br>Einstellungen… | Erweiterte Einstellungen für die Nachregelung der echtzeitbestimmenden TwinCAT-Uhr |

Detaillierte Informationen zu Distributed Clocks sind unter <u>http://infosys.beckhoff.de</u> angegeben:

 $\textbf{Feldbuskomponenten} \rightarrow \textbf{EtherCAT-Klemmen} \rightarrow \textbf{EtherCAT System Dokumentation} \rightarrow \textbf{Distributed Clocks}$ 

### 4.2.7.1 Detaillierte Beschreibung des Karteireiters "Prozessdaten"

#### Sync-Manager

Listet die Konfiguration der Sync-Manager (SM) auf.

Wenn das EtherCAT-Gerät eine Mailbox hat, wird der SM0 für den Mailbox-Output (MbxOut) und der SM1 für den Mailbox-Intput (MbxIn) benutzt.

Der SM2 wird für die Ausgangsprozessdaten (Outputs) und der SM3 (Inputs) für die Eingangsprozessdaten benutzt.

Wenn ein Eintrag ausgewählt ist, wird die korrespondierende PDO-Zuordnung in der darunter stehenden Liste *PDO-Zuordnung* angezeigt.

### PDO-Zuordnung

PDO-Zuordnung des ausgewählten Sync-Managers. Hier werden alle für diesen Sync-Manager-Typ definierten PDOs aufgelistet:

- Wenn in der Sync-Manager-Liste der Ausgangs-Sync-Manager (Outputs) ausgewählt ist, werden alle RxPDOs angezeigt.
- Wenn in der Sync-Manager-Liste der Eingangs-Sync-Manager (Inputs) ausgewählt ist, werden alle TxPDOs angezeigt.

Die markierten Einträge sind die PDOs, die an der Prozessdatenübertragung teilnehmen. Diese PDOs werden in der Baumdarstellung des System-Managers als Variablen des EtherCAT-Geräts angezeigt. Der Name der Variable ist identisch mit dem Parameter *Name* des PDO, wie er in der PDO-Liste angezeigt wird. Falls ein Eintrag in der PDO-Zuordnungsliste deaktiviert ist (nicht markiert und ausgegraut), zeigt dies an, dass dieser Eintrag von der PDO-Zuordnung ausgenommen ist. Um ein ausgegrautes PDO auswählen zu können, müssen Sie zuerst das aktuell angewählte PDO abwählen.

### Aktivierung der PDO-Zuordnung

- ✓ Wenn Sie die PDO-Zuordnung geändert haben, muss zur Aktivierung der neuen PDO-Zuordnung
- a) der EtherCAT-Slave einmal den Statusübergang PS (von Pre-Operational zu Safe-Operational) durchlaufen (siehe <u>Karteireiter Online [▶ 86]</u>)
- b) der System-Manager die EtherCAT-Slaves neu laden

### PDO-Liste

Liste aller von diesem EtherCAT-Gerät unterstützten PDOs. Der Inhalt des ausgewählten PDOs wird der Liste *PDO-Content* angezeigt. Durch Doppelklick auf einen Eintrag können Sie die Konfiguration des PDO ändern.

| Spalte | Bes                                                                                                    | Beschreibung                                                                                                    |  |  |
|--------|----------------------------------------------------------------------------------------------------|----------------------------------------------------------------------------------------------------|--|--|
| Index  | Inde                                                                                                    | Index des PDO.                                                                                                    |  |  |
| Size   | Gröl                                                                                                    | 3e des PDO in Byte.                                                                                                    |  |  |
| Name   | Name des PDO.<br>Wenn dieses PDO einem Sync-Manager zugeordnet ist, erscheint es als Variable des Slaves<br>mit diesem Parameter als Namen. |                                                                                                    |  |  |
| Flags  | F                                                                                                    | Fester Inhalt: Der Inhalt dieses PDO ist fest und kann nicht vom System-Manager geändert werden.                                                                                                    |  |  |
|        | М                                                                                                    | Obligatorisches PDO (Mandatory). Dieses PDO ist zwingend Erforderlich und muss deshalb einem Sync-Manager Zugeordnet werden! Als Konsequenz können Sie dieses PDO nicht aus der Liste <i>PDO-Zuordnungen</i> streichen |  |  |
| SM     | Sync-Manager, dem dieses PDO zugeordnet ist. Falls dieser Eintrag leer ist, nimmt dieses PDO nicht am Prozessdatenverkehr teil.             |                                                                                                    |  |  |
| SU     | Sync-Unit, der dieses PDO zugeordnet ist.                                                                                                   |                                                                                                    |  |  |

### PDO-Inhalt

Zeigt den Inhalt des PDOs an. Falls das Flag F (fester Inhalt) des PDOs nicht gesetzt ist, können Sie den Inhalt ändern.

#### Download

Falls das Gerät intelligent ist und über eine Mailbox verfügt, können die Konfiguration des PDOs und die PDO-Zuordnungen zum Gerät herunter geladen werden. Dies ist ein optionales Feature, das nicht von allen EtherCAT-Slaves unterstützt wird.

### PDO-Zuordnung

Falls dieses Kontrollkästchen angewählt ist, wird die PDO-Zuordnung die in der PDO-Zuordnungsliste konfiguriert ist beim Startup zum Gerät herunter geladen. Die notwendigen, zum Gerät zu sendenden Kommandos können in auf dem Karteireiter <u>Startup</u> [▶ <u>83</u>] betrachtet werden.

### **PDO-Konfiguration**

Falls dieses Kontrollkästchen angewählt ist, wird die Konfiguration des jeweiligen PDOs (wie sie in der PDO-Liste und der Anzeige PDO-Inhalt angezeigt wird) zum EtherCAT-Slave herunter geladen.

# 4.3 Allgemeine Inbetriebnahmehinweise für EtherCAT-Geräte

In dieser Übersicht werden in Kurzform einige Aspekte des Betriebs von EtherCAT-Geräten unter TwinCAT behandelt. Ausführliche Informationen dazu sind der <u>EtherCAT-Systemdokumentation</u> zu entnehmen.

#### Diagnose in Echtzeit: WorkingCounter, EtherCAT State und Status

Im Allgemeinen bietet ein EtherCAT-Gerät mehrere Diagnoseinformationen zur Verarbeitung in der ansteuernden Task an.

Diese Diagnoseinformationen erfassen unterschiedliche Kommunikationsebenen und damit Quellorte und werden deshalb auch unterschiedlich aktualisiert.

Eine Applikation, die auf die Korrektheit und Aktualität von IO-Daten aus einem Feldbus angewiesen ist, muss die entsprechend ihr unterlagerten Ebenen diagnostisch erfassen.

EtherCAT und der TwinCAT System Manager bieten entsprechend umfassende Diagnoseelemente an. Die Diagnoseelemente, die im laufenden Betrieb (nicht zur Inbetriebnahme) für eine zyklusaktuelle Diagnose aus der steuernden Task hilfreich sind, werden im Folgenden erläutert.

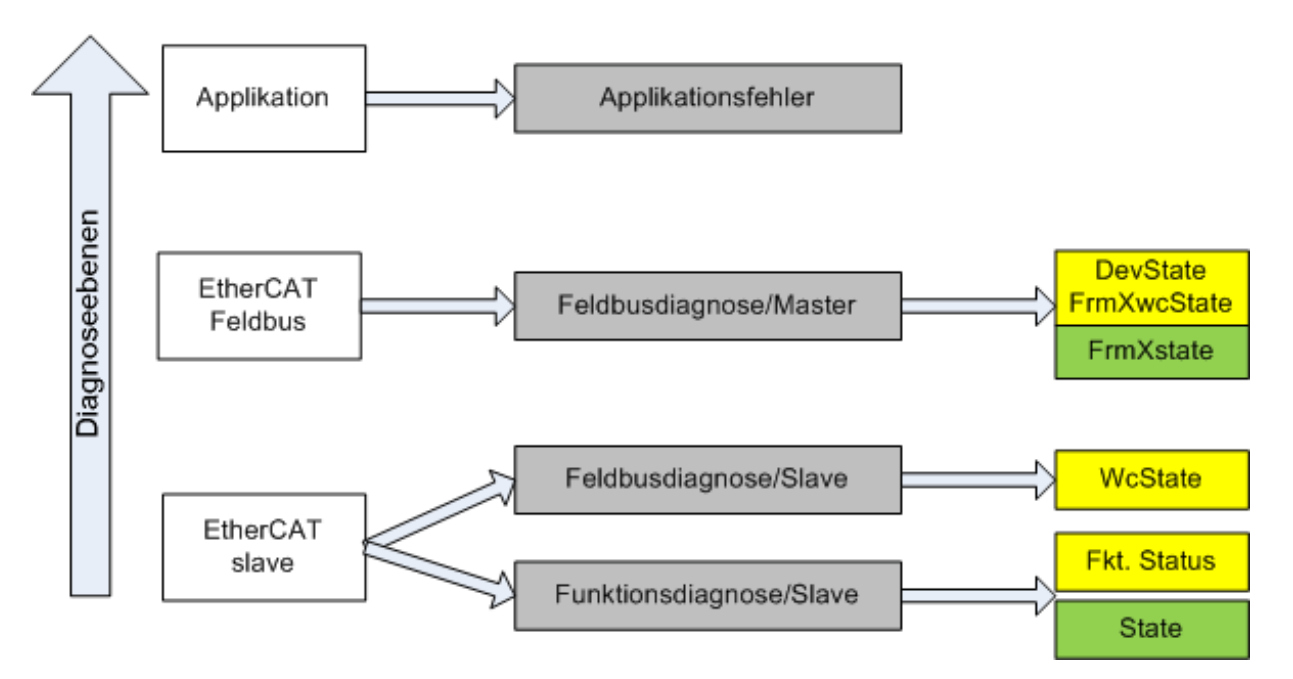

Abb. 120: Auswahl an Diagnoseinformationen eines EtherCAT Slaves

Im Allgemeinen verfügt ein EtherCAT Slave über

 slave-typische Kommunikationsdiagnose (Diagnose der erfolgreichen Teilnahme am Prozessdatenaustausch und richtige Betriebsart)
 Diese Diagnose ist f
ür alle Slaves gleich.

als auch über

• kanal-typische Funktionsdiagnose (geräteabhängig), siehe entsprechende Gerätedokumentation

Die Farbgebung in Abb. *Auswahl an Diagnoseinformationen eines EtherCAT Slaves* entspricht auch den Variablenfarben im System Manager, siehe Abb. *Grundlegende EtherCAT Slave Diagnose in der PLC*.

| Farbe | Bedeutung                                                                                                    |
|-------|----------------------------------------------------------------------------------------------------|
| gelb  | Eingangsvariablen vom Slave zum EtherCAT Master, die in jedem Zyklus aktualisiert werden                                                                                                    |
| rot   | Ausgangsvariablen vom Slave zum EtherCAT Master, die in jedem Zyklus aktualisiert werden                                                                                                    |
| grün  | Informationsvariabeln des EtherCAT Masters, die azyklisch aktualisiert werden, d. h. in einem Zyklus eventuell nicht den letztmöglichen Stand abbilden. Deshalb ist ein Auslesen solcher Variablen über ADS sinnvoll. |

In Abb. *Grundlegende EtherCAT Slave Diagnose in der PLC* ist eine Beispielimplementation einer grundlegenden EtherCAT Slave Diagnose zu sehen. Dabei wird eine Beckhoff EL3102 (2 kanalige analoge Eingangsklemme) verwendet, da sie sowohl über slave-typische Kommunikationsdiagnose als auch über kanal-spezifische Funktionsdiagnose verfügt. In der PLC sind Strukturen als Eingangsvariablen angelegt, die jeweils dem Prozessabbild entsprechen.

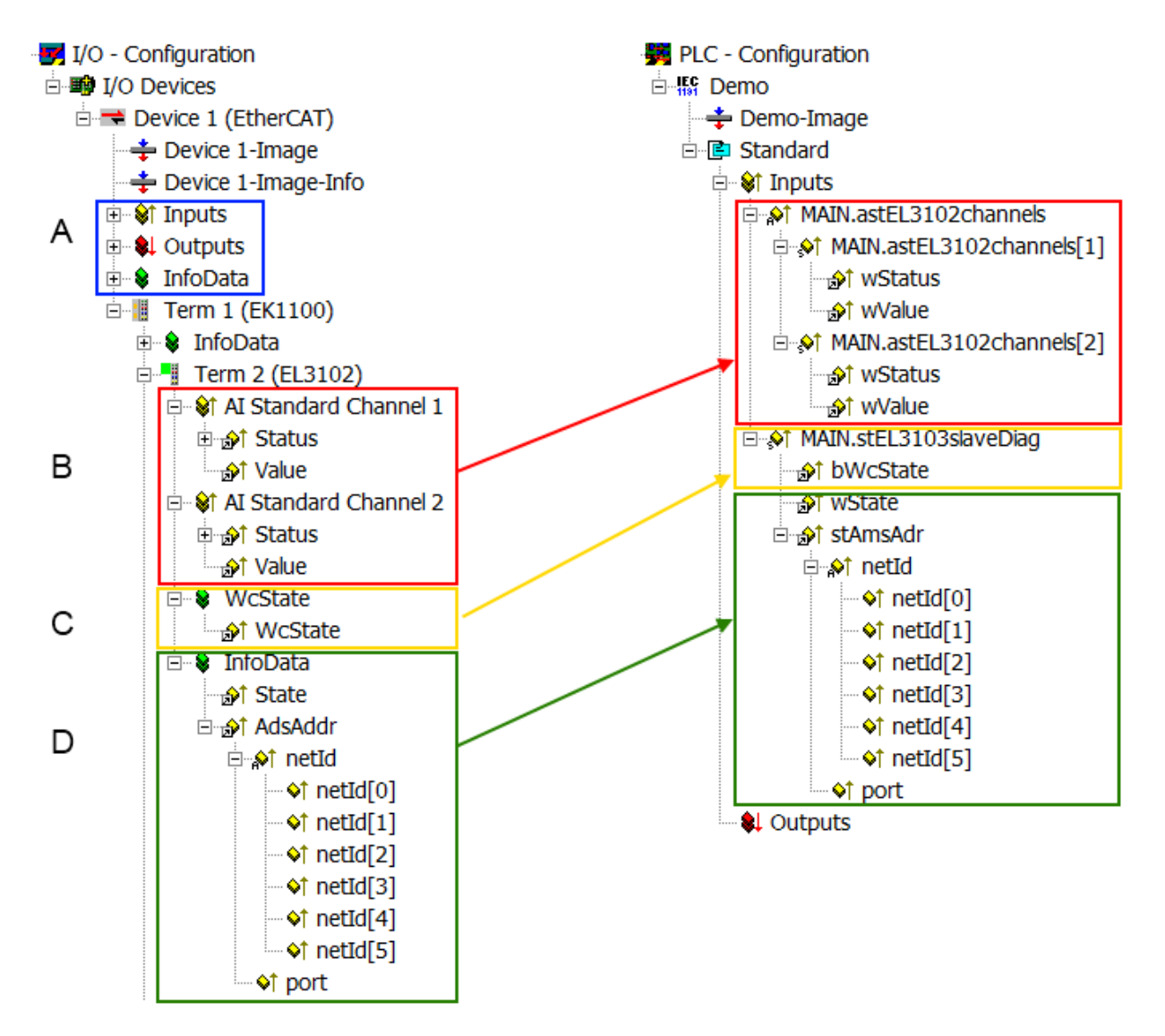

Abb. 121: Grundlegende EtherCAT Slave Diagnose in der PLC

Dabei werden folgende Aspekte abgedeckt:

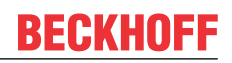

| Kennzeichen | Funktion                                                                                                    | Ausprägung                                                                                                    | Anwendung/Auswertung                                                                                                    |
|-------------|----------------------------------------------------------------------------------------------------|----------------------------------------------------------------------------------------------------|----------------------------------------------------------------------------------------------------|
| A           | Diagnoseinformationen des EtherCAT<br>Master                                                                                                    |                                                                                                    | Zumindest der DevState ist in der PLC zyklusaktuell auszuwerten.                                                                                                    |
|             | zyklisch aktualisiert (gelb) oder<br>azyklisch bereitgestellt (grün).                                                                                                    |                                                                                                    | Die Diagnoseinformationen des<br>EtherCAT Master bieten noch<br>weitaus mehr Möglichkeiten, die in<br>der EtherCAT-<br>Systemdokumentation behandelt<br>werden. Einige Stichworte:                                                                                                    |
|             |                                                                                                    |                                                                                                    | <ul> <li>CoE im Master zur<br/>Kommunikation mit/über die<br/>Slaves</li> </ul>                                                                                                    |
|             |                                                                                                    |                                                                                                    | Funktionen aus <i>TcEtherCAT.lib</i>                                                                                                    |
|             |                                                                                                    |                                                                                                    | OnlineScan durchführen                                                                                                    |
| В           | Im gewählten Beispiel (EL3102)<br>umfasst die EL3102 zwei analoge<br>Eingangskanäle, die einen eigenen<br>Funktionsstatus zyklusaktuell<br>übermitteln.                                                                                                    | <ul> <li>Status</li> <li>die Bitdeutungen sind der<br/>Gerätedokumentation zu<br/>entnehmen</li> <li>andere Geräte können mehr oder<br/>keine slave-typischen Angaben<br/>liefern</li> </ul>                                                                                                    | Damit sich die übergeordnete PLC-<br>Task (oder entsprechende<br>Steueranwendungen) auf korrekte<br>Daten verlassen kann, muss dort<br>der Funktionsstatus ausgewertet<br>werden. Deshalb werden solche<br>Informationen zyklusaktuell mit den<br>Prozessdaten bereitgestellt.                             |
| C           | Für jeden EtherCAT Slave mit<br>zyklischen Prozessdaten zeigt der<br>Master durch einen so genannten<br>WorkingCounter an, ob der Slave<br>erfolgreich und störungsfrei am<br>zyklischen Prozessdatenverkehr<br>teilnimmt. Diese elementar wichtige<br>Information wird deshalb im System<br>Manager zyklusaktuell                                                                                                    | WcState (Working Counter)<br>0: gültige Echtzeitkommunikation im<br>letzten Zyklus<br>1: ungültige Echtzeitkommunikation<br>ggf. Auswirkung auf die Prozessdaten<br>anderer Slaves, die in der gleichen<br>SyncUnit liegen                                                                                                    | Damit sich die übergeordnete PLC-<br>Task (oder entsprechende<br>Steueranwendungen) auf korrekte<br>Daten verlassen kann, muss dort<br>der Kommunikationsstatus des<br>EtherCAT Slaves ausgewertet<br>werden. Deshalb werden solche<br>Informationen zyklusaktuell mit den<br>Prozessdaten bereitgestellt. |
|             | <ol> <li>am EtherCAT Slave als auch<br/>inhaltsidentisch</li> </ol>                                                                                                    |                                                                                                    |                                                                                                    |
|             | 2. als Sammelvariable am EtherCAT<br>Master (siehe Punkt A)<br>zur Verlinkung bereitgestellt                                                                                                    |                                                                                                    |                                                                                                    |
| D           | <ul> <li>Diagnoseinformationen des EtherCAT<br/>Masters, die zwar am Slave zur<br/>Verlinkung dargestellt werden, aber<br/>tatsächlich vom Master für den<br/>jeweiligen Slave ermittelt und dort<br/>dargestellt werden. Diese Informationen<br/>haben keinen Echtzeit-Charakter weil<br/>sie</li> <li>nur selten/nie verändert werden,<br/>außer beim Systemstart</li> <li>selbst auf azyklischem Weg<br/>ermittelt werden (z.B. EtherCAT<br/>Status)</li> </ul> | State<br>aktueller Status (INITOP) des Slaves.<br>Im normalen Betriebszustand muss der<br>Slave im OP (=8) sein.<br><i>AdsAddr</i><br>Die ADS-Adresse ist nützlich, um aus<br>der PLC/Task über ADS mit dem<br>EtherCAT Slave zu kommunizieren,<br>z.B. zum Lesen/Schreiben auf das<br>CoE. Die AMS-NetID eines Slaves<br>entspricht der AMS-NetID des<br>EtherCAT Masters, über den <i>port</i> (=<br>EtherCAT Adresse) ist der einzelne | Informationsvariabeln des<br>EtherCAT Masters, die azyklisch<br>aktualisiert werden, d.h. in einem<br>Zyklus eventuell nicht den<br>letztmöglichen Stand abbilden.<br>Deshalb ist ein Auslesen solcher<br>Variablen über ADS möglich.                                                                      |

# HINWEIS

## Diagnoseinformationen

Es wird dringend empfohlen, die angebotenen Diagnoseinformationen auszuwerten um in der Applikation entsprechend reagieren zu können.

### CoE-Parameterverzeichnis

Das CoE-Parameterverzeichnis (CanOpen-over-EtherCAT) dient der Verwaltung von Einstellwerten des jeweiligen Slaves. Bei der Inbetriebnahme eines komplexeren EtherCAT Slaves sind unter Umständen hier Veränderungen vorzunehmen. Zugänglich ist es über den TwinCAT System Manager, s. Abb. *EL3102, CoE-Verzeichnis*:

# BECKHOFF

| G | eneral EtherCA       | T DC Process Data St      | artup CoE · | Online Online   |
|---|----------------------|---------------------------|-------------|-----------------|
|   | Update               | List 📃 Auto Upo           | ilate 🔽 S   | Single Update 🔽 |
|   | Advance              | ed                        |             |                 |
|   | Add to Sta           | rtup Offline Data         |             | Module OD (Aol  |
|   | Index                | Name                      | Flags       | Value           |
|   | <b>⊕</b> 6010:0      | Al Inputs Ch.2            | R0          | > 17 <          |
|   | <b>⊞</b> 6401:0      | Channels                  | RO          | >2<             |
|   | Ė <sup></sup> 8000:0 | Al Settings Ch.1          | RW          | > 24 <          |
|   | 8000:01              | Enable user scale         | RW          | FALSE           |
|   | 8000:02              | Presentation              | RW          | Signed (0)      |
|   | 8000:05              | Siemens bits              | RW          | FALSE           |
|   | 8000:06              | Enable filter             | RW          | FALSE           |
|   | 8000:07              | Enable limit 1            | RW          | FALSE           |
|   | 8000:08              | Enable limit 2            | RW          | FALSE           |
|   | A0:008               | Enable user calibration   | RW          | FALSE           |
|   | 8000:0B              | Enable vendor calibration | RW          | TRUE            |

Abb. 122: EL3102, CoE-Verzeichnis

### EtherCAT-Systemdokumentation

Es ist die ausführliche Beschreibung in der <u>EtherCAT-Systemdokumentation</u> (EtherCAT Grundlagen --> CoE Interface) zu beachten!

Einige Hinweise daraus in Kürze:

- Es ist geräteabhängig, ob Veränderungen im Online-Verzeichnis slave-lokal gespeichert werden. EL-Klemmen (außer den EL66xx) verfügen über diese Speichermöglichkeit.
- Es ist vom Anwender die StartUp-Liste mit den Änderungen zu pflegen.

#### Inbetriebnahmehilfe im TwinCAT System Manager

In einem fortschreitenden Prozess werden für EL/EP-EtherCAT-Geräte Inbetriebnahmeoberflächen eingeführt. Diese sind im TwinCAT System Manager ab TwinCAT 2.11R2 verfügbar. Sie werden über entsprechend erweiterte ESI-Konfigurationsdateien in den System Manager integriert.

| General EtherCAT Settings Pro                                         | cess Data Startup CoE               | - Online Online          |                                                                                                    |                       |            |
|-----------------------------------------------------------------------|-------------------------------------|--------------------------|----------------------------------------------------------------------------------------------------|-----------------------|------------|
| Standard Buttons                                                      |                                     |                          | The second second second second second second second second second second second second second second second se | F                     |            |
| Compare Type Show Dev.Setti                                           | ngs Reset View                      | Export                   | Run LED                                                                                                    | - Run LED             |            |
| Update View Create StartL                                             | P Reset Device                      | Import                   | Error LED1 Error LED1                                                                                           | Error LED2<br>Run LED |            |
| OFFLINE Send Now                                                      |                                     | DC Diagnosis             | Error LED3                                                                                                    | Error LED4            |            |
|                                                                       |                                     |                          |                                                                                                    | <b>L</b>              |            |
| Channel 1                                                             | Channel use                         | 2-wire (D 🔽              | +R1 🙆 🍈 1.                                                                                                    | ⊷+R2 ,o oş            | +R ←       |
| RTD element PT100 (-200850%                                           | C) (Default)                        | ~                        | RI-RZ                                                                                                    |                       | \<br>↓     |
| Presentation Signed (Default)                                         | ~                                   |                          | -R1                                                                                                    |                       | -R         |
| Enable user scale                                                     | User scale offset                   | 0                        | Power contact $\rightarrow -$                                                                                   | 2 6 0                 | •          |
|                                                                       | User scale gain                     | 65536                    |                                                                                                    |                       |            |
| Enable Limit 1                                                        | Limit 1                             | 0                        | +R3 Power contact 0 V                                                                                           | +R4 _ 3 0,            | +R +       |
| EThe hits in the input of                                             | ennes<br>ecose data (status word) i | f the limit uplues are u |                                                                                                    |                       | Ŕ          |
| Bits in status word: SW.2, SW.3                                       | ocess data (status word) i          | r the limit values are t |                                                                                                    | ←-R4 6 6              | -R -       |
| 00=0: not active                                                      | after taking into account th        | ie set characteristic ci | Irve and negative values.                                                                                       | 4 8                   |            |
| 101=1: Value bigger than Limit va<br>10=2: Value smaller than Limit v | alue                                |                          |                                                                                                    | n. 577-51             | 2-wire     |
| 11=3: Value same as Limit value                                       |                                     |                          | Top view                                                                                                    | Contact assembly      | Connection |

Abb. 123: Beispiel Inbetriebnahmehilfe für eine EL3204

Diese Inbetriebnahme verwaltet zugleich

- CoE-Parameterverzeichnis
- DC/FreeRun-Modus
- die verfügbaren Prozessdatensätze (PDO)

Die dafür bisher nötigen Karteireiter "Process Data", "DC", "Startup" und "CoE-Online" werden zwar noch angezeigt, es wird aber empfohlen die automatisch generierten Einstellungen durch die Inbetriebnahmehilfe nicht zu verändern, wenn diese verwendet wird.

Das Inbetriebnahme-Tool deckt nicht alle möglichen Einsatzfälle eines EL/EP-Gerätes ab. Sind die Einstellmöglichkeiten nicht ausreichend, können vom Anwender wie bisher DC-, PDO- und CoE-Einstellungen manuell vorgenommen werden.

# EtherCAT State: automatisches Default-Verhalten des TwinCAT System Managers und manuelle Ansteuerung

Ein EtherCAT Slave hat für den ordnungsgemäßen Betrieb nach der Versorgung mit Betriebsspannung die Stati

- INIT
- PREOP
- SAFEOP
- OP

zu durchlaufen. Der EtherCAT Master ordnet diese Zustände an in Abhängigkeit der Initialisierungsroutinen, die zur Inbetriebnahme des Gerätes durch die ES/XML und Anwendereinstellungen (Distributed Clocks (DC), PDO, CoE) definiert sind. Siehe dazu auch Kapitel "Grundlagen der Kommunikation, EtherCAT State Machine". Der Hochlauf kann je nach Konfigurationsaufwand und Gesamtkonfiguration bis zu einigen Sekunden dauern.

Auch der EtherCAT Master selbst muss beim Start diese Routinen durchlaufen, bis er in jedem Fall den Zielzustand OP erreicht.

Der vom Anwender beabsichtigte, von TwinCAT beim Start automatisch herbeigeführte Ziel-State kann im System Manager eingestellt werden. Sobald TwinCAT in RUN versetzt wird, wird dann der TwinCAT EtherCAT Master die Zielzustände anfahren.

### Standardeinstellung

Standardmäßig ist in den erweiterten Einstellungen des EtherCAT Masters gesetzt:

- EtherCAT Master: OP
- Slaves: OP Diese Einstellung gilt f
  ür alle Slaves zugleich.

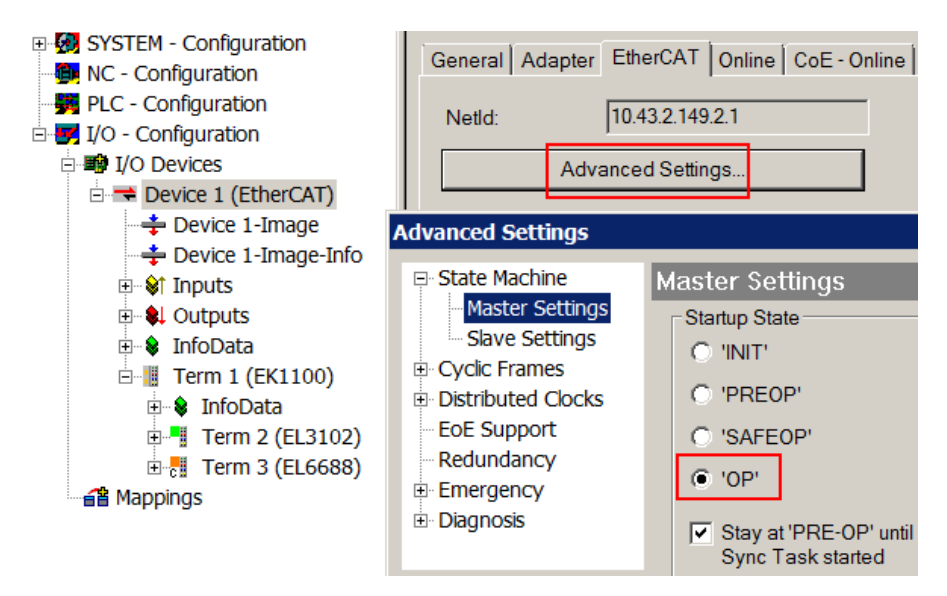

Abb. 124: Default Verhalten System Manager

Zusätzlich kann im Dialog "Erweiterte Einstellung" beim jeweiligen Slave der Zielzustand eingestellt werden, auch dieser ist standardmäßig OP.

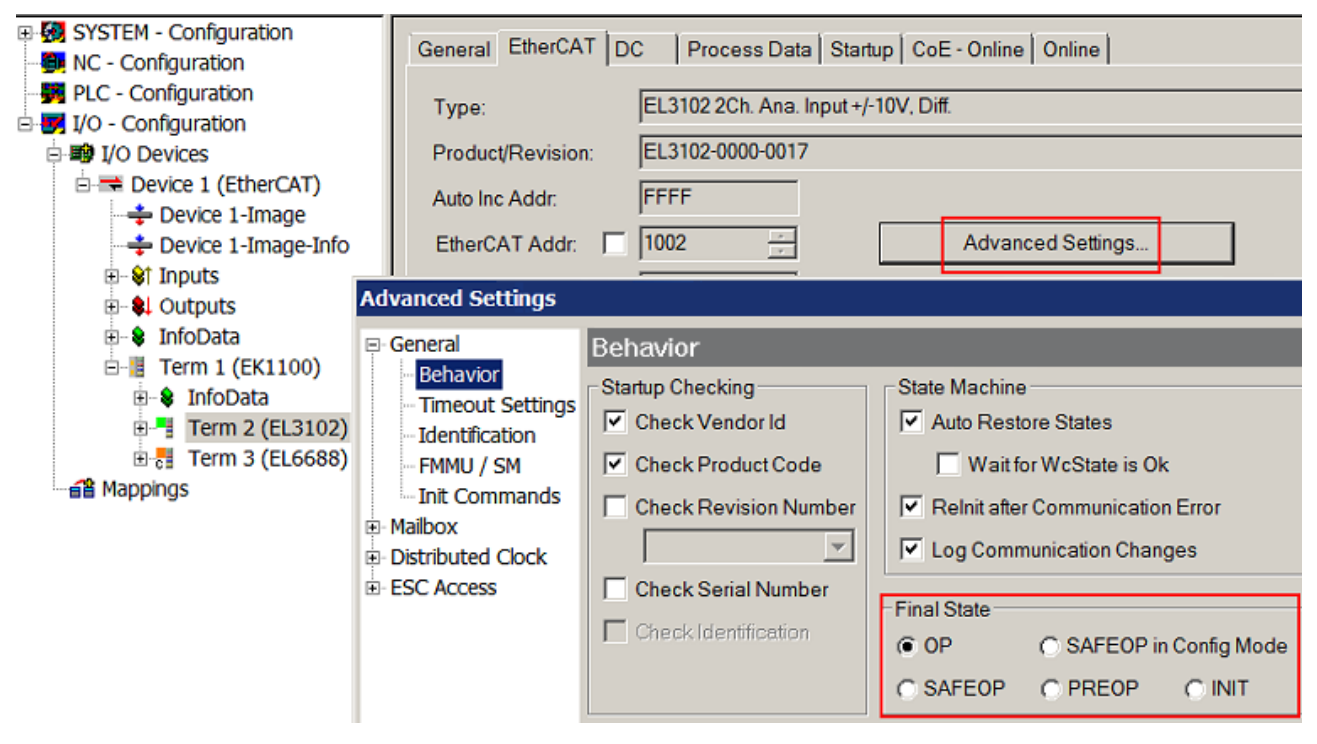

Abb. 125: Default Zielzustand im Slave

### Manuelle Führung

Aus bestimmten Gründen kann es angebracht sein, aus der Anwendung/Task/PLc die States kontrolliert zu fahren, z. B.

- aus Diagnosegründen
- · kontrolliertes Wiederanfahren von Achsen
- ein zeitlich verändertes Startverhalten ist gewünscht

Dann ist es in der PLC-Anwendung sinnvoll, die PLC-Funktionsblöcke aus der standardmäßig vorhandenen *TcEtherCAT.lib* zu nutzen und z. B. mit *FB\_EcSetMasterState* die States kontrolliert anzufahren.

Die Einstellungen im EtherCAT Master sind dann sinnvollerweise für Master und Slave auf INIT zu setzen.

| LCUtilities.lib*31.1.11 14:11:32       |
|----------------------------------------|
| TcEtherCAT.lib <u>5.10.10 12:25:58</u> |
| STANDARD.LIB 5.6.98 12:03:02           |
|                                        |
| Bausteine                              |
| 📄 🖻 💼 CoE Interface                    |
| 🔲 🗄 🦳 🧰 Conversion Functions           |
| 📗 🗄 🗂 Distributed Clocks               |
| 📙 🗄 – 🦰 EtherCAT Commands              |
| 📗 🗄 📻 EtherCAT Diagnostic              |
| 🛱 🖓 EtherCAT State Machine             |
| FB EcGetAllSlaveStates (FB)            |
| FB EcGetMasterState (FB)               |
| FB EcGetSlaveState (FB)                |
| EB EcBegMasterState (EB)               |
| EB EcBegSlaveState (FB)                |
| ED_ECTION                              |
|                                        |
| III III = FB_ECSetSlaveState (FB)      |
| 백 <sup></sup>   EoE Interface          |

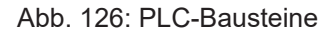

### Hinweis E-Bus-Strom

EL/ES-Klemmen werden im Klemmenstrang auf der Hutschiene an einen Koppler gesetzt. Ein Buskoppler kann die an ihm angefügten EL-Klemmen mit der E-Bus-Systemspannung von 5 V versorgen, i.d.R. ist ein Koppler dabei bis zu 2 A belastbar. Zu jeder EL-Klemme ist die Information, wie viel Strom sie aus der E-Bus-Versorgung benötigt, online und im Katalog verfügbar. Benötigen die angefügten Klemmen mehr Strom als der Koppler liefern kann, sind an entsprechenden Positionen im Klemmenstrang Einspeiseklemmen (z. B. EL9410) zu setzen.

Im TwinCAT System Manager wird der vorberechnete theoretische maximale E-Bus-Strom als Spaltenwert angezeigt. Eine Unterschreitung wird durch negativen Summenbetrag und Ausrufezeichen markiert, vor einer solchen Stelle ist eine Einspeiseklemme zu setzen.

| General Adapter EtherCAT Online CoE - Online |                  |         |           |         |       |         |  |  |  |  |
|----------------------------------------------|------------------|---------|-----------|---------|-------|---------|--|--|--|--|
| Netld:                                       | 10.43.2.149.2.1  | A       | dvanced S | ettings |       |         |  |  |  |  |
|                                              |                  |         |           | [       |       |         |  |  |  |  |
| Number                                       | Box Name         | Address | Туре      | In Size | Out S | E-Bus ( |  |  |  |  |
| 1                                            | Term 1 (EK1100)  | 1001    | EK1100    |         |       |         |  |  |  |  |
| 2                                            | Term 2 (EL3102)  | 1002    | EL3102    | 8.0     |       | 1830    |  |  |  |  |
| 3                                            | Term 4 (EL2004)  | 1003    | EL2004    |         | 0.4   | 1730    |  |  |  |  |
| 4                                            | Term 5 (EL2004)  | 1004    | EL2004    |         | 0.4   | 1630    |  |  |  |  |
| <b>5</b>                                     | Term 6 (EL7031)  | 1005    | EL7031    | 8.0     | 8.0   | 1510    |  |  |  |  |
| 6                                            | Term 7 (EL2808)  | 1006    | EL2808    |         | 1.0   | 1400    |  |  |  |  |
| 1 7                                          | Term 8 (EL3602)  | 1007    | EL3602    | 12.0    |       | 1210    |  |  |  |  |
| 8                                            | Term 9 (EL3602)  | 1008    | EL3602    | 12.0    |       | 1020    |  |  |  |  |
| 9                                            | Term 10 (EL3602) | 1009    | EL3602    | 12.0    |       | 830     |  |  |  |  |
| 10                                           | Term 11 (EL3602) | 1010    | EL3602    | 12.0    |       | 640     |  |  |  |  |
| 11                                           | Term 12 (EL3602) | 1011    | EL3602    | 12.0    |       | 450     |  |  |  |  |
| 12                                           | Term 13 (EL3602) | 1012    | EL3602    | 12.0    |       | 260     |  |  |  |  |
| 13                                           | Term 14 (EL3602) | 1013    | EL3602    | 12.0    |       | 70      |  |  |  |  |
| c 14                                         | Term 3 (EL6688)  | 1014    | EL6688    | 22.0    |       | -240 !  |  |  |  |  |

Abb. 127: Unzulässige Überschreitung E-Bus Strom

# BECKHOFF

Ab TwinCAT 2.11 wird bei der Aktivierung einer solchen Konfiguration eine Warnmeldung "E-Bus Power of Terminal…" im Logger-Fenster ausgegeben:

### Message

E-Bus Power of Terminal 'Term 3 (EL6688)' may to low (-240 mA) - please check!

Abb. 128: Warnmeldung E-Bus-Überschreitung

HINWEIS

### Fehlfunktion möglich!

Die E-Bus-Versorgung aller EtherCAT-Klemmen eines Klemmenblocks muss aus demselben Massepotential erfolgen!

# 4.4 Objektbeschreibung

EtherCAT XML Device Description

Die Darstellung entspricht der Anzeige der CoE-Objekte aus der EtherCAT XML Device Description. Es wird empfohlen, die entsprechende aktuelle <u>XML-Datei</u> im Download-Bereich auf der <u>Beckhoff-Website</u> herunterzuladen und entsprechend den Installationsanweisungen zu installieren.

Parametrierung über das CoE-Verzeichnis (CAN over EtherCAT)

Die Parametrierung des EtherCAT Gerätes wird über den <u>CoE-Online Reiter [▶ 84]</u> (mit Doppelklick auf das entsprechende Objekt) bzw. über den <u>Prozessdatenreiter [▶ 81]</u> (Zuordnung der PDOs) vorgenommen. Beachten Sie bei Verwendung/Manipulation der CoE-Parameter die allgemeinen CoE-Hinweise:

- StartUp-Liste führen für den Austauschfall
- Unterscheidung zwischen Online/Offline Dictionary, Vorhandensein aktueller XML-Beschreibung
- "CoE-Reload" zum Zurücksetzen der Veränderungen

# 4.4.1 Restore-Objekt

### Index 1011 Restore default parameters

| Index (hex) | Name                          | Bedeutung                                                                                                    | Datentyp | Flags | Default                          |
|-------------|-------------------------------|----------------------------------------------------------------------------------------------------|----------|-------|----------------------------------|
| 1011:0      | Restore default<br>parameters | Herstellen der Default-Einstellungen                                                                                                    | UINT8    | RO    | 0x01 (1 <sub>dez</sub> )         |
| 1011:01     | SubIndex 001                  | Wenn Sie dieses Objekt im Set Value Dialog auf<br><b>"0x64616F6C"</b> setzen, werden alle Backup Objekte wieder<br>in den Auslieferungszustand gesetzt. | UINT32   | RW    | 0x0000000<br>(0 <sub>dez</sub> ) |

# 4.4.2 ELX4154 - Eingangsdaten

Die ELX4154 hat keine Eingangsdaten.

# 4.4.3 ELX4154 - Ausgangsdaten

### Index 70n0 AO Outputs (für $0 \le n \le 3$ )

| Index (hex) | Name          | Bedeutung             | Daten typ | Flags | Default                    |
|-------------|---------------|-----------------------|-----------|-------|----------------------------|
| 70n0:0      | AO Outputs    | Maximaler Subindex    | UINT8     | RO    | 0x11 (17 <sub>dez</sub> )  |
| 70n0:11     | Analog Output | Analoger Ausgangswert | INT16     | RO    | 0x0000 (0 <sub>dez</sub> ) |

# 4.4.4 ELX4154 - Konfigurationsdaten

## Index 80n0 AO Settings (für $0 \le n \ 0 \le 3$ )

| Index (hex) | Name                         | Bed                  | leutung                                                                                                 | Daten typ | Flags | Default                               |
|-------------|------------------------------|----------------------|----------------------------------------------------------------------------------------------------|-----------|-------|---------------------------------------|
| 80n0:0      | AO settings                  | Мах                  | x. Subindex                                                                                             | UINT8     | RO    | 0x16 (22 <sub>dez</sub> )             |
| 80n0:01     | Enable user scale            | Die                  | Anwender Skalierung ist aktiv.                                                                          | BOOLEAN   | RW    | 0x00 (0 <sub>dez</sub> )              |
| 80n0:02     | Presentation                 | Dar                  | Darstellung                                                                                             |           | RW    | 0x00 (0 <sub>dez</sub> )              |
|             |                              | 0:                   | Signed presentation<br>Standard-Darstellung                                                             |           |       |                                       |
|             |                              | 1:                   | Unsigned presentation<br>Darstellung ohne negativen Bereich                                             |           |       |                                       |
|             |                              | 2:                   | Absolute value with MSB as sign<br>Der Messwert wird in der Betrag- Vorzeichendarstellung<br>ausgegeben |           |       |                                       |
|             |                              | 3:                   | Absolute value<br>Auch der negative Zahlenbereich wird positiv ausgegeben                               |           |       |                                       |
| 80n0:05     | Watchdog                     | 0:                   | Default watchdog value<br>Der Defaultwert ist aktiv.                                                    | BIT2      | RW    | 0x00 (0 <sub>dez</sub> )              |
|             |                              | 1:                   | Watchdog ramp<br>Die Rampe zum Fahren auf den Defaultwert ist aktiv.                                    |           |       |                                       |
|             |                              | 2:                   | Last output value<br>Das letzte Prozessdatum wird beim Abfall des Watchdogs<br>ausgegeben.              |           |       |                                       |
| 80n0:07     | Enable user calibration      | Frei                 | gabe des Anwenderabgleichs                                                                              | BOOLEAN   | RW    | 0x00 (0 <sub>dez</sub> )              |
| 80n0:08     | Enable vendor<br>calibration | Frei                 | gabe des Herstellerabgleichs                                                                            | BOOLEAN   | RW    | 0x01 (1 <sub>dez</sub> )              |
| 80:09       | Output range                 | Bere<br>0: 4<br>1: 0 | eich des ausgegebenen Stroms<br>20mA<br>20mA                                                            | INT16     | RW    | 0x0000 (0 <sub>dez</sub> )            |
| 80n0:11     | Offset                       | Anw                  | venderskalierung: Offset                                                                                | INT16     | RW    | 0x0000 (0 <sub>dez</sub> )            |
| 80n0:12     | Gain                         | Anw                  | /enderskalierung: Gain                                                                                  | INT32     | RW    | 0x00010000<br>(65536 <sub>dez</sub> ) |
| 80n0:13     | Default output               | Defa                 | ault-Ausgabewert                                                                                        | INT16     | RW    | 0x0000 (0 <sub>dez</sub> )            |
| 80n0:14     | Default output<br>ramp       | Ran<br>Wer           | npen zum Herunterfahren auf den Default-Wert<br>t in Digit / ms                                         | UINT16    | RW    | 0xFFFF<br>(65535 <sub>dez</sub> )     |
| 80n0:15     | User calibration offset      | Anw                  | venderabgleich: Offset                                                                                  | INT16     | RW    | 0x0000 (0 <sub>dez</sub> )            |
| 80n0:16     | User calibration gain        | Anw                  | venderabgleich: Gain                                                                                    | UINT16    | RW    | 0xFFFF<br>(65535 <sub>dez</sub> )     |

### Index 80nE AO Internal data (für $0 \le n \le 3$ )

| Index (hex) | Name          | Bedeutung          | Daten typ | Flags | Default                    |
|-------------|---------------|--------------------|-----------|-------|----------------------------|
| 80nE:0      | AO Outputs    | Maximaler Subindex | UINT8     | RO    | 0x11 (17 <sub>dez</sub> )  |
| 80nE:11     | DAC raw value | DAC-Rohwert        | INT 16    | RO    | 0x0000 (0 <sub>dez</sub> ) |

### Index 80nF AO Vendor data (für $0 \le n \le 3$ )

| Index (hex) | Name                 | Bedeutung                          | Daten typ | Flags | Default                    |
|-------------|----------------------|------------------------------------|-----------|-------|----------------------------|
| 80nF:0      | AO vendor data       | Maximaler Subindex                 | UINT8     | RO    | 0x04 (4 <sub>dez</sub> )   |
| 80nF:01     | Calibration offset   | Herstellerabgleich: Offset, 420 mA | INT16     | RW    | 0x0000 (0 <sub>dez</sub> ) |
| 80nF:02     | Calibration gain     | Herstellerabgleich: Gain. 420 mA   | UINT16    | RW    | 0x0000 (0 <sub>dez</sub> ) |
| 80nF:03     | Calibration offset 2 | Herstellerabgleich: Offset, 020 mA | INT16     | RW    | 0x0000 (0 <sub>dez</sub> ) |
| 80nF:04     | Calibration gain 2   | Herstellerabgleich: Gain. 020 mA   | UINT16    | RW    | 0x0000 (0 <sub>dez</sub> ) |

# 4.4.5 Standardobjekte

Die Standardobjekte haben für alle EtherCAT-Slaves die gleiche Bedeutung.

### Index 1000 Device type

| Index (hex) | Name        | Bedeutung                                                                                                    | Datentyp | Flags | Default                              |
|-------------|-------------|----------------------------------------------------------------------------------------------------|----------|-------|--------------------------------------|
| 1000:0      | Device type | Geräte-Typ des EtherCAT-Slaves: Das Lo-Word<br>enthält das verwendete CoE Profil (5001). Das Hi-<br>Word enthält das Modul Profil entsprechend des<br>Modular Device Profile. | UINT32   | RO    | 0x00001389<br>(5001 <sub>dez</sub> ) |

### Index 1008 Device name

| Index (hex) | Name        | Bedeutung                      | Datentyp | Flags | Default |
|-------------|-------------|--------------------------------|----------|-------|---------|
| 1008:0      | Device name | Geräte-Name des EtherCAT-Slave | STRING   | RO    |         |

### Index 1009 Hardware version

| Index (hex) | Name             | Bedeutung                            | Datentyp | Flags | Default |
|-------------|------------------|--------------------------------------|----------|-------|---------|
| 1009:0      | Hardware version | Hardware-Version des EtherCAT-Slaves | STRING   | RO    | 00      |

### Index 100A Software version

| Index (hex) | Name             | Bedeutung                            | Datentyp | Flags | Default |
|-------------|------------------|--------------------------------------|----------|-------|---------|
| 100A:0      | Software version | Firmware-Version des EtherCAT-Slaves | STRING   | RO    | 01      |

### Index 1018 Identity

| Index (hex) | Name          | Bedeutung                                                                                                    | Datentyp | Flags | Default                  |
|-------------|---------------|----------------------------------------------------------------------------------------------------|----------|-------|--------------------------|
| 1018:0      | Identity      | Informationen, um den Slave zu identifizieren                                                                                                    | UINT8    | RO    | 0x04 (4 <sub>dez</sub> ) |
| 1018:01     | Vendor ID     | Hersteller-ID des EtherCAT-Slaves                                                                                                    | UINT32   | RO    | -                        |
| 1018:02     | Product code  | Produkt-Code des EtherCAT-Slaves                                                                                                    | UINT32   | RO    | -                        |
| 1018:03     | Revision      | Revisionsnummer des EtherCAT-Slaves, das Low-<br>Word (Bit 0-15) kennzeichnet die<br>Sondergerätenummer, das High-Word (Bit 16-31)<br>verweist auf die Gerätebeschreibung                                         | UINT32   | RO    | -                        |
| 1018:04     | Serial number | Seriennummer des EtherCAT-Slaves, das Low-Byte<br>(Bit 0-7) des Low-Words enthält das Produktionsjahr,<br>das High-Byte (Bit 8-15) des Low-Words enthält die<br>Produktionswoche, das High-Word (Bit 16-31) ist 0 | UINT32   | RO    | -                        |

### Index 10F0 Backup parameter handling

| Index (hex) | Name                         | Bedeutung                                                                    | Datentyp | Flags | Default                  |
|-------------|------------------------------|------------------------------------------------------------------------------|----------|-------|--------------------------|
| 10F0:0      | Backup parameter<br>handling | Informationen zum standardisierten Laden und<br>Speichern der Backup Entries | UINT8    | RO    | 0x01 (1 <sub>dez</sub> ) |
| 10F0:01     | Checksum                     | Checksumme über alle Backup-Entries des EtherCAT-<br>Slaves                  | UINT32   | RO    | -                        |

| Index (hex) | Name                     | Bedeutung                                         | Datentyp  | Flags | Defa   | ault                  |
|-------------|--------------------------|---------------------------------------------------|-----------|-------|--------|-----------------------|
| 180n:0      | AI TxPDO-Par<br>Standard | PDO Parameter TxPDO                               | UINT8     | RO    | 0x06   | 8 (6 <sub>dez</sub> ) |
| 180n:06     | Exclude TxPDOs           | Hier sind die TxPDOs (Index der TxPDO Mapping     | OCTET-    | RO    | n=     | Wert:                 |
|             |                          | Objekte) angegeben, die nicht zusammen mit diesem | STRING[2] |       | 0      | 0x011A                |
|             |                          | PDO ubertragen werden dunen                       |           |       | 1      | 0x001A                |
|             |                          |                                                   |           |       | 2      | 0x031A                |
|             |                          |                                                   |           |       | 3      | 0x021A                |
|             |                          |                                                   |           |       | 4      | 0x051A                |
|             |                          |                                                   |           |       | 5      | 0x041A                |
|             |                          |                                                   |           |       | 6      | 0x071A                |
|             |                          |                                                   |           |       | 7      | 0x061A                |
|             |                          |                                                   |           |       | 8      | 0x091A                |
|             |                          |                                                   |           |       | 9      | 0x081A                |
|             |                          |                                                   |           |       | А      | 0x0B1A                |
|             |                          |                                                   |           |       | В      | 0x0A1A                |
|             |                          |                                                   |           | С     | 0x0D1A |                       |
|             |                          |                                                   |           | D     | 0x0C1A |                       |
|             |                          |                                                   |           |       | Е      | 0x0F1A                |
|             |                          |                                                   |           |       | F      | 0x0E1A                |

# Index 180n (AI) TxPDO-Par (für $0 \le n \le F$ )

# Index 1A0n AI TxPDO-Map Standard (für n = 0, 2, 4 ... E; p = 0, 1, 2 ... 7)

| Index (hex) | Name                     | Bedeutung                                                                                 | Datentyp | Flags | Default                   |
|-------------|--------------------------|-------------------------------------------------------------------------------------------|----------|-------|---------------------------|
| 1A0n:0      | AI TxPDO-Map<br>Standard | PDO Mapping TxPDO                                                                         | UINT8    | RO    | 0x0B (11 <sub>dez</sub> ) |
| 1A0n:01     | SubIndex 001             | 1. PDO Mapping entry (object 0x60p0 (AI Inputs), entry 0x01 (Underrange))                 | UINT32   | RO    | 0x60p0:01, 1              |
| 1A0n:02     | SubIndex 002             | 2. PDO Mapping entry (object 0x60p0 (AI Inputs), entry 0x02 (Overrange))                  | UINT32   | RO    | 0x60p0:02, 1              |
| 1A0n:03     | SubIndex 003             | 3. PDO Mapping entry (object 0x60p0 (AI Inputs), entry 0x03 (Limit 1))                    | UINT32   | RO    | 0x60p0:03, 2              |
| 1A0n:04     | SubIndex 004             | 4. PDO Mapping entry (object 0x60p0 (AI Inputs), entry 0x05 (Limit 2))                    | UINT32   | RO    | 0x60p0:05, 2              |
| 1A0n:05     | SubIndex 005             | 5. PDO Mapping entry (object 0x60p0 (AI Inputs), entry 0x07 (Error))                      | UINT32   | RO    | 0x60p0:07, 1              |
| 1A0n:06     | SubIndex 006             | 6. PDO Mapping entry (1 bit align)                                                        | UINT32   | RO    | 0x0000:00, 1              |
| 1A0n:07     | SubIndex 007             | 7. PDO Mapping entry (5 bits align)                                                       | UINT32   | RO    | 0x0000:00, 5              |
| 1A0n:08     | SubIndex 008             | 8. PDO Mapping entry (object 0x1C32 (SM input parameter , entry 0x20 (Sync error))        | UINT32   | RO    | 0x1C32:20, 1              |
| 1A0n:09     | SubIndex 009             | 9. PDO Mapping entry (object 0x180n (AI TxPDO-Par Standard ), entry 0x07 (TxPDO State))   | UINT32   | RO    | 0x180n:07, 1              |
| 1A0n:0A     | SubIndex 010             | 10. PDO Mapping entry (object 0x180n (AI TxPDO-Par Standard ), entry 0x09 (TxPDO Toggle)) | UINT32   | RO    | 0x180n:09, 1              |
| 1A0n:0B     | SubIndex 011             | 11. PDO Mapping entry (object 0x60p0 (Al Inputs),<br>entry 0x11 (Value))                  | UINT32   | RO    | 0x60p0:11, 16             |

# Index 1A0n AI TxPDO-Map Compact (für n = 1, 3, 5 ... F; p = 0, 1, 2 ... 7)

| Index (hex) | Name                    | Bedeutung                                                            | Datentyp | Flags | Default                  |
|-------------|-------------------------|----------------------------------------------------------------------|----------|-------|--------------------------|
| 1A0n:0      | AI TxPDO-Map<br>Compact | PDO Mapping TxPDO                                                    | UINT8    | RO    | 0x01 (1 <sub>dez</sub> ) |
| 1A0n:01     | SubIndex 001            | 1. PDO Mapping entry (object 0x60p0 (Al Inputs), entry 0x11 (Value)) | UINT32   | RO    | 0x60p0:11, 16            |

### Index 1C00 Sync manager type

| Index (hex) | Name              | Bedeutung                                                  | Datentyp | Flags | Default                  |
|-------------|-------------------|------------------------------------------------------------|----------|-------|--------------------------|
| 1C00:0      | Sync manager type | Benutzung der Sync Manager                                 | UINT8    | RO    | 0x04 (4 <sub>dez</sub> ) |
| 1C00:01     | SubIndex 001      | Sync-Manager Type Channel 1: Mailbox Write                 | UINT8    | RO    | 0x01 (1 <sub>dez</sub> ) |
| 1C00:02     | SubIndex 002      | Sync-Manager Type Channel 2: Mailbox Read                  | UINT8    | RO    | 0x02 (2 <sub>dez</sub> ) |
| 1C00:03     | SubIndex 003      | Sync-Manager Type Channel 3: Process Data Write (Outputs)  | UINT8    | RO    | 0x03 (3 <sub>dez</sub> ) |
| 1C00:04     | SubIndex 004      | Sync-Manager Type Channel 4: Process Data Read<br>(Inputs) | UINT8    | RO    | 0x04 (4 <sub>dez</sub> ) |

### Index 1C12 RxPDO assign

| Index (hex) | Name         | Bedeutung          | Datentyp | Flags | Default                  |
|-------------|--------------|--------------------|----------|-------|--------------------------|
| 1C12:0      | RxPDO assign | PDO Assign Outputs | UINT8    | RW    | 0x00 (0 <sub>dez</sub> ) |

### Index 1C13 TxPDO assign

Für den Betrieb an anderen Mastern als TwinCAT muss sichergestellt werden, dass die Einträge der Kanäle in die PDO-Zuordnung ("TxPDO assign", Objekt 0x1C13) aufeinanderfolgend ist.

| Index (hex) | Name         | Bedeutung                                                                         | Datentyp | Flags | Default                          |
|-------------|--------------|-----------------------------------------------------------------------------------|----------|-------|----------------------------------|
| 1C13:0      | TxPDO assign | PDO Assign Inputs                                                                 | UINT8    | RW    | 0x02 (2 <sub>dez</sub> )         |
| 1C13:01     | SubIndex 001 | 1. zugeordnete TxPDO (enthält den Index des<br>zugehörigen TxPDO Mapping Objekts) | UINT16   | RW    | 0x1A00<br>(6656 <sub>dez</sub> ) |
| 1C13:02     | SubIndex 002 | 2. zugeordnete TxPDO (enthält den Index des<br>zugehörigen TxPDO Mapping Objekts) | UINT16   | RW    | 0x1A02<br>(6658 <sub>dez</sub> ) |

# Index 1C33 SM input parameter

| Index (hex) | Name                    | Bedeutung                                                                                                    | Datentyp | Flags | Default                                |
|-------------|-------------------------|----------------------------------------------------------------------------------------------------|----------|-------|----------------------------------------|
| 1C33:0      | SM input parameter      | Synchronisierungsparameter der Inputs                                                                                              | UINT8    | RO    | 0x20 (32 <sub>dez</sub> )              |
| 1C33:01     | Sync mode               | Aktuelle Synchronisierungsbetriebsart:                                                                                             | UINT16   | RW    | 0x0001 (1 <sub>dez</sub> )             |
|             |                         | • Bit 0 = 0: Free Run                                                                                                    |          |       |                                        |
|             |                         | <ul> <li>Bit 0 = 1: Synchron with SM 3 Event</li> </ul>                                                                            |          |       |                                        |
|             |                         | <ul> <li>Bit 0-1 = 11: DC mit SYNC1 event</li> </ul>                                                                               |          |       |                                        |
|             |                         | • Bit 15 = 1: Fast Mode                                                                                                    |          |       |                                        |
| 1C33:02     | Cycle time              | Zykluszeit (in ns):                                                                                                    | UINT32   | RW    | 0x000F4240                             |
|             |                         | Free Run: Zykluszeit des lokalen Timers                                                                                            |          |       | (100000 <sub>dez</sub> )               |
|             |                         | Synchron with SM 2 Event: Zykluszeit des<br>Masters                                                                                |          |       |                                        |
|             |                         | DC-Mode: SYNC0/SYNC1 Cycle Time                                                                                                    |          |       |                                        |
| 1C33:03     | Shift time              | Zeit zwischen SYNC0-Event und Einlesen der Inputs<br>(in ns, nur DC-Mode)                                                          | UINT32   | RO    | 0x00004E20<br>(20000 <sub>dez</sub> )  |
| 1C33:04     | Sync modes supported    | Unterstützte Synchronisierungsbetriebsarten:                                                                                       | UINT16   | RO    | 0x440B                                 |
|             |                         | <ul> <li>Bit 0 = 1: Free Run (wird unterstützt)</li> </ul>                                                                         |          |       | (17419 <sub>dez</sub> )                |
|             |                         | <ul> <li>Bit 1 = 1: Synchron with SM 3 Event (wird<br/>unterstützt)</li> </ul>                                                     |          |       |                                        |
|             |                         | • Bit 2 = 1: DC-Mode (SYNC0)                                                                                                    |          |       |                                        |
|             |                         | • Bit 3 = 1: DC-Mode (SYNC1)                                                                                                    |          |       |                                        |
|             |                         | • Bit 4-5 = 01: Input Shift with local event (Outputs available)                                                                   |          |       |                                        |
|             |                         | <ul> <li>Bit 4-5 = 10: Input Shift with SYNC1 Event (no<br/>Outputs available)</li> </ul>                                          |          |       |                                        |
|             |                         | Bit 12 = 1: Legacy Synchron                                                                                                    |          |       |                                        |
|             |                         | • Bit 13 = 1: SM event                                                                                                    |          |       |                                        |
|             |                         | <ul> <li>Bit 14 = 1: Dynamic times (Messen durch<br/>Beschreiben von <u>1C33:08 [▶ 103]</u>)</li> </ul>                            |          |       |                                        |
|             |                         | • Bit 15 = 1: Fast Mode                                                                                                    |          |       |                                        |
| 1C33:05     | Minimum cycle time      | Minimale Zykluszeit (in ns)                                                                                                    | UINT32   | RO    | 0x000927C0<br>(600000 <sub>dez</sub> ) |
| 1C33:06     | Calc and copy time      | Zeit zwischen Einlesen der Eingänge und<br>Verfügbarkeit der Eingänge für den Master (in ns, nur<br>DC-Mode)                       | UINT32   | RO    | 0x0008D9A0<br>(580000 <sub>dez</sub> ) |
| 1C33:08     | Command                 | Mit diesem Eintrag kann eine Messung der real<br>benötigten Prozessdatenbereitstellungszeit<br>durchgeführt werden.                | UINT16   | RW    | 0x0000 (0 <sub>dez</sub> )             |
|             |                         | 0: Messung der lokalen Zykluszeit wird gestoppt                                                                                    |          |       |                                        |
|             |                         | • 1: Messung der lokalen Zykluszeit wird gestartet                                                                                 |          |       |                                        |
|             |                         | Die Entries 1C33:03 [▶ 103], 1C33:06 [▶ 103], 1C33:09                                                                              |          |       |                                        |
|             |                         | [▶ 103] werden mit den maximal gemessenen Werten aktualisiert.<br>Wenn erneut gemessen wird, werden die Messwerte                  |          |       |                                        |
|             |                         | zurückgesetzt                                                                                                    |          |       |                                        |
| 1C33:09     | Maximum Delay time      | Zeit zwischen SYNC1-Event und Einlesen der<br>Eingänge (in ns, nur DC-Mode)                                                        | UINT32   | RO    | 0x0000000<br>(0 <sub>dez</sub> )       |
| 1C33:0B     | SM event missed counter | Anzahl der ausgefallenen SM-Events im<br>OPERATIONAL (nur im DC Mode)                                                              | UINT16   | RO    | 0x0000 (0 <sub>dez</sub> )             |
| 1C33:0C     | Cycle exceeded counter  | Anzahl der Zykluszeitverletzungen im OPERATIONAL<br>(Zyklus wurde nicht rechtzeitig fertig bzw. der nächste<br>Zyklus kam zu früh) | UINT16   | RO    | 0x0000 (0 <sub>dez</sub> )             |
| 1C33:0D     | Shift too short counter | Anzahl der zu kurzen Abstände zwischen SYNC0 und SYNC1 Event (nur im DC Mode)                                                      | UINT16   | RO    | 0x0000 (0 <sub>dez</sub> )             |
| 1C33:20     | Sync error              | Im letzten Zyklus war die Synchronisierung nicht<br>korrekt (Ausgänge wurden zu spät ausgegeben, nur im<br>DC Mode)                | BOOLEAN  | RO    | 0x00 (0 <sub>dez</sub> )               |

# Index F000 Modular device profile

| Index (hex) | Name                      | Bedeutung                                            | Datentyp | Flags | Default                     |
|-------------|---------------------------|------------------------------------------------------|----------|-------|-----------------------------|
| F000:0      | Modular device profile    | Allgemeine Informationen des Modular Device Profiles | UINT8    | RO    | 0x02 (2 <sub>dez</sub> )    |
| F000:01     | Module index distance     | Indexabstand der Objekte der einzelnen Kanäle        | UINT16   | RO    | 0x0010 (16 <sub>dez</sub> ) |
| F000:02     | Maximum number of modules | Anzahl der Kanäle                                    | UINT16   | RO    | 0x0002 (2 <sub>dez</sub> )  |

### Index F008 Code word

| Index  | Name      | Bedeutung  | Datentyp | Flags | Default                          |
|--------|-----------|------------|----------|-------|----------------------------------|
| F008:0 | Code word | reserviert | UINT32   | RW    | 0x0000000<br>(0 <sub>dez</sub> ) |

# Index F009 Password protection

| Index (hex) | Name                | Bedeutung                       | Datentyp | Flags | Default                           |
|-------------|---------------------|---------------------------------|----------|-------|-----------------------------------|
| F009:0      | Password protection | Passwortschutz user calibration | UINT32   | RW    | 0x00000000<br>(0 <sub>doz</sub> ) |

# Index F010 Module list (für $1 \le n \le 8$ )

| Index (hex) | Name         | Bedeutung                 | Datentyp | Flags | Default                             |
|-------------|--------------|---------------------------|----------|-------|-------------------------------------|
| F010:0      | Module list  | Maximaler Subindex        | UINT8    | RW    | 0x02 (2 <sub>dez</sub> )            |
| F010:0n     | SubIndex 00n | Analog Input Profil (300) | UINT32   | RW    | 0x0000012C<br>(300 <sub>dez</sub> ) |

# 5 Anhang

# 5.1 EtherCAT AL Status Codes

Detaillierte Informationen hierzu entnehmen Sie bitte der vollständigen EtherCAT-Systembeschreibung.

# 5.2 UL-Hinweise

### Application

The modules are intended for use with Beckhoff's UL Listed EtherCAT System only.

### Examination

For cULus examination, the Beckhoff I/O System has only been investigated for risk of fire and electrical shock (in accordance with UL508 and CSA C22.2 No. 142).

### For devices with Ethernet connectors

Not for connection to telecommunication circuits.

#### Grundlagen

Im Beckhoff EtherCAT-Produktbereich sind je nach Komponente zwei UL-Zertifikate anzutreffen:

1. UL-Zertifikation nach UL508. Solcherart zertifizierte Geräte sind gekennzeichnet durch das Zeichen:

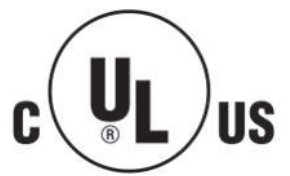

 UL-Zertifikation nach UL508 mit eingeschränkter Leistungsaufnahme. Die Stromaufnahme durch das Gerät wird begrenzt auf eine max. mögliche Stromaufnahme von 4 A. Solcherart zertifizierte Geräte sind gekennzeichnet durch das Zeichen:

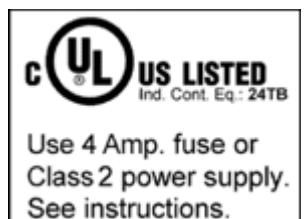

Annähernd alle aktuellen EtherCAT-Produkte (Stand 2010/05) sind uneingeschränkt UL zertifiziert.

#### Anwendung

Werden *eingeschränkt* zertifizierte Geräte verwendet, ist die Stromaufnahme bei 24 V<sub>DC</sub> entsprechend zu beschränken durch Versorgung

- von einer isolierten, mit einer Sicherung (entsprechend UL248) von maximal 4 A geschützten Quelle, oder
- von einer Spannungsquelle die NEC class 2 entspricht.
   Eine Spannungsquelle entsprechend NEC class 2 darf nicht seriell oder parallel mit einer anderen NEC class 2 entsprechenden Spannungsquelle verbunden werden!

Diese Anforderungen gelten für die Versorgung aller EtherCAT-Buskoppler, Netzteilklemmen, Busklemmen und deren Power-Kontakte.

# 5.3 FM-Hinweise

### Besondere Hinweise hinsichtlich ANSI/ISA Ex

### 

### Beachten Sie den zulässigen Einsatzbereich!

Der Einsatz der ELX-Klemmen darf ausschließlich in explosionsgefährdeten Bereichen der Class I, Division 2, Group A, B, C, D oder in nicht-explosionsgefährdeten Bereichen erfolgen!

## **A WARNUNG**

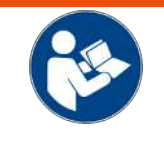

Berücksichtigen Sie die Dokumentation Control Drawing ELX!

Beachten Sie bei der Installation der ELX-Klemmen unbedingt die Dokumentation *Control Drawing ELX*, die ihnen im Download-Bereich Ihrer ELX-Klemme unter <u>https://www.beckhoff.de/ELXxxxx</u> zur Verfügung steht!

# 5.4 Support und Service

Beckhoff und seine weltweiten Partnerfirmen bieten einen umfassenden Support und Service, der eine schnelle und kompetente Unterstützung bei allen Fragen zu Beckhoff Produkten und Systemlösungen zur Verfügung stellt.

### Beckhoff Niederlassungen und Vertretungen

Wenden Sie sich bitte an Ihre Beckhoff Niederlassung oder Ihre Vertretung für den lokalen Support und Service zu Beckhoff Produkten!

Die Adressen der weltweiten Beckhoff Niederlassungen und Vertretungen entnehmen Sie bitte unseren Internetseiten: <u>www.beckhoff.com</u>

Dort finden Sie auch weitere Dokumentationen zu Beckhoff Komponenten.

### Support

Der Beckhoff Support bietet Ihnen einen umfangreichen technischen Support, der Sie nicht nur bei dem Einsatz einzelner Beckhoff Produkte, sondern auch bei weiteren umfassenden Dienstleistungen unterstützt:

- Support
- Planung, Programmierung und Inbetriebnahme komplexer Automatisierungssysteme
- umfangreiches Schulungsprogramm für Beckhoff Systemkomponenten

| Hotline:  | +49 5246 963 157         |
|-----------|--------------------------|
| E-Mail:   | support@beckhoff.com     |
| Internet: | www.beckhoff.com/support |

### Service

Das Beckhoff Service-Center unterstützt Sie rund um den After-Sales-Service:

- Vor-Ort-Service
- Reparaturservice
- Ersatzteilservice
- Hotline-Service

| Hotline:  | +49 5246 963 460         |
|-----------|--------------------------|
| E-Mail:   | service@beckhoff.com     |
| Internet: | www.beckhoff.com/service |

### **Unternehmenszentrale Deutschland**

Beckhoff Automation GmbH & Co. KG

Hülshorstweg 20 33415 Verl Deutschland

| Telefon:  | +49 5246 963 0    |
|-----------|-------------------|
| E-Mail:   | info@beckhoff.com |
| Internet: | www.beckhoff.com  |

# Abbildungsverzeichnis

| Abb. 1  | ELX1052-0000 mit Date Code 43220001, BTN 999apr7y und Ex-Kennzeichnung                                                                                                    | 9  |
|---------|----------------------------------------------------------------------------------------------------|----|
| Abb. 2  | ELX9560-0000 mit Date Code 37220005, BTN 999arb1p und Ex-Kennzeichnung 1                                                                                                    | 10 |
| Abb. 3  | ELX9012 mit Date Code 36230000, BTN 000bh4yr und Ex-Kennzeichnung 1                                                                                                    | 11 |
| Abb. 4  | ELX4154 - Vierkanalige Analog-Ausgangsklemme, 0/420 mA, single-ended, 16 Bit, Ex i 1                                                                                                    | 12 |
| Abb. 5  | Zulässige Anordnung der ELX-Klemmen (rechter Klemmenblock) 1                                                                                                    | 18 |
| Abb. 6  | Zulässige Anordnung - vor und nach dem ELX-Klemmenstrang sind Klemmen gesetzt, die nicht zur ELX-Serie gehören. Die Trennung erfolgt durch die ELX9560 zu Beginn des ELX-Klemmenstranges und zwei ELX9410 zum Ende des ELX-Klemmenstranges | 18 |
| Abb. 7  | Zulässige Anordnung - vor und nach dem ELX-Klemmenstrang sind Klemmen gesetzt, die nicht zur ELX-Serie gehören. Die Trennung erfolgt durch die ELX9560 zu Beginn des ELX-Klemmenstranges und den EK1110 zum Ende des ELX-Klemmenstranges   | 18 |
| Abb. 8  | Zulässige Anordnung - mehrfache Wiedereinspeisungen durch ELX9560 mit jeweils einer vor-<br>geschalteten ELX9410                                                                                                    | 19 |
| Abb. 9  | Zulässige Anordnung - ELX9410 vor einer Einspeiseklemme ELX9560 1                                                                                                    | 19 |
| Abb. 10 | Unzulässige Anordnung - fehlende Einspeiseklemme ELX9560.                                                                                                    | 19 |
| Abb. 11 | Unzulässige Anordnung - Klemme im ELX-Klemmenstrang, die nicht zur ELX-Serie gehört 1                                                                                                    | 19 |
| Abb. 12 | Unzulässige Anordnung - zweite Einspeiseklemme ELX9560 im ELX-Klemmenstrang ohne vorgeschaltete ELX9410.                                                                                                    | 20 |
| Abb. 13 | Unzulässige Anordnung - fehlende Busendkappe ELX9012                                                                                                    | 20 |
| Abb. 14 | Einbaulage und Mindestabstände                                                                                                    | 21 |
| Abb. 15 | Montage auf Tragschiene                                                                                                    | 22 |
| Abb. 16 | Demontage von Tragschiene                                                                                                    | 23 |
| Abb. 17 | Standardverdrahtung                                                                                                    | 24 |
| Abb. 18 | High-Density-Klemmen                                                                                                    | 24 |
| Abb. 19 | Anschluss einer Leitung an eine Klemmstelle                                                                                                    | 25 |
| Abb. 20 | ELX4154 - Anschlussbelegung                                                                                                    | 27 |
| Abb. 21 | Bezug von der Anwender Seite (Inbetriebnahme) zur Installation                                                                                                    | 30 |
| Abb. 22 | Aufbau der Steuerung mit Embedded-PC, Eingabe (EL1004) und Ausgabe (EL2008)                                                                                                    | 31 |
| Abb. 23 | Initiale Benutzeroberfläche TwinCAT 2                                                                                                    | 32 |
| Abb. 24 | Wähle Zielsystem                                                                                                    | 33 |
| Abb. 25 | PLC für den Zugriff des TwinCAT System Managers festlegen: Auswahl des Zielsystems                                                                                                    | 33 |
| Abb. 26 | Auswahl "Gerät Suchen"                                                                                                    | 34 |
| Abb. 27 | Automatische Erkennung von E/A Geräten: Auswahl der einzubindenden Geräte                                                                                                    | 34 |
| Abb. 28 | Abbildung der Konfiguration im TwinCAT 2 System Manager                                                                                                    | 35 |
| Abb. 29 | Einlesen von einzelnen an einem Gerät befindlichen Klemmen                                                                                                    | 35 |
| Abb. 30 | TwinCAT PLC Control nach dem Start                                                                                                    | 36 |
| Abb. 31 | Beispielprogramm mit Variablen nach einem Kompiliervorgang (ohne Variablenanbindung)                                                                                                    | 37 |
| Abb. 32 | Hinzufügen des Projektes des TwinCAT PLC Control                                                                                                    | 37 |
| Abb. 33 | Eingebundenes PLC Projekt in der SPS- Konfiguration des System Managers                                                                                                    | 38 |
| Abb. 34 | Erstellen der Verknüpfungen PLC-Variablen zu Prozessobjekten                                                                                                    | 38 |
| Abb. 35 | Auswahl des PDO vom Typ BOOL                                                                                                    | 39 |
| Abb. 36 | Auswahl von mehreren PDO gleichzeitig: Aktivierung von "Kontinuierlich" und "Alle Typen"                                                                                                    | 39 |
| Abb. 37 | Anwendung von "Goto Link Variable" am Beispiel von "MAIN.bEL1004_Ch4" 4                                                                                                    | 10 |
| Abb. 38 | Auswahl des Zielsystems (remote)                                                                                                    | 11 |
| Abb. 39 | PLC Control Logged-in, bereit zum Programmstart                                                                                                    | 11 |
| Abb. 40 | Initale Benutzeroberfläche TwinCAT 3                                                                                                    | 13 |
## **BECKHOFF**

| Abb. 41 | Neues TwinCAT 3 Projekt erstellen                                                        | 44 |
|---------|------------------------------------------------------------------------------------------|----|
| Abb. 42 | Neues TwinCAT 3 Projekt im Projektmappen-Explorer                                        | 44 |
| Abb. 43 | Auswahldialog: Wähle Zielsystem                                                          | 45 |
| Abb. 44 | PLC für den Zugriff des TwinCAT System Managers festlegen: Auswahl des Zielsystems       | 45 |
| Abb. 45 | Auswahl "Scan"                                                                           | 46 |
| Abb. 46 | Automatische Erkennung von E/A Geräten: Auswahl der einzubindenden Geräte                | 46 |
| Abb. 47 | Abbildung der Konfiguration in VS Shell der TwinCAT 3 Umgebung                           | 47 |
| Abb. 48 | Einlesen von einzelnen an einem Gerät befindlichen Klemmen                               | 47 |
| Abb. 49 | Einfügen der Programmierumgebung in "SPS"                                                | 48 |
| Abb. 50 | Festlegen des Namens bzw. Verzeichnisses für die PLC Programmierumgebung                 | 49 |
| Abb. 51 | Initiales Programm "Main" des Standard PLC Projektes                                     | 49 |
| Abb. 52 | Beispielprogramm mit Variablen nach einem Kompiliervorgang (ohne Variablenanbindung)     | 50 |
| Abb. 53 | Kompilierung des Programms starten                                                       | 50 |
| Abb. 54 | Erstellen der Verknüpfungen PLC-Variablen zu Prozessobjekten                             | 51 |
| Abb. 55 | Auswahl des PDO vom Typ BOOL                                                             | 51 |
| Abb. 56 | Auswahl von mehreren PDO gleichzeitig: Aktivierung von "Kontinuierlich" und "Alle Typen" | 52 |
| Abb. 57 | Anwendung von "Goto Link Variable" am Beispiel von "MAIN.bEL1004_Ch4"                    | 53 |
| Abb. 58 | Erzeugen eines SPS Datentyps                                                             | 53 |
| Abb. 59 | Instance_of_struct                                                                       | 54 |
| Abb. 60 | Verknüpfung der Struktur                                                                 | 54 |
| Abb. 61 | Lesen einer Variable aus der Struktur der Prozessdaten                                   | 54 |
| Abb. 62 | TwinCAT 3 Entwicklungsumgebung (VS Shell): Logged-in, nach erfolgten Programmstart       | 55 |
| Abb. 63 | Aufruf im System Manager (TwinCAT 2)                                                     | 57 |
| Abb. 64 | Aufruf in VS Shell (TwinCAT 3)                                                           | 57 |
| Abb. 65 | Übersicht Netzwerkschnittstellen                                                         | 57 |
| Abb. 66 | Eigenschaft von EtherCAT Gerät (TwinCAT 2): Klick auf "Kompatible Geräte…" von "Adapter" | 58 |
| Abb. 67 | Windows-Eigenschaften der Netzwerkschnittstelle                                          | 58 |
| Abb. 68 | Beispielhafte korrekte Treiber-Einstellung des Ethernet Ports                            | 59 |
| Abb. 69 | Fehlerhafte Treiber-Einstellungen des Ethernet Ports                                     | 60 |
| Abb. 70 | TCP/IP-Einstellung des Ethernet Ports                                                    | 61 |
| Abb. 71 | Gerätebezeichnung: Struktur                                                              | 62 |
| Abb. 72 | Hinweisfenster OnlineDescription (TwinCAT 2)                                             | 63 |
| Abb. 73 | Hinweisfenster OnlineDescription (TwinCAT 3)                                             | 63 |
| Abb. 74 | Vom System Manager angelegt OnlineDescription.xml                                        | 64 |
| Abb. 75 | Kennzeichnung einer online erfassten ESI am Beispiel EL2521                              | 64 |
| Abb. 76 | Hinweisfenster fehlerhafte ESI-Datei (links: TwinCAT 2; rechts: TwinCAT 3)               | 64 |
| Abb. 77 | Anwendung des ESI Updater (>=TwinCAT 2.11)                                               | 66 |
| Abb. 78 | Anwendung des ESI Updater (TwinCAT 3)                                                    | 66 |
| Abb. 79 | Anfügen eines EtherCAT Device: links TwinCAT 2; rechts TwinCAT 3                         | 67 |
| Abb. 80 | Auswahl EtherCAT Anschluss (TwinCAT 2.11, TwinCAT 3)                                     | 67 |
| Abb. 81 | Auswahl Ethernet Port                                                                    | 68 |
| Abb. 82 | Eigenschaften EtherCAT Gerät (TwinCAT 2)                                                 | 68 |
| Abb. 83 | Anfügen von EtherCAT Geräten (links: TwinCAT 2; rechts: TwinCAT 3)                       | 69 |
| Abb. 84 | Auswahldialog neues EtherCAT Gerät                                                       | 69 |
| Abb. 85 | Anzeige Geräte-Revision                                                                  | 70 |
| Abb. 86 | Anzeige vorhergehender Revisionen                                                        | 70 |
|         |                                                                                          |    |

## BECKHOFF

| Abb. 87  | Name/Revision Klemme                                                                                              | 71 |
|----------|----------------------------------------------------------------------------------------------------|----|
| Abb. 88  | EtherCAT Klemme im TwinCAT-Baum (links: TwinCAT 2; rechts: TwinCAT 3)                                             | 71 |
| Abb. 89  | Unterscheidung Lokalsystem/ Zielsystem (links: TwinCAT 2; rechts: TwinCAT 3)                                      | 72 |
| Abb. 90  | Scan Devices (links: TwinCAT 2; rechts: TwinCAT 3)                                                                | 72 |
| Abb. 91  | Hinweis automatischer GeräteScan (links: TwinCAT 2; rechts: TwinCAT 3)                                            | 72 |
| Abb. 92  | Erkannte Ethernet-Geräte                                                                                          | 73 |
| Abb. 93  | Beispiel Default-Zustand                                                                                          | 73 |
| Abb. 94  | Einbau EtherCAT-Klemme mit Revision -1018                                                                         | 74 |
| Abb. 95  | Erkennen EtherCAT-Klemme mit Revision -1019                                                                       | 74 |
| Abb. 96  | Scan-Abfrage nach dem automatischen Anlegen eines EtherCAT Gerätes (links: TwinCAT 2; rechts TwinCAT 3)           | 74 |
| Abb. 97  | Manuelles Auslösen des Teilnehmer-Scans auf festegelegtem EtherCAT Device (links:<br>TwinCAT 2; rechts TwinCAT 3) | 75 |
| Abb. 98  | Scanfortschritt am Beispiel von TwinCAT 2                                                                         | 75 |
| Abb. 99  | Abfrage Config/FreeRun (links: TwinCAT 2; rechts TwinCAT 3)                                                       | 75 |
| Abb. 100 | Anzeige des Wechsels zwischen "Free Run" und "Config Mode" unten rechts in der Status-<br>leiste                  | 75 |
| Abb. 101 | TwinCAT kann auch durch einen Button in diesen Zustand versetzt werden (links: TwinCAT 2; rechts TwinCAT 3)       | 75 |
| Abb. 102 | Beispielhafte Online-Anzeige                                                                                      | 76 |
| Abb. 103 | Fehlerhafte Erkennung                                                                                             | 76 |
| Abb. 104 | Identische Konfiguration (links: TwinCAT 2; rechts TwinCAT 3)                                                     | 77 |
| Abb. 105 | Korrekturdialog                                                                                                   | 77 |
| Abb. 106 | Name/Revision Klemme                                                                                              | 78 |
| Abb. 107 | Korrekturdialog mit Änderungen                                                                                    | 79 |
| Abb. 108 | Dialog "Change to Compatible Type…" (links: TwinCAT 2; rechts TwinCAT 3)                                          | 79 |
| Abb. 109 | TwinCAT 2 Dialog Change to Alternative Type                                                                       | 79 |
| Abb. 110 | "Baumzweig" Element als Klemme EL3751                                                                             | 80 |
| Abb. 111 | Karteireiter "Allgemein"                                                                                          | 80 |
| Abb. 112 | Karteireiter "EtherCAT"                                                                                           | 81 |
| Abb. 113 | Karteireiter "Prozessdaten"                                                                                       | 82 |
| Abb. 114 | Konfigurieren der Prozessdaten                                                                                    | 83 |
| Abb. 115 | Karteireiter "Startup"                                                                                            | 84 |
| Abb. 116 | Karteireiter "CoE - Online"                                                                                       | 85 |
| Abb. 117 | Dialog "Advanced settings"                                                                                        | 86 |
| Abb. 118 | Karteireiter "Online"                                                                                             | 86 |
| Abb. 119 | Karteireiter "DC" (Distributed Clocks)                                                                            | 87 |
| Abb. 120 | Auswahl an Diagnoseinformationen eines EtherCAT Slaves                                                            | 90 |
| Abb. 121 | Grundlegende EtherCAT Slave Diagnose in der PLC                                                                   | 91 |
| Abb. 122 | EL3102, CoE-Verzeichnis                                                                                           | 93 |
| Abb. 123 | Beispiel Inbetriebnahmehilfe für eine EL3204                                                                      | 93 |
| Abb. 124 | Default Verhalten System Manager                                                                                  | 95 |
| Abb. 125 | Default Zielzustand im Slave                                                                                      | 95 |
| Abb. 126 | PLC-Bausteine                                                                                                    | 96 |
| Abb. 127 | Unzulässige Überschreitung E-Bus Strom                                                                            | 96 |
| Abb. 128 | Warnmeldung E-Bus-Überschreitung                                                                                  | 97 |

Mehr Informationen: www.beckhoff.com/ELX4154

Beckhoff Automation GmbH & Co. KG Hülshorstweg 20 33415 Verl Deutschland Telefon: +49 5246 9630 info@beckhoff.com www.beckhoff.com

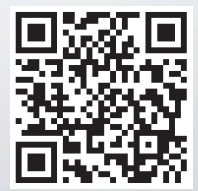